# 開勝POS餐飲管理系統 專業版 前台 操作說明書

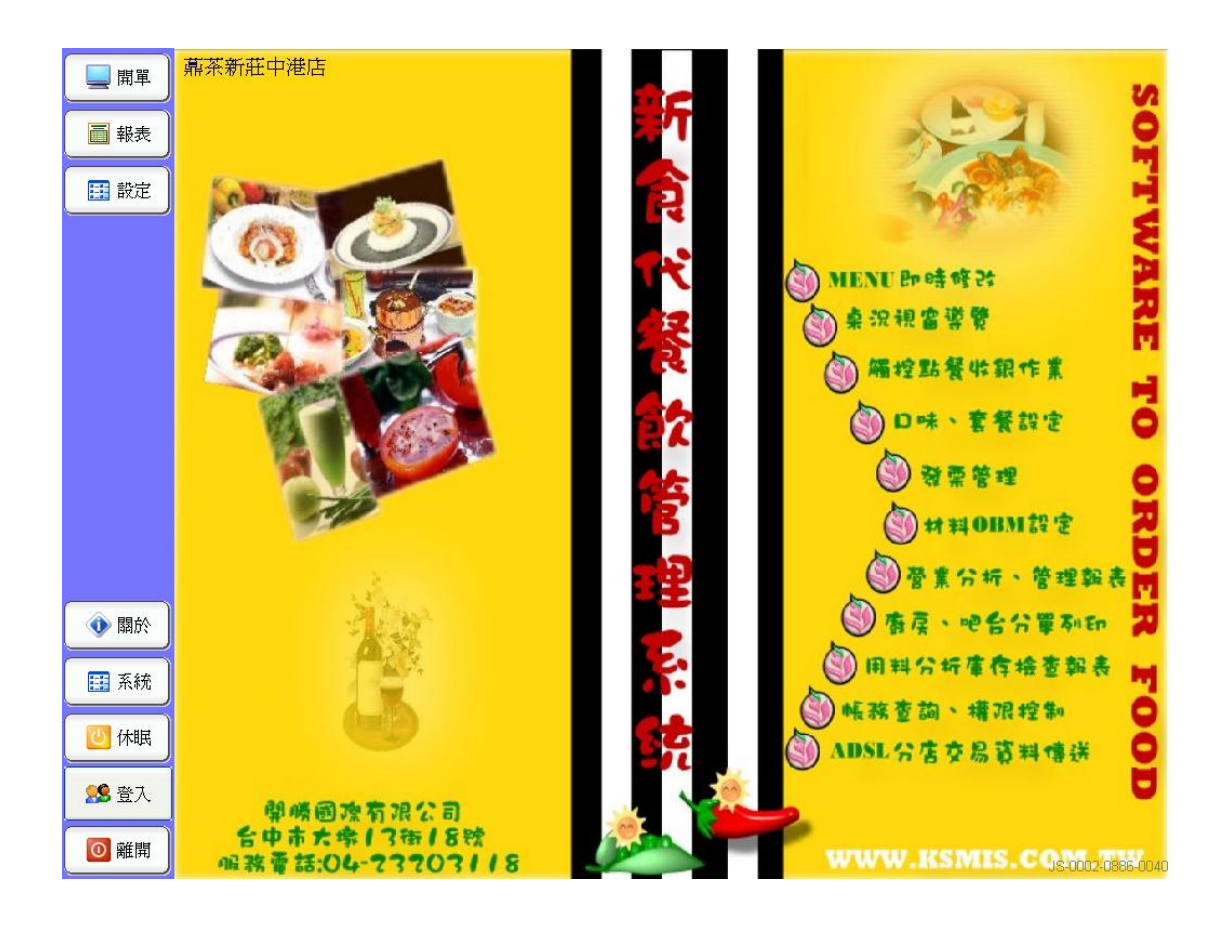

~ 公司資訊 ~
開勝國際有限公司
地址:台中市南屯區大墩13街18號
電話:04-23203118
傳真:04-23201245
網址:<u>WWW.KSMIS.COM.TW</u>

| _ | 目        | 錄                                       | 頁                                   | 次                             | -        |
|---|----------|-----------------------------------------|-------------------------------------|-------------------------------|----------|
| - | 、開始使用·   | • • • • • • • • • • • • • • •           | • • • • • • • • • • •               | • • • • • • • • • • • • • •   | 03       |
| - | 、設定餐點·   | • • • • • • • • • • • • • • • •         | ••••••                              | • • • • • • • • • • • • • •   | 05       |
|   | 1.餐飲類別   |                                         |                                     |                               |          |
|   | 2.餐飲資料   | •••••                                   | • • • • • • • • • • • • • • • • • • | ••••••                        |          |
|   | 3. 印表機設定 | •••••                                   | • • • • • • • • • • • • • • • • •   | ••••••                        | 14       |
|   | 4. 鍵盤佈局  | •••••                                   | • • • • • • • • • • • • • • • • • • | ••••••                        | 20       |
|   | 5.優惠方案   | •••••                                   |                                     | •••••                         |          |
|   | 6. 員工資料  | •••••                                   |                                     | •••••                         |          |
|   | 7. 加工名稱設 | 定                                       |                                     | •••••                         |          |
|   | 8. 加料名稱設 | 定                                       |                                     | •••••                         |          |
|   | 9. 付款方案  | •••••                                   |                                     | •••••                         |          |
|   | 10. 退單原因 | •••••                                   | •••••                               | ••••••                        |          |
|   | 11. 桌面底圖 | •••••                                   | •••••                               | ••••••                        |          |
| Ξ | 、前台點餐·   | ••••••                                  |                                     |                               | 40       |
| 四 | 、設定系統·   | • • • • • • • • • • • • • • • •         | • • • • • • • • • • •               | • • • • • • • • • • • • • • • | ····· 62 |
| 五 | 、統計報表·   | •••••                                   |                                     | • • • • • • • • • • • • • •   | 69       |
|   | 1. 當班統計報 | 表                                       |                                     | ••••••                        | 70       |
|   | 2. 日報表   | • • • • • • • • • • • • • • • • • • • • | •••••                               | •••••                         | ·····72  |
|   | 3. 月報表 … | • • • • • • • • • • • • • • • • • • • • | •••••                               | •••••                         | 74       |
|   | 4. 飲料銷售報 | 表                                       | •••••                               | •••••                         | 76       |
|   | 5. 外送客戶一 | 覽表                                      | •••••                               | •••••                         |          |
| 六 | 、按鍵說明·   | •••••                                   |                                     | • • • • • • • • • • • • • • • | 80       |
| セ | 、系統維護·   | • • • • • • • • • • • • • • • •         |                                     |                               | 82       |

開始使用

## 1. 點選桌面上開勝 POS 系統

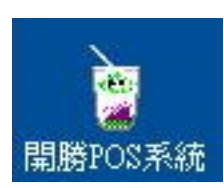

2. 螢幕上會出現登入畫面 如下圖:

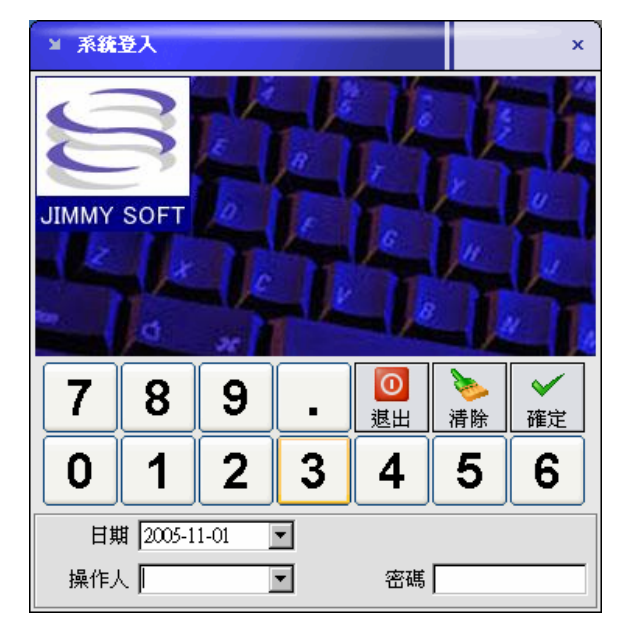

(第一次使用系統,操作人預設為0000)

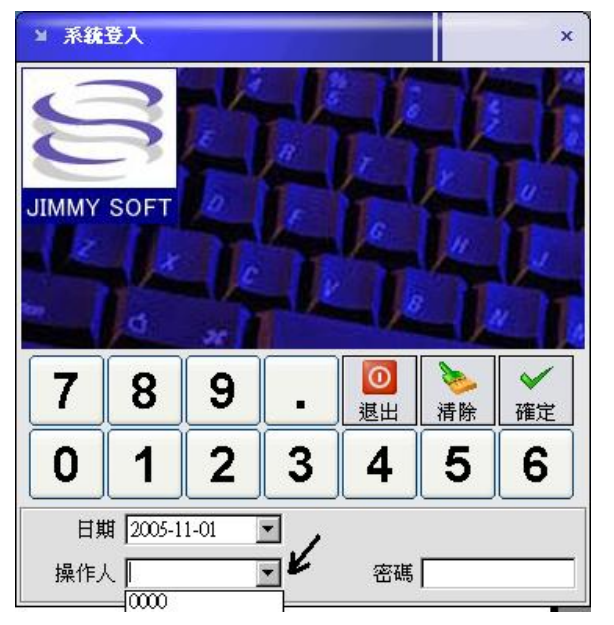

選取預設操作人 0000

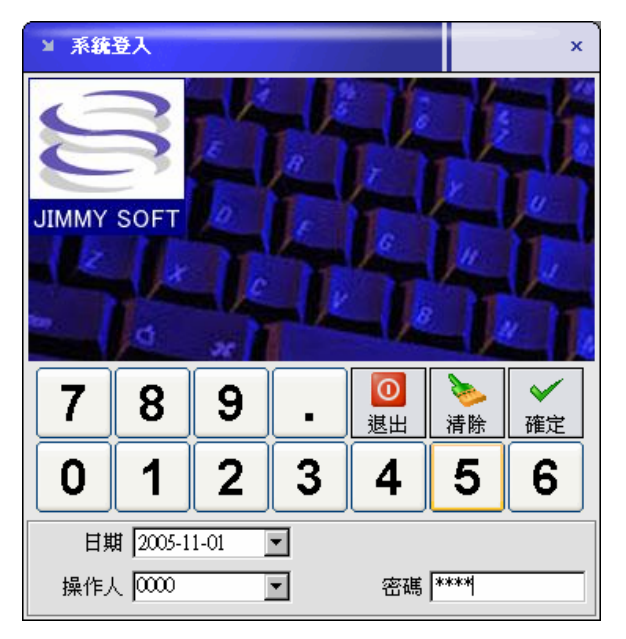

輸入密碼後按確定進入前台點餐畫面

3. 電腦出現程式主畫面(如下列圖示) PS. 依電腦 速度不同,首次進入畫面出現時間不一定,請勿 重覆點選!

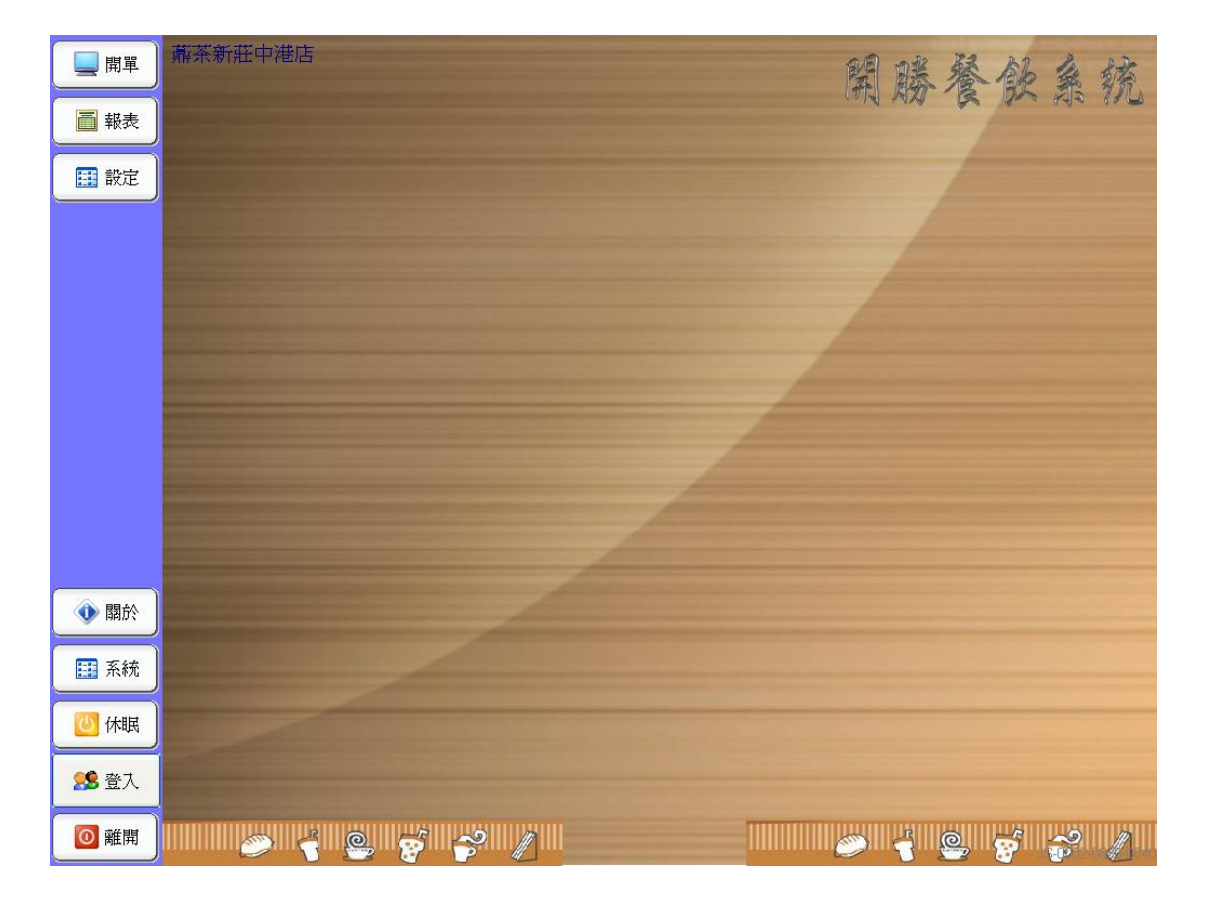

## 一、設定點餐系統

1. 設定

| 二二 開單  | 薡茶新莊中港店         | 留账餐留乡练              |
|--------|-----------------|---------------------|
| 📑 報表   |                 | ith and the and the |
| ■ 設定   | 設定              |                     |
|        | 餐飲類別設定」加工名稱設定   |                     |
|        | 餐飲資料設定加料名稱設定    |                     |
|        | 印表機設定           |                     |
|        | 鍵盤佈局設定] 退單原因設定] |                     |
|        | 優惠方案設定          |                     |
|        | 員工資料設定(桌面底圖設定)  |                     |
|        |                 |                     |
| (1) 關於 |                 |                     |
| Ⅲ 系統   |                 |                     |
|        |                 |                     |
|        |                 |                     |
| ◎ 離開   |                 |                     |
|        |                 |                     |
| 設定     |                 | 設定畫面內(如圖),共有餐飲類別    |
| 餐飲類    | 別設定加工名稱設定       | 北西教弘次则北西古北西         |
| 餐飲資    | 料設定)加料名稱設定)     | 設正、餐飲貝科設正、印衣機設正、    |
| 印表機    | 機設定 付款方式設定      | 鍵盤佈局設定、優惠方案設定、員     |
| 鍵盤佈    | 局設定」「退單原因設定」    | 工資料設定、加工名稱設定、加料     |
| 優惠方    | 案設定             | 名稱設定、付款方式設定、退單原     |

因設定、桌面底圖設定,點餐系統

可客置化,可依本身需求做改變。

桌面底圖設定

員工資料設定

1. 餐飲類別設定

| 日本 二日 二日 二日 二日 二日 二日 二日 二日 二日 二日 二日 二日 二日 | -<br>嘉茶新莊中港店         | 图账餐邸乡嫉 |
|-------------------------------------------|----------------------|--------|
| ■ 報表                                      |                      |        |
| 註 設定                                      | 餐飲類別設定               |        |
|                                           | <b>餐飲類別設定</b> 加工名稱設定 |        |
|                                           | 餐飲資料設定加料名稱設定         |        |
|                                           | 印表機設定(付款方式設定)        |        |
|                                           | 建盤佈局設定」選單原因設定        |        |
|                                           | 優惠方案設定               |        |
|                                           | 員工資料設定(桌面底圖設定)       |        |
|                                           |                      |        |
|                                           |                      |        |
|                                           |                      |        |
| <ul> <li></li></ul>                       |                      |        |
| 🔢 系統                                      |                      |        |
| (1) 休眠                                    |                      |        |
| <b>28</b> 登入                              |                      |        |
| 🚺 離開                                      |                      |        |

設定餐點類別 PS. 先設定大項類別以分類餐點點選 餐點類別設定

(下列黃色標籤所指) 跳出設定項目如下圖

| Ţ | 餐點類別維護 |                          | ×      |  |
|---|--------|--------------------------|--------|--|
|   | 類別代碼   | 類別名稱                     |        |  |
|   | A      | R-紅茶類                    |        |  |
|   | В      | G-綠茶類                    | 《修改    |  |
|   | C      | 多-多多類                    |        |  |
|   | D      | 風味冰沙類                    |        |  |
|   | Е      | H-養生熱飲類                  |        |  |
|   | F      | 風味奶昔類                    | 🥦 查詢   |  |
|   | G      | M - 奶茶類                  |        |  |
|   | н      | 1-喫茶類                    | 1 報表 1 |  |
|   |        | ▼                        |        |  |
|   | 類別代碼A  | 類別名稱 R-紅茶類               | 🞯 儲存   |  |
|   |        | 田宁昭张莽本                   |        |  |
|   |        | 20AC0K422A+ 00 20 0K425A |        |  |
|   |        | 折扣率:                     | 10 日日  |  |

新增餐飲類別,按上圖箭頭所選處畫面改變如下

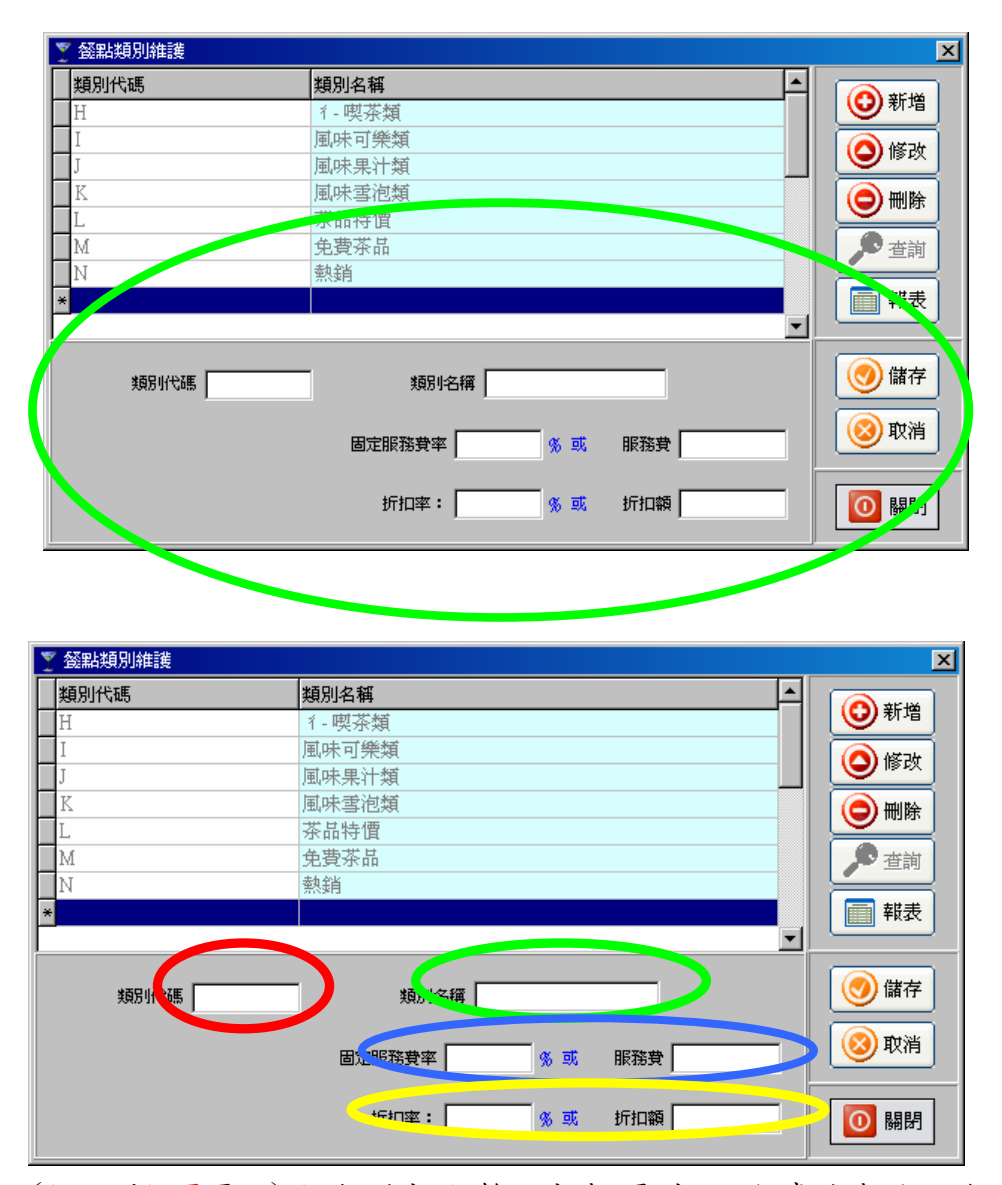

(如上列紅圈圖示)於 類別代碼 輸入代號, 原則上可任意編號, 但避免使用 特殊符號, 建議使用流水號, 如 A~Z 或 01, 02, 03…

(如上列緣圈圖示)於 類別名稱 輸入名稱,原則上可任意輸入,但避免使用 特殊符號,建議使用中文名稱,如 紅茶類或熱銷飲料…

(如上列藍圈圖示)於 固定服務費率 輸入某些需要於售價上加成的百分比, 如輸入5,即代表凡歸類此類別的產品都會在售價上自動加5%, 如需加固定 金額,則於 服務費 欄位內輸入金額,如輸入10 即代表凡歸類此類別的產品 都會在售價上自動加10元,此功能可運用於某些需要對某個類別內的產品 作加價的動作時運用.

(如上列黃圖圖示)於 折扣率 輸入某些需要於售價上減價的百分比,如輸入 5,即代表凡歸類此類別的產品都會在售價上自動減價 5%,如需減價固定金 額,則於 折扣額 欄位內輸入金額,如輸入 10 即代表凡歸類此類別的產品都 會在售價上自動減價 10 元,此功能可運用於某些需要對某個類別內的產品 作減價的動作時運用.

| 🍸 發點類別維護 |                                         | ×                                       |
|----------|-----------------------------------------|-----------------------------------------|
| 類別代碼     | 類別名稱                                    |                                         |
| H        | 1- 喫茶類                                  | の新増                                     |
| I        | 風味可樂類                                   | 4Kak                                    |
| J        | 風味果汁類                                   |                                         |
| K        | 風味雪泡類                                   |                                         |
| L        | 茶品特價                                    | A HELEST                                |
| M        | 免費茶品                                    | 2 查詢                                    |
| N        | 熱銷                                      |                                         |
| *        |                                         | 前 報表                                    |
|          |                                         |                                         |
| -        |                                         | ( Alexandre )                           |
| 類別代碼     | 類別名稱                                    | 「「「「」」「「」」「「」」「」」「「」」「」」「」」「」」「」」「」」「」」 |
|          |                                         | The Mark                                |
|          | 固定服務費率                                  | 夏夏                                      |
|          |                                         |                                         |
|          | 折扣率: % 或 折扣額                            |                                         |
|          | , , , , , , , , , , , , , , , , , , , , | 199193                                  |

輸入完成後記得按 儲存 鍵儲存資料。

(如上列紅圈圖示)如需修改資料, 滑鼠點擊於修改的項目後, 按 修改 鍵, 該資料即可修改. 修改完成後記得按 儲存 鍵儲存資料, 如需取消修改請按

取消 鍵。

(如上列綠圈圖示)如需刪除資料, 滑鼠點擊於刪除的項目後, 按 刪除 鍵, 該資料即可刪除. 刪除完成後記得按 儲存 鍵儲存資料, 如需取消刪除請按

取消 鍵.

限表 按鍵為某些需要時可將所有餐點類別以 EXCEL 程式輸出.

關閉 按键為離開餐點類別維護功能

#### 2. 餐飲資料設定

| 日本 日本 日本 日本 日本 日本 日本 日本 日本 日本 日本 日本 日本 日                                                                        | 薡茶新莊中    | 港店            |                                                  |                   |                    |        |             |     | 聖        | 胀着            | (御 )    | 娇     |
|----------------------------------------------------------------------------------------------------|----------|---------------|--------------------------------------------------|-------------------|--------------------|--------|-------------|-----|----------|---------------|---------|-------|
| ■ 報表                                                                                                    |          |               |                                                  |                   |                    |        |             |     | 1014     | MA G          | and the | a 179 |
| 1 設定                                                                                                    | 設定       |               |                                                  |                   |                    |        |             |     |          |               |         |       |
|                                                                                                    | 餐飲類別:餐飲習 | 料設定 稱設        | ŧ                                                |                   |                    |        |             |     |          |               |         |       |
|                                                                                                    | 餐飲資料設定   | <b>東 盛點資料</b> | 北談                                               |                   |                    |        |             |     |          |               |         | ×     |
|                                                                                                    |          | 編號            | 名稱                                               | 英文名稱              | 規格 1               | 單價     | 套餐標誌        | 類別碼 | ^        | <b>∞</b> ≠£+# | ( Att-  |       |
|                                                                                                    | 印表機設定    | ▶ A001 橋      | 藏紅茶                                              | Lemon Black tea   |                    | 30     | False       | A   | <u> </u> | 11            |         | 7     |
|                                                                                                    |          | A002 1        | ≇蛍紅氽<br>html/T苯                                  | Honey Black tea   |                    | 30     | False       | A   |          | (〇)修改         | ( Bhr   | *     |
|                                                                                                    | 鍵盤佈局設定   | AM4 E         | 香红茶                                              | Passion finit Bla |                    | 30     | False       | A   |          |               | 1×1     |       |
|                                                                                                    |          | A005 耳        | 鐵紅茶                                              | Strawberry Black  |                    | 30     | False       | A   |          |               |         | -     |
|                                                                                                    | 優惠方案設定   | A006 棋        | 10 個 個 都 個 和 一 和 一 和 一 和 一 和 一 和 一 和 一 和 一 和 一 和 | Orange Black tea  |                    | 30     | False       | A   |          | () #W         |         |       |
|                                                                                                    | $\equiv$ | A007 🛪        | 師紅茶                                              | Peppermint Blac   |                    | 25     | False       | A   |          |               | -       | _     |
|                                                                                                    | 員工資料設定   | A008 7        | 榴紅茶                                              | Pomegranate Bla   |                    | 25     | False       | A   |          | 1 報表          | 🔟 關     | 坍     |
|                                                                                                    |          | A009 🧖        | 梅紅茶                                              | Wu Mei Prune E    |                    | 25     | False       | A   |          |               |         |       |
|                                                                                                    |          | A010 程        | 骨子紅奈<br>E-光带灯で                                   | Prune Black tea   |                    | 25     | False       | A   |          | 主餐編號          | 配發編號 數  | Ē     |
|                                                                                                    |          | A011 #        | 影響動狂素                                            | Lavender black t  |                    | 25     | False       | A   |          |               |         |       |
|                                                                                                    |          | A012 3        | 新星红茶                                             | Green annie Blac  |                    | 25     | False       | Δ   |          |               |         |       |
|                                                                                                    |          | A014          | 製紅茶                                              | Pineapple Black   |                    | 25     | False       | A   |          |               |         |       |
| 1997 - 1997 - 1997 - 1997 - 1997 - 1997 - 1997 - 1997 - 1997 - 1997 - 1997 - 1997 - 1997 - 1997 - 1997 - 1997 - |          | A015 🖷        | 葡紅茶                                              | Grape Black tea   |                    | 25     | False       | A   |          |               |         |       |
|                                                                                                    |          |               |                                                  |                   |                    |        |             | >   | <b>2</b> |               |         |       |
| 🖤 開於                                                                                                    |          | 1             | -                                                |                   | r                  | 2      |             |     |          |               |         |       |
|                                                                                                    |          | 編號 A001       | 名稱   標                                           | 標紅茶               | 英文名稱               | emon   | Black tea   |     |          |               |         |       |
| □ 系統                                                                                                    |          | 規格            |                                                  |                   | 新居村期               | 司味之    | 影的插一组       | 口線茶 | J.       |               |         |       |
|                                                                                                    |          |               |                                                  | 税率 0 %            | LU NED HEAL AND 14 |        | N 167(764 1 |     |          |               |         |       |
|                                                                                                    |          | 單價            | 30                                               |                   | I                  | ▽ 大!   | 吸管          |     |          |               |         |       |
| 🕘 休眠                                                                                                    |          | 匚 鼻조苍蝇        |                                                  |                   | + 府屋印書             |        | 01          |     | <b>T</b> |               |         |       |
|                                                                                                    |          |               | 1 349.77.91                                      |                   |                    | cusa ) |             |     |          |               |         |       |
| 25 25                                                                                                    |          | □ 是否開價        | 折扣率                                              | 0% 服務費            | 0% 吧台印表            | き機 「   | 02          |     | •        |               | 配餐處理    |       |
| 🚺 離開                                                                                                    |          |               |                                                  | 21                |                    |        |             |     |          | - C           | 8       |       |

#### 點選餐飲資料設定(如下圖所指處)會出現餐飲資料維護畫面

\_\_\_\_\_

| 編號                      | 名稱                             | 英文名稱                    | 規格                                         | 單價                    | 套餐標誌  | 類別碼 |    |             |          |
|-------------------------|--------------------------------|-------------------------|--------------------------------------------|-----------------------|-------|-----|----|-------------|----------|
| A001                    | L 檸檬紅茶                         |                         |                                            | 20                    | False | A   |    | の新増         |          |
| A002                    | □ 蜂蜜紅茶                         |                         |                                            | 20                    | False | A   |    | (K) (K) (K) |          |
| A003                    | 玫瑰紅茶                           |                         |                                            | 20                    | False | A   |    |             | 🛛 🕺 取消 🛛 |
| A004                    | 百香紅茶                           |                         |                                            | 20                    | False | A   |    |             |          |
| A005                    | SO草莓紅茶                         |                         |                                            | 20                    | False | A   |    | - Paster    |          |
| A006                    | 0 柳楂紅茶                         |                         |                                            | 20                    | False | A   |    | 🦉 査詢        |          |
| A007                    | 10 海何紅余                        |                         |                                            | 20                    | False | A   |    |             |          |
| A008                    | 白個紅衆<br>自怖に苦                   |                         |                                            | 20                    | False | A   |    | 1 報表        | 0 關閉     |
| A009                    | 局悔乱余                           |                         |                                            | 20                    | False | A   |    |             |          |
| A010                    | (時丁紅尔<br>→ 蓋力苔灯ズ               |                         |                                            | 20                    | False | A   |    | 主發編號        | 记發編號 數量  |
| A012                    | 二 美汉早祖家                        |                         |                                            | 20                    | False | A . |    | Þ           |          |
| A012                    | △書薪里紅茎                         |                         |                                            | 20                    | False | Δ.  |    |             |          |
| A014                    | 新国刻红茶                          |                         |                                            | 20                    | False | A . |    |             |          |
| A015                    | 文 葡萄紅茶                         |                         |                                            | 20                    | False | A   |    |             |          |
| A016                    | 葡萄柚紅茶                          |                         |                                            | 20                    | False | A   |    |             |          |
| 編號 (AO)<br>現格 (<br>單價 ( | DI 名稱 L 檸檬<br>20               | 紅茶<br>税率 0              | 英文名<br>所屬類<br>%                            | 稱 🛛                   | 茶類    |     | -  |             |          |
| 是否套                     | 接 □ 獨立折扣                       | □ 獨立服                   | 務費 廚房                                      | 印表機                   | 01    |     | ∍∣ |             |          |
|                         | COLOR DESCRIPTION OF THE OWNER | - 1000 Discourse - 1000 | the second states of the second states and | and the second second | 6 C   |     | _  |             |          |

(如上列紅圈圖示)按 新增 按紐 畫面改變如下圖綠圈圖示

|                                                                                                    | 名稱                                                                                                    | 英文名種                                                                                                | 規格                                                                                                    | 單價                                                                                                    | 套餐標誌                                                                                                    | 類別碼 |                                                                                                    |                                 |                                                                                                    |                       |
|----------------------------------------------------------------------------------------------------|----------------------------------------------------------------------------------------------------|----------------------------------------------------------------------------------------------------|----------------------------------------------------------------------------------------------------|----------------------------------------------------------------------------------------------------|----------------------------------------------------------------------------------------------------|-----|----------------------------------------------------------------------------------------------------|---------------------------------|----------------------------------------------------------------------------------------------------|-----------------------|
| 1043                                                                                                    | 林香織痕茶                                                                                                    | ~~~~~~~~~~~~~~~~~~~~~~~~~~~~~~~~~~~~~~~                                                             | 79618                                                                                                    | 25                                                                                                    | False                                                                                                    | 1   |                                                                                                    | - I 🗘 🕄                         | 增                                                                                                    |                       |
| 1044                                                                                                    | 法式冰茶                                                                                                    |                                                                                                    |                                                                                                    | -30                                                                                                    | False                                                                                                    | I   |                                                                                                    |                                 | =                                                                                                    |                       |
| KOOL                                                                                                    | 石柳垂海                                                                                                    |                                                                                                    |                                                                                                    | 20                                                                                                    | Falce                                                                                                    | K   | - 1                                                                                                    | (〇) 借                           | 砂 し                                                                                                    |                       |
| 1001                                                                                                    | お時間治                                                                                                    | -                                                                                                   | -                                                                                                    | 20                                                                                                    | Folco                                                                                                    | V   | -                                                                                                    |                                 | =                                                                                                    |                       |
| 10002                                                                                                    | DO 建荷形油                                                                                                    | -                                                                                                   |                                                                                                    | 20                                                                                                    | Foloo                                                                                                    | V   | - 11                                                                                                    | H (C) #                         | 除                                                                                                    |                       |
| ROOM                                                                                                    | 10 海问 马他                                                                                                    |                                                                                                    | -                                                                                                    | 20                                                                                                    | False                                                                                                    | N   | - 11                                                                                                    |                                 | =                                                                                                    |                       |
| 11004                                                                                                    | し 標係当他                                                                                                    |                                                                                                    |                                                                                                    | 20                                                                                                    | Pause                                                                                                    | L   |                                                                                                    |                                 | 詢                                                                                                    |                       |
| K005                                                                                                    | 白音事泡                                                                                                    | -                                                                                                   |                                                                                                    | 20                                                                                                    | False                                                                                                    | K   | -                                                                                                    |                                 |                                                                                                    |                       |
| K006                                                                                                    | SO 草莓雪泡                                                                                                    |                                                                                                    |                                                                                                    | 20                                                                                                    | False                                                                                                    | K   |                                                                                                    | T P                             | 暖                                                                                                    | 0                     |
| K007                                                                                                    | 鳳梨雪泡                                                                                                    |                                                                                                    |                                                                                                    | 20                                                                                                    | False                                                                                                    | K   |                                                                                                    |                                 |                                                                                                    |                       |
| K008                                                                                                    | <b>又 葡萄雪泡</b>                                                                                                    |                                                                                                    |                                                                                                    | 20                                                                                                    | False                                                                                                    | K   | Г                                                                                                    | 主餐編                             | 就 配分                                                                                                    | 編號                    |
| K009                                                                                                    | A 青蘋果雪泡                                                                                                    |                                                                                                    |                                                                                                    | 20                                                                                                    | False                                                                                                    | K   | T.                                                                                                    |                                 |                                                                                                    |                       |
| K010                                                                                                    | P 水蜜桃雪泡                                                                                                    |                                                                                                    |                                                                                                    | 20                                                                                                    | False                                                                                                    | K   | P                                                                                                    | 2                               |                                                                                                    |                       |
| HOT01                                                                                                    | 綠茶                                                                                                    |                                                                                                    | 冰                                                                                                    | 15                                                                                                    | False                                                                                                    | N   |                                                                                                    |                                 |                                                                                                    |                       |
| HOT02                                                                                                    | 紅茶                                                                                                    |                                                                                                    | iok                                                                                                    | 15                                                                                                    | False                                                                                                    | N   |                                                                                                    |                                 |                                                                                                    |                       |
| HOT03                                                                                                    | 綠茶                                                                                                    |                                                                                                    | 整                                                                                                    | 15                                                                                                    | False                                                                                                    | N   |                                                                                                    |                                 |                                                                                                    |                       |
| *                                                                                                    |                                                                                                    |                                                                                                    |                                                                                                    |                                                                                                    | False                                                                                                    |     |                                                                                                    |                                 |                                                                                                    |                       |
| -                                                                                                    |                                                                                                    |                                                                                                    |                                                                                                    |                                                                                                    |                                                                                                    |     | <u> </u>                                                                                                    |                                 |                                                                                                    |                       |
| 編號                                                                                                    | 名稱                                                                                                    |                                                                                                    | 英文名                                                                                                    | 稱                                                                                                    |                                                                                                    |     |                                                                                                    |                                 |                                                                                                    |                       |
|                                                                                                    |                                                                                                    |                                                                                                    |                                                                                                    |                                                                                                    |                                                                                                    |     |                                                                                                    |                                 |                                                                                                    |                       |
| 規格                                                                                                    |                                                                                                    |                                                                                                    | 所屬類別                                                                                                    | 剖                                                                                                    |                                                                                                    |     | •                                                                                                    | <b>\</b>                        |                                                                                                    |                       |
| -                                                                                                    |                                                                                                    | 税率                                                                                                  | %                                                                                                    |                                                                                                    |                                                                                                    |     | _                                                                                                    |                                 |                                                                                                    |                       |
| 「箪慣」                                                                                                    |                                                                                                    |                                                                                                    |                                                                                                    |                                                                                                    |                                                                                                    |     |                                                                                                    |                                 |                                                                                                    |                       |
|                                                                                                    |                                                                                                    |                                                                                                    |                                                                                                    |                                                                                                    |                                                                                                    |     | -                                                                                                    |                                 |                                                                                                    |                       |
| 是否要                                                                                                    | ·资 F 獨立折扣                                                                                                    | □ 獨立                                                                                                | 服務費                                                                                                    | 印表概                                                                                                    |                                                                                                    |     |                                                                                                    |                                 |                                                                                                    |                       |
|                                                                                                    |                                                                                                    |                                                                                                    |                                                                                                    |                                                                                                    |                                                                                                    |     |                                                                                                    | L                               |                                                                                                    |                       |
| 資料維護                                                                                                    |                                                                                                    |                                                                                                    |                                                                                                    |                                                                                                    |                                                                                                    |     |                                                                                                    | L                               |                                                                                                    | ×                     |
| 資料維護                                                                                                    | 名稱 英文                                                                                                    | 名稱 規                                                                                                | 格    單價  筆                                                                                                    | 医颈標誌                                                                                                    | 類別碼                                                                                                    |     | (A) ##                                                                                                    |                                 |                                                                                                    |                       |
| <b>資料維護</b><br>1111日<br>111日<br>111日<br>111日<br>111日<br>111日<br>111日<br>1                                                                                                    | <b>名稱 英</b> 交<br>與茶                                                                                                    | 名稱                                                                                                  | 格 單價 著<br>25 F                                                                                                    | 表 <b>级標誌</b><br>False J                                                                                                    | 類別碼                                                                                                    | -   | ③新                                                                                                    | 上<br>増                          | ( <b>(</b> )))))))))))))))))))))))))))))))))))                                                                                                    | 下<br>存                |
| <b>資料維護</b><br>植香織(<br>法式)():                                                                                                    | <b>名稱 英</b> 文<br>與茶                                                                                                    | 名稱                                                                                                  | 格 單價 打<br>25 F<br>30 F                                                                                                    | 表级標誌<br><sup>7</sup> alse J<br><sup>7</sup> alse J                                                                                                    | 類別碼                                                                                                    | -   | <ul> <li>③ 新</li> <li>④ 修</li> </ul>                                                                                                    | 」<br>増                          | ()<br>()<br>()<br>()<br>()<br>()<br>()<br>()<br>()<br>()<br>()<br>()<br>()<br>(                                                                                                    | 下<br>存                |
| 資料<br>推<br>整<br>相<br>香<br>織<br>注<br>石<br>榴<br>雪<br>三                                                                                                    | <b>名稱 英</b> 交<br>與茶<br>徑                                                                                                    | 名稱                                                                                                  | 格 單價<br>25 F<br>30 F<br>20 F                                                                                                    | 表级標誌<br><sup>7</sup> alse J<br><sup>7</sup> alse J<br><sup>7</sup> alse J                                                                                                    | 類別碼                                                                                                    | 4   | <ul> <li>③ 新</li> <li>④ 修</li> </ul>                                                                                                    | 增<br>改                          | ()<br>()<br>()<br>()<br>()<br>()<br>()<br>()<br>()<br>()<br>()<br>()<br>()<br>(                                                                                                    | <b>区</b><br>存<br>消    |
| <ul> <li>資料推護</li> <li>植香織()</li> <li>法者 榴香織()</li> <li>石榴(雪)</li> <li>玫瑰雪)</li> </ul>                                                                                                    | <b>名稱 英文</b><br>與茶<br>包<br>包                                                                                                    | 名稱                                                                                                  | 格 單價<br>25 F<br>30 F<br>20 F<br>20 F                                                                                                    | を登録また<br>Palse J<br>Palse J<br>Palse J<br>Palse J<br>Palse J                                                                                                    | <b><u></u><br/>道別碼</b><br>べ、<br>べ、                                                                                                    | -   | <ul> <li>新</li> <li>修</li> <li>第</li> </ul>                                                                                                    | 」<br>Ľ                          | ()<br>()<br>()<br>()<br>()<br>()<br>()<br>()<br>()<br>()<br>()<br>()<br>()<br>(                                                                                                    | 序<br>消                |
| <b>資料/推護</b><br>植香織:<br>法式水:<br>石榴雪:<br>玫瑰雪:<br>PO 薄布                                                                                                    | <b>名額 英文</b><br>與茶<br>包<br>包<br>刮<br>野客泡                                                                                                    | 名額                                                                                                  | 格<br>25 F<br>30 F<br>20 F<br>20 F<br>20 F<br>20 F                                                                                                    | www.see and the second second | <b>美真別3碼</b><br>(人)<br>(人)<br>(人)<br>(人)<br>(人)<br>(人)<br>(人)<br>(人)<br>(人)<br>(人)                                                                                                    | 1   | <ul> <li>新</li> <li>修</li> <li>一</li> </ul>                                                                                                    | 」<br>「」<br>」<br>「」<br>」         | ()<br>()<br>()<br>()<br>()<br>()<br>()<br>()<br>()<br>()<br>()<br>()<br>()<br>(                                                                                                    | 下<br>下<br>消           |
| <ul> <li>         資料         請載         植香織         法式 /&gt;&gt;         描香 /&gt;         近 /&gt;         近 /         近 /<td><b>名稱 英文</b><br/>夏茶<br/>茶<br/>包<br/>包<br/>司<br/>計雪泡<br/>雪泡</td><td>名額   規</td><td>格<br/>25 F<br/>30 F<br/>20 F<br/>20 F<br/>20 F<br/>20 F<br/>20 F</td><td>を証明書<br/>「alse J<br/>「alse J<br/>「alse J<br/>「alse J<br/>「alse J<br/>「alse J<br/>「alse J<br/>「alse J</td><td><b>美真別1碼</b></td><td>4</td><td><ul> <li>③新</li> <li>④修</li> <li>● 刪</li> <li>○ 香</li> </ul></td><td>」<br/>作<br/>)<br/>)<br/>)<br/>)<br/>)</td><td>() 儲<br/>() () () () () () () () () () () () () (</td><td>文<br/>存<br/>消</td></li></ul> | <b>名稱 英文</b><br>夏茶<br>茶<br>包<br>包<br>司<br>計雪泡<br>雪泡                                                                                                    | 名額   規                                                                                              | 格<br>25 F<br>30 F<br>20 F<br>20 F<br>20 F<br>20 F<br>20 F                                                                                                    | を証明書<br>「alse J<br>「alse J<br>「alse J<br>「alse J<br>「alse J<br>「alse J<br>「alse J<br>「alse J                                                                                                    | <b>美真別1碼</b>                                                                                                    | 4   | <ul> <li>③新</li> <li>④修</li> <li>● 刪</li> <li>○ 香</li> </ul>                                                                                                    | 」<br>作<br>)<br>)<br>)<br>)<br>) | () 儲<br>() () () () () () () () () () () () () (                                                                                                    | 文<br>存<br>消           |
| 資料維護<br>植香織<br>法宿雪湯<br>好現雪<br>日春標<br>百香雪                                                                                                    | <b>名稱 英文</b><br>夏茶<br>茶<br>包<br>包<br>包<br>司<br>計雪泡<br>雪泡<br>包                                                                                                    | 名額 規                                                                                                | 格<br>25 F<br>30 F<br>20 F<br>20 F<br>20 F<br>20 F<br>20 F<br>20 F<br>20 F<br>20 F                                                                                                    | 3         3         3         3         3         3         3         3         3         3         3         3         3         3         3         3         3         3         3         3         3         3         3         3         3         3         3         3         3         3         3         3         3         3         3         3         3         3         3         3         3         3         3         3         3         3         3         3         3         3         3         3         3         3         3         3         3         3         3         3         3         3         3         3         3         3         3         3         3         3         3         3         3         3         3         3         3         3         3         3         3         3         3         3         3         3         3         3         3         3         3         3         3         3         3         3         3         3         3         3         3         3                                                                                                            | <b>実現別3週</b><br>、<br>、<br>、<br>、<br>、<br>、<br>、<br>、<br>、<br>、<br>、<br>、<br>、                                                                                                    | 4   | <ul> <li>③ 新</li> <li>④ 修</li> <li>● 刪</li> <li>○ 査</li> </ul>                                                                                                    | 増<br>改<br>論                     | () 儲<br>() 取<br>()                                                                                                    | ズ<br>存<br>消           |
| <ul> <li>         (本) 株式</li> <li>         (本) 株式</li> <li>         (本) 株式</li> <li>         (本) 本式</li> <li>         (本) 本式</li> <li></li></ul>                                                                                                    | 名額         英文           夏茶         茶           包         日           方雪泡         雪泡           雪泡         雪泡           雪泡         雪泡                                                                                                    | 名稱                                                                                                  | 格<br>単衡<br>25 F<br>30 F<br>20 F<br>20 F<br>20 F<br>20 F<br>20 F<br>20 F<br>20 F<br>20 F<br>20 F<br>20 F<br>20 F<br>20 F<br>20 F<br>20 F<br>20 F                                                                                                    | 3         3         3         3         3         3         3         3         3         3         3         3         3         3         3         3         3         3         3         3         3         3         3         3         3         3         3         3         3         3         3         3         3         3         3         3         3         3         3         3         3         3         3         3         3         3         3         3         3         3         3         3         3         3         3         3         3         3         3         3         3         3         3         3         3         3         3         3         3         3         3         3         3         3         3         3         3         3         3         3         3         3         3         3         3         3         3         3         3         3         3         3         3         3         3         3         3         3         3         3         3         3         3                                                                                                            | <b>浅泉归碼</b>                                                                                                    |     | <ul> <li>新</li> <li>新</li> <li>修</li> <li>一</li> <li>一</li> <li>部</li> </ul>                                                                                                    | 增改除                             | (③)儲<br>(③)取<br>(③)取                                                                                                    | レ<br>存<br>消<br>閉      |
| <ul> <li>         は<br/>は<br/>古<br/>は<br/>古<br/>子<br/>は<br/>音<br/>子<br/>で<br/>は<br/>音<br/>子<br/>で<br/>で<br/>ま<br/>こ<br/>で<br/>で<br/>き<br/>で<br/>で<br/>き<br/>で<br/>で<br/>で</li></ul>                                                                                                    | 名額         英文           夏茶            芝茶            包            方雪池            雪池            包            草雪池            包            包            包            包            目                                                                                                    | 名稱                                                                                                  | 格<br>単衡<br>第<br>25 F<br>30 F<br>20 F<br>20 F   | Subsection         Subsection         Subsect                                                                                                    | <b>其真別3碼</b>                                                                                                    |     | <ul> <li>新</li> <li>第</li> <li>第</li> <li>第</li> <li>第</li> </ul>                                                                                                    | 増 改 論 表                         | (⑦)儲<br>(③)取<br>(〇)開                                                                                                    | 文<br>存<br>消<br>閉      |
| <ul> <li></li></ul>                                                                                                    | 名稱         英次           夏茶            包            包            万雪池            雪池            包            夏茶            夏茶            1雪池            2            1雪池                                                                                                    | 名稱 規                                                                                                | 格<br>25<br>30<br>20<br>20<br>7<br>20<br>7<br>20<br>20<br>7<br>20<br>7<br>20<br>7<br>20<br>20<br>20<br>20<br>20<br>20<br>20<br>20<br>20<br>20                                                                                                    | ?alse         J           ?alse         J           ?alse         J           ?alse         I           ?alse         I           ?alse         I           ?alse         I           ?alse         I           ?alse         I           ?alse         I           ?alse         I           ?alse         I           ?alse         I           ?alse         I           ?alse         I                                                                                                    | <b>其真別碼</b>                                                                                                    |     | <ul> <li>新</li> <li>※</li> <li>※</li> <li> </li></ul> <li> <ul> <li> <ul> <li></li></ul></li></ul></li>                                                                                                    | 増改除調                            | (③)儲<br>(③)取<br>(④)開<br>編載 (例)                                                                                                    | ズ<br>存<br>消<br>閉      |
| <ul> <li></li></ul>                                                                                                    | 名額         英文           名募茶         英文           英子         受茶           전         包           計畫泡         包           計畫泡         包           草雪泡         包           戶言泡         回           戶言泡         回           戶言泡         回           戶言溶泡         具雪添泡                                                                                                    | 名額 規                                                                                                | 格<br>25<br>30<br>20<br>7<br>20<br>7<br>7<br>7<br>7<br>7<br>7<br>7<br>7<br>7<br>7<br>7<br>7<br>7                                                                                                    | Exact         I           False         J           False         J                                                                                                    | χậθμικ           Κ           Κ           Κ           Κ           Κ           Κ           Κ           Κ           Κ           Κ           Κ           Κ           Κ           Κ           Κ           Κ           Κ           Κ           Κ                                                                                                    |     | <ul> <li>新</li> <li>新</li> <li>一一一一一一一一一一一一一一一一一一一一一一一一一一一一一一一一一一一一</li></ul>                                                                                                    | 增<br>改<br>除<br>詢<br>表<br>配簽     | ()<br>()<br>()<br>()<br>()<br>()<br>()<br>()<br>()<br>()<br>()<br>()<br>()<br>(                                                                                                    | 「<br>存<br>消<br>閉<br>量 |
| <ul> <li>         は料         は         ま         </li> <li>         は         市         ば         は         式         指         式         ポ         記         。         な         れ         吉         音         音         音</li></ul>                                                                                                    | 名額         英文           夏茶         茶           芭            芭書泡            芭書泡            芭書泡            芭書泡            草書泡            芭書泡            「雪泡            「雪泡            「雪泡            「雪泡                                                                                                    | 名額 規                                                                                                | 格<br>25 F<br>30 F<br>20 F<br>2 | Exact (####         I <sup>7</sup> alse         J <sup>7</sup> alse         J <sup>7</sup> alse         J <sup>7</sup> alse         J <sup>7</sup> alse         J <sup>7</sup> alse         J <sup>7</sup> alse         J <sup>7</sup> alse         J <sup>7</sup> alse         J <sup>7</sup> alse         J <sup>7</sup> alse         J <sup>7</sup> alse         J <sup>7</sup> alse         J <sup>7</sup> alse         J                                                                                                    | 大真分以病                                                                                                    |     | <ul> <li>新</li> <li>新</li> <li>一一一一一一一一一一一一一一一一一一一一一一一一一一一一一一一一一一一一</li></ul>                                                                                                    | 增<br>改<br>論<br>表<br>記録          | <ul> <li>③儲</li> <li>③取</li> <li>③取</li> <li></li> <li></li></ul> | 字<br>行<br>消<br>閉<br>聖 |
| <ul> <li>              番             </li> <li>             株</li> <li>             株</li> <li>             株</li> <li>             本</li> <li>             ポ</li> <li>             アの</li> <li>             ポ</li> <li>             アの</li> <li>             ポ</li> <li>             アの</li> <li>             ポ</li> <li>             アの</li> <li>             ポ</li> <li>             エ会</li> <li>             アン</li> <li>             ポ</li> <li>             エ会</li> <li>             ア</li> <li>             ア</li> <li>             ホ</li> <li>             ホ</li> <li>             ホ</li> <li>             ア</li> <li>             ア</li> <li>             ア</li> <li>             エ会</li> <li>             ア</li> <li>             ア</li> <li>             ホ</li> <li>             ホ</li> <li>             ア</li> <li>             ア</li>             ア</ul>                                                                                                    | 名額         英文           菜茶            芝包            包            丁雪泡            宮泡            包            豆            夏季泡            包            豆            豆                                                                                                    | 名額 規                                                                                                | 格<br>単衡<br>25 F<br>20 F<br>20  | Sub         Sub           False         J           False         J                                                                                                    | žągyjum           K           K </td <td></td> <td><ul> <li>新</li> <li>修</li> <li>一</li> <li>一</li> <li>一</li> <li>報</li> <li>主</li> <li>主</li> <li>編</li> </ul></td> <td>增<br/>改<br/>論<br/>表</td> <td><ul> <li>③儲</li> <li>③取</li> <li>③取</li> <li></li> <li></li></ul></td> <td>文<br/>存<br/>消<br/>閉<br/>量</td>                                                                                                    |     | <ul> <li>新</li> <li>修</li> <li>一</li> <li>一</li> <li>一</li> <li>報</li> <li>主</li> <li>主</li> <li>編</li> </ul>                                                                                                    | 增<br>改<br>論<br>表                | <ul> <li>③儲</li> <li>③取</li> <li>③取</li> <li></li> <li></li></ul> | 文<br>存<br>消<br>閉<br>量 |
| <ul> <li></li></ul>                                                                                                    | 名額         英文           夏茶         茶           包            包            包            野雪泡            雪泡            包            夏季泡            包            「雪泡            県雪湾                                                                                                    | 名稱 規<br>                                                                                            | 格<br>単衡<br>25 F<br>20 F<br>20  | Example         France         J           False         J         False         J           False         J         False         J           False         J         False         J           False         J         False         J           False         J         False         J           False         J         False         J           False         J         False         J           False         J         False         J           False         J         False         J           False         J         False         J           False         J         False         J           False         J         False         J                                                                                                    | XADULE           XADULE           X           X                                                                                                    |     | <ul> <li>新</li> <li>修</li> <li>一</li> <li>一</li> <li>者</li> <li>前</li> <li>主</li> <li>4</li> </ul>                                                                                                    | 增<br>改<br>跡<br>調<br>表           | () () () () () () () () () () () () () (                                                                                                    | 文<br>存<br>消<br>閉<br>量 |
| <ul> <li></li></ul>                                                                                                    | 名額         英次           夏茶         夏茶           包         1           行雪池         1           野雪池         1           夏季池         1           夏雪池         1           夏雪池         1           夏雪池         1           夏雪池         1           夏雪池         1           夏雪池         1           東雪池         1                                                                                                    | 名稱 規<br>公<br>心<br>次<br>款                                                                            | 格<br>25<br>30<br>20<br>20<br>7<br>20<br>7<br>5<br>20<br>7<br>5<br>20<br>7<br>5<br>5<br>5<br>5<br>5<br>5<br>5<br>5<br>5<br>5<br>5<br>5<br>5                                                                                                    | Sate       False       J       False       J       False                                                                                                    | *菜祭別は馬           K           K <td></td> <td><ul> <li>新</li> <li>修</li> <li>一</li> <li>一</li> <li>一</li> <li>社</li> <li>4</li> <li>基</li> </ul></td> <td>增<br/>改<br/>除<br/>前<br/>表</td> <td></td> <td>×<br/>存<br/>消<br/>閉<br/>量</td>                                                                                                    |     | <ul> <li>新</li> <li>修</li> <li>一</li> <li>一</li> <li>一</li> <li>社</li> <li>4</li> <li>基</li> </ul>                                                                                                    | 增<br>改<br>除<br>前<br>表           |                                                                                                    | ×<br>存<br>消<br>閉<br>量 |
| <ul> <li>         はお<br/>は<br/>は<br/>てていたいです。<br/>は<br/>でのです。<br/>でのです。<br/>でのですです。<br/>でのですです。<br/>でのです。<br/>でのです。<br/>でのです。<br/>でのですです。<br/>でのですです。<br/>でのですです。<br/>でのですですですですです。<br/>ででですですですですですですですですですですですですですですで</li></ul>                                                                                                    | 名額         英文           第二            夏茶            英            包            日書泡            日書泡            包            夏澤泡            包            夏雪泡            日            夏雪泡            日            日            日            日            日            日            日            日            日            日            日            日            日            日            日            日            日            日            日            日            日            日            日                                                                                                    | 名編 規<br>()<br>()<br>()<br>()<br>()<br>()<br>()<br>()<br>()<br>()<br>()<br>()<br>()                  | 格<br>25<br>30<br>20<br>20<br>7<br>20<br>7<br>7<br>20<br>7<br>7<br>20<br>7<br>7<br>20<br>7<br>7<br>20<br>7<br>7<br>20<br>7<br>7<br>20<br>7<br>7<br>7<br>7<br>7<br>7<br>7<br>7<br>7<br>7<br>7<br>7<br>7                                                                                                    | Subsection         Subsection         Subsect                                                                                                    | *##91466           K           K<                                                                                                    |     | <ul> <li>新</li> <li>新</li> <li>修</li> <li>一</li> <li>一</li> <li>一</li> <li>平</li> <li></li> <li></li></ul>                                                                                                    | 增<br>改<br>除<br>詢<br>表<br>配委     | () () () () () () () () () () () () () (                                                                                                    | マ       存       消     |
| <ul> <li>         はお<br/>は<br/>は<br/>は</li></ul>                                                                                                    | 名額         英文           菜茶         英文           菜花         1           包         1           計畫泡         1           包         1           草>泡         1           包         1           草>泡         1           草<泡                                                                                                    | 名稱 規<br>·<br>·<br>·<br>·<br>·<br>·<br>·<br>·<br>·<br>·<br>·<br>·<br>·<br>·<br>·<br>·<br>·<br>·<br>· | 格<br>25<br>30<br>20<br>20<br>7<br>20<br>7<br>5<br>7<br>20<br>7<br>7<br>20<br>7<br>7<br>20<br>7<br>7<br>20<br>7<br>7<br>20<br>7<br>7<br>20<br>7<br>7<br>5<br>7<br>7<br>7<br>7<br>7<br>7<br>7<br>7<br>7<br>7<br>7<br>7<br>7                                                                                                    | Subsection         Subsection         Subsect                                                                                                    | xậ9jum           K           K <td></td> <td><ul> <li>③ 新</li> <li>○ 部</li> <li>○ 部</li> <li>○ ○ 部</li> <li>○ 部</li> <li>○ 部</li> <li>○ 部</li> <li>○ 部</li> <li>○ 部</li> <li>○ 部</li> <li>○ 部</li> <li>○ 部</li> <li>○ 第</li> <li>○ 第<td>增<br/>改<br/>除<br/>詢<br/>表<br/>配</td><td>() () () () () () () () () () () () () (</td><td>文       存       消</td></li></ul></td>                                                                                                |     | <ul> <li>③ 新</li> <li>○ 部</li> <li>○ 部</li> <li>○ ○ 部</li> <li>○ 部</li> <li>○ 部</li> <li>○ 部</li> <li>○ 部</li> <li>○ 部</li> <li>○ 部</li> <li>○ 部</li> <li>○ 部</li> <li>○ 第</li> <li>○ 第<td>增<br/>改<br/>除<br/>詢<br/>表<br/>配</td><td>() () () () () () () () () () () () () (</td><td>文       存       消</td></li></ul> | 增<br>改<br>除<br>詢<br>表<br>配      | () () () () () () () () () () () () () (                                                                                                    | 文       存       消     |
| <ul> <li>         はお<br/>は<br/>は<br/>は</li></ul>                                                                                                    | 名稱 英文<br>要茶<br>至初<br>を<br>を<br>で<br>で<br>で<br>で<br>で<br>で<br>で<br>で<br>で<br>で<br>で<br>で<br>で                                                                                                    | <b>名額 規</b>                                                                                         | 格<br>25<br>30<br>20<br>20<br>20<br>7<br>20<br>7<br>5<br>7<br>5<br>7<br>5<br>7<br>5<br>7<br>5<br>7<br>5<br>7<br>5<br>7<br>5<br>7<br>5<br>7<br>5<br>7<br>5<br>7<br>5<br>7<br>5<br>7<br>5<br>7<br>5<br>7<br>5<br>7<br>5<br>7<br>5<br>7<br>5<br>7<br>5<br>7<br>5<br>7<br>5<br>7<br>5<br>7<br>7<br>5<br>7<br>7<br>7<br>7<br>7<br>7<br>7<br>7<br>7<br>7<br>7<br>7<br>7                                                                                                    | Sate     J       Value     J       Value     J                                                                                                    | *##918#           K           K </td <td></td> <td><ul> <li>③ 新</li> <li>④ 修</li> <li>● 冊</li> <li>● 査</li> <li>● 報</li> <li>主 蓋編輯</li> </ul></td> <td>增<br/>改<br/>除<br/>詢<br/>表<br/>配</td> <td>() () () () () () () () () () () () () (</td> <td>ズ       存       消</td>                                                                                                    |     | <ul> <li>③ 新</li> <li>④ 修</li> <li>● 冊</li> <li>● 査</li> <li>● 報</li> <li>主 蓋編輯</li> </ul>                                                                                                    | 增<br>改<br>除<br>詢<br>表<br>配      | () () () () () () () () () () () () () (                                                                                                    | ズ       存       消     |
| <ul> <li></li></ul>                                                                                                    | 名額 英文<br>空茶<br>茶<br>芝<br>芝<br>芝<br>芝<br>芝<br>芝<br>芝<br>湾<br>池<br>三<br>芝<br>湾<br>池<br>三<br>芝<br>志<br>池<br>三<br>三<br>池<br>三<br>三<br>池<br>三<br>三<br>池<br>三<br>三<br>池<br>三<br>三<br>池<br>三<br>三<br>池<br>三<br>三<br>池<br>三<br>三<br>池<br>三<br>三<br>池<br>三<br>三<br>池<br>三<br>志<br>池<br>三<br>志<br>池<br>三<br>志<br>池<br>三<br>志<br>池<br>三<br>志<br>池<br>三<br>志<br>池<br>三<br>志<br>池<br>三<br>志<br>池<br>三<br>志<br>池<br>三<br>志<br>池<br>三<br>志<br>池<br>三<br>志<br>池<br>三<br>志<br>池<br>三<br>志<br>池<br>三<br>志<br>池<br>三<br>志<br>池<br>三<br>む<br>二<br>む<br>二<br>む<br>二<br>む<br>二<br>む<br>二<br>む<br>二<br>む<br>二<br>む<br>二<br>む<br>二<br>ひ<br>二<br>ひ<br>つ<br>二<br>ひ<br>二<br>つ<br>つ<br>つ<br>二<br>ひ<br>二<br>つ<br>二<br>ひ<br>二<br>つ<br>二<br>ひ<br>二<br>つ<br>二<br>ひ<br>二<br>つ<br>二<br>ひ<br>二<br>つ<br>つ<br>二<br>ひ<br>二<br>つ<br>二<br>ひ<br>二<br>つ<br>二<br>ひ<br>二<br>つ<br>二<br>ひ<br>二<br>つ<br>二<br>ひ<br>二<br>つ<br>つ<br>二<br>つ<br>つ<br>二<br>つ<br>二<br>つ<br>つ<br>つ<br>二<br>つ<br>つ<br>つ<br>つ<br>つ<br>つ<br>つ<br>つ<br>つ<br>つ<br>つ<br>つ<br>つ | 名額 規<br>以                                                                                           | 格<br>25<br>30<br>20<br>20<br>20<br>7<br>20<br>7<br>5<br>7<br>5<br>7<br>7<br>7<br>7<br>7<br>7<br>7<br>7<br>7<br>7<br>7<br>7<br>7                                                                                                    | Sate     I       False     J       False     J                                                                                                    | *49046           K           K <td></td> <td><ul> <li>(2) 新</li> <li>(2) 新</li> <li>(2) 新</li> <li>(2) 新</li> <li>(2) 新</li> <li>(2) 新</li> <li>(2) 新</li> <li>(2) 新</li> <li>(2) 新</li> <li>(2) 新</li> <li>(3) 新</li> <li>(4) 新</li> <li>(4) 新</li> <li>(5) 新</li> <li>(5) 50 m</li> <li>(5) 50 m</li> <li>(5) 50 m</li> <li></li></ul></td> <td>增<br/>改<br/>除<br/>詢<br/>表<br/>配</td> <td>() () () () () () () () () () () () () (</td> <td>ズ       存       消</td> |     | <ul> <li>(2) 新</li> <li>(2) 新</li> <li>(2) 新</li> <li>(2) 新</li> <li>(2) 新</li> <li>(2) 新</li> <li>(2) 新</li> <li>(2) 新</li> <li>(2) 新</li> <li>(2) 新</li> <li>(3) 新</li> <li>(4) 新</li> <li>(4) 新</li> <li>(5) 新</li> <li>(5) 50 m</li> <li>(5) 50 m</li> <li>(5) 50 m</li> <li></li></ul>                        | 增<br>改<br>除<br>詢<br>表<br>配      | () () () () () () () () () () () () () (                                                                                                    | ズ       存       消     |
| <ul> <li></li></ul>                                                                                                    | 名額 英文<br>奥茶<br>茶<br>ゼ<br>ゼ<br>日<br>一<br>ゼ<br>日<br>一<br>一<br>一<br>三<br>池<br>三<br>志<br>一<br>ゼ<br>三<br>池<br>三<br>志<br>一<br>ゼ<br>三<br>池<br>三<br>志<br>一<br>ゼ<br>三<br>池<br>三<br>志<br>一<br>ゼ<br>三<br>池<br>三<br>志<br>一<br>ゼ<br>三<br>池<br>三<br>志<br>一<br>一<br>一<br>一<br>一<br>一<br>一<br>一<br>一<br>一<br>一<br>一<br>一                                                                                                    | 名稱 規<br>·<br>·<br>·<br>·<br>·<br>·<br>·<br>·<br>·<br>·<br>·<br>·<br>·<br>·<br>·<br>·<br>·<br>·<br>· | 格<br>25<br>30<br>20<br>20<br>20<br>7<br>20<br>7<br>5<br>7<br>5<br>7<br>5<br>7<br>5<br>7<br>7<br>5<br>7<br>7<br>7<br>7<br>7<br>7<br>7<br>7<br>7<br>7<br>7<br>7<br>7                                                                                                    | Sate     I       False     J       False     J                                                                                                    | *其身り振馬                                                                                                    |     | <ul> <li>(2) 新</li> <li>(2) 新</li> <li>(2) 新</li> <li>(2) 新</li> <li>(2) 新</li> <li>(2) 新</li> <li>(2) 新</li> <li>(2) 新</li> <li>(2) 新</li> <li>(2) 新</li> <li>(2) 新</li> <li>(2) 新</li> <li>(3) 新</li> <li>(4) 新</li> <li>(4) 新</li> <li>(4) 新</li> <li>(4) 新</li> <li>(4) 10 10 10 10 10 10 10 10 10 10 10 10 10</li></ul>                                                                                                    | 增<br>改<br>除<br>詢<br>表<br>配      | () () () () () () () () () () () () () (                                                                                                    | 文       存       消     |
| <ul> <li></li></ul>                                                                                                    | 名額 英文<br>奥茶<br>茶<br>ゼ<br>ゼ<br>日<br>一<br>ゼ<br>日<br>一<br>ゼ<br>日<br>一<br>一<br>三<br>泡<br>三<br>七<br>一<br>一<br>三<br>池<br>三<br>三<br>池<br>三<br>二<br>〇<br>二<br>〇<br>〇<br>二<br>〇<br>〇<br>二<br>〇<br>〇<br>〇<br>二<br>〇<br>〇<br>〇<br>二<br>〇<br>〇<br>〇<br>〇<br>〇<br>〇<br>〇<br>〇<br>〇<br>〇<br>〇<br>〇<br>〇                                                                                                    | 名稱 規<br>以<br>次<br>次<br>款<br>参                                                                       | 格<br>25<br>30<br>20<br>20<br>20<br>20<br>20<br>5<br>20<br>7<br>20<br>7<br>5<br>7<br>5<br>7<br>5<br>7<br>7<br>7<br>7<br>7<br>7<br>7<br>7<br>7<br>7<br>7<br>7<br>7                                                                                                    | Sate     I       False     J       False     J                                                                                                    | *其身り振馬                                                                                                    |     | <ul> <li>(2) 新</li> <li>(2) 新</li> <li>(2) 新</li> <li>(2) 新</li> <li>(2) 新</li> <li>(2) 新</li> <li>(2) 新</li> <li>(2) 新</li> <li>(2) 新</li> <li>(2) 新</li> <li>(3) 新</li> <li>(4) 新</li> <li>(4) 新</li> <li>(5) 新</li> <li>(5) 50 m</li> <li>(5) 50 m</li> <li>(5) 50 m</li> <li></li></ul>                        | 增<br>改<br>除<br>詢<br>表<br>配      | () () () () () () () () () () () () () (                                                                                                    | 文       存       消     |
| <ul> <li>         はおは殺         <ul> <li></li></ul></li></ul>                                                                                                    | 名額 英文<br>奥茶<br>茶<br>ゼ<br>ゼ<br>村<br>雪泡<br>ゼ<br>日<br>一<br>世<br>新<br>雪泡<br>ゼ<br>日<br>一<br>世<br>二<br>二<br>七<br>一<br>一<br>一<br>三<br>泡<br>-<br>七<br>一<br>一<br>一<br>一<br>三<br>泡<br>-<br>三<br>泡<br>-<br>三<br>二<br>-<br>-<br>-<br>-<br>-<br>-<br>-<br>-<br>-<br>-<br>-<br>-<br>-                                                                                                    | 名編 規<br>以                                                                                           | 格<br>25<br>20<br>20<br>20<br>20<br>20<br>20<br>20<br>20<br>20<br>20                                                                                                    | Sate         I           False         J           False         J                                                                                                    | *其身りは馬                                                                                                    |     | <ul> <li>第</li> <li>第</li> <li>※</li> <li>※</li></ul>                                                                                                    | 增<br>改<br>除<br>詢<br>表<br>配      | () () () () () () () () () () () () () (                                                                                                    | 文<br>存<br>消<br>閉      |

(如上列紅圈圖示)於 類別代碼 輸入代號, 原則上可任意編號, 但避免使用 特殊符號, 建議使用與前述類別設定相關的流水號, 如 A 類別為紅茶類, 所有 紅茶類編號以 A001~A002...方便事後搜尋已設定資料.

(如上列綠圈圖示)於 名稱 輸入名稱, 此處輸入的資料將是未來於點餐畫面 上顯示的資料, 原則上可任意輸入, 建議使用中文名稱或方便點餐人員辨識 的文字, 如 檸檬紅茶 等等…也可加入英文代號於前, 如 LT 檸檬紅茶等 等…以方便操作人員點餐時辨識, 英文名稱視需求輸入, 但目前程式未使用 該欄資料! (如上列藍圈圖示)於 規格 輸入某些需要特別標示的產品規格,但此資料只 是提供設定人員標記或分類某些產品特殊規格,如熱的或冰的,並不會顯示 於操作人員點餐時的畫面.

| <b>餐點資</b> 料 | 斗維護     |         |               |       |       |     |           |                     |                    |
|--------------|---------|---------|---------------|-------|-------|-----|-----------|---------------------|--------------------|
| 編號           | 名稱      | 英文名稱    | 規格            | 單價    | 套餐標誌  | 類別碼 |           | A                   |                    |
| 1043         | 柚香織瘦茶   |         |               | 25    | False | J   |           | 9新増                 | 🛛 🛛 🥑 儲存           |
| 044          | 法式冰茶    |         |               | 30    | False | J   |           | Att 14              |                    |
| .001         | 石榴雪泡    |         |               | 20    | False | K   |           |                     | 🔹 🛛 🚫 取消           |
| 002          | 玫瑰雪泡    |         |               | 20    | False | K   |           |                     |                    |
| 003          | PO 薄荷雪泡 |         |               | 20    | False | K   |           |                     |                    |
| 004          | L 檸檬雪泡  |         |               | 20    | False | K   |           | () 本当               |                    |
| 005          | 百香雪泡    |         |               | 20    | False | K   |           | 「世前」                |                    |
| 006          | SO 草莓雪泡 |         |               | 20    | False | K   |           |                     |                    |
| .007         | 鳳梨雪泡    |         |               | 20    | False | K   |           | ₩ <del>Ŧ</del> R-£X |                    |
| 800          | え 葡萄雪泡  |         |               | 20    | False | K   | l I i i i | 怒給號                 | 記録編號 數量            |
| 209          | A 青蘋果雪泡 |         |               | 20    | False | K   |           |                     | BD 564W9100 307 32 |
| 010          | P 水蜜桃雪泡 |         |               | 20    | False | K   | <u> </u>  |                     |                    |
| OT01         | 緑茶      |         | iak 🛛         | 15    | False | N   |           |                     |                    |
| OT02         | 紅茶      |         | iak           | 15    | False | N   |           |                     |                    |
| OT03         | 緑茶      |         | 熱             | 15    | False | N   |           |                     |                    |
|              |         |         |               |       | False |     |           |                     |                    |
| 號            | 名稱      | 税率      | 英文4<br>%<br>% |       |       |     |           |                     |                    |
| 是否套          | 澄│□獨立折扣 | □ 獨立    | 服務費           | 房印表機  |       |     | <u> </u>  |                     |                    |
| 是否開          | 雪 折扣率   | - % 服務費 | <b>%</b> 吨.4  | ⇔印表機│ |       |     | <u>न</u>  | E.                  | 蓜餐處理               |

(如上列粉紅圈圖示)於 所屬類別 點選前面設定的類別項目,每樣產品只能 選一種類別,如有相同產品需加入不同類別,則需建立重複的產品資料(產品 編號不能重複,其它資料可重複)以加入不同類別,如 LT 檸檬紅茶 為紅茶 類,也是熱銷類,就需建立兩個 LT 檸檬紅茶 的資料,一個選紅茶類,一個選 熱銷類.

(如上列綠色圈圖示)於 稅率 輸入某些需要特別需要在售價外加稅率的產品,如輸入 5 即程式於售出時自動外加 5%的金額,

(如上列紅圈圖示)於 售價 輸入產品售價,此資料會顯示於結帳時的價格, 但如果於前述 稅率 或餐點類別維護內的 固定服務費率 服務費 折扣率 折扣額 或後頁會提及的另一(優惠方案設定)功能內有做設定,程式會以 售 價 欄位內的金額自動做加減金額的動作。

|                                        | 編號                                                  | 名稱              | 英文名稱                | 規格                                                                 | 單價                 | 套餐標誌  | 類別碼 |   |       |         |
|----------------------------------------|-----------------------------------------------------|-----------------|---------------------|--------------------------------------------------------------------|--------------------|-------|-----|---|-------|---------|
| JO                                     | )43                                                 | 柚香纖瘦茶           |                     |                                                                    | 25                 | False | J   |   | 🕑 新増  | 🔹 🔰 🥑 儲 |
| JO                                     | )44                                                 | 法式冰茶            |                     |                                                                    | 30                 | False | J   |   |       |         |
| K                                      | .001                                                | 石榴雪泡            |                     |                                                                    | 20                 | False | K   |   | 「公卿」  | 🔹 🚺 🚫 取 |
| K                                      | .002                                                | 玫瑰雪泡            |                     |                                                                    | 20                 | False | K   |   |       |         |
| K                                      | .003                                                | PO 薄荷雪泡         |                     |                                                                    | 20                 | False | K   |   |       |         |
| K                                      | .004                                                | L 檸檬雪泡          |                     |                                                                    | 20                 | False | K   |   | () 本詞 |         |
| K                                      | .005                                                | 百香雪泡            |                     |                                                                    | 20                 | False | K   |   |       |         |
| K                                      | .006                                                | SO 草莓雪泡         |                     |                                                                    | 20                 | False | K   |   | 朝表    | 0 🖩     |
| K                                      | .007                                                | 鳳梨雪泡            |                     |                                                                    | 20                 | False | K   |   | TRAC  |         |
| K                                      | 800,                                                | 又 葡萄雪泡          |                     |                                                                    | 20                 | False | K   |   | 主餐編號  | 配餐编號 數  |
| K                                      | .009                                                | A 青蘋果雪泡         |                     |                                                                    | 20                 | False | K   |   |       |         |
| K                                      | .010                                                | P 水蜜桃雪泡         |                     |                                                                    | 20                 | False | K   | Ц |       |         |
| Η                                      | OT01                                                | 綠茶              |                     | ök                                                                 | 15                 | False | N   |   |       |         |
| Η                                      | .OT02                                               | 紅茶              |                     | 冰                                                                  | 15                 | False | N   |   |       |         |
| Η                                      | OT03                                                | 綠茶              |                     | 熱                                                                  | 15                 | False | N   |   |       |         |
| *                                      |                                                     |                 |                     |                                                                    |                    | False |     |   |       |         |
| 規 <sup>:</sup><br>單 <sup>:</sup><br>□: | 格<br>「<br>信<br>一<br>是<br>否<br>王<br>否<br>王<br>否<br>子 | 餐 獨立折扣<br>情 折扣率 | 税率<br>「 獨立<br>% 服務費 | 新<br>新<br>新<br>新<br>新<br>新<br>新<br>新<br>新<br>新<br>新<br>新<br>新<br>新 | 類別<br>房印表機<br>台印表機 |       |     |   |       | 配餐處理    |
|                                        |                                                     |                 | 1                   |                                                                    |                    |       |     |   |       |         |

(如上列紅圈圖示)於 目前此版本的是否套餐,是否開價,功能是用來 開單時,會特別標示的一項類別。例如是否開價勾選後,點選該項產 品時,會秀出"開價"小視窗可以另外開價。

(如上列綠圈圖示)與前述 餐點類別維護 內的固定服務費率 折扣率 功能相同,但只會對此項產品價格做自動以%數加減,輸入折扣率 服務 費(如上列黃圈圖示)後 需勾選才會啟用(如上列藍圈圖示). (如上列黑圈圖示)選擇此項產品點餐後需要從哪台出單機列印, 輸入完成後記得按 儲存 鍵儲存資料。

| 編號       名稱       英文名稱       規格       單傻       整盤標誌       類別馬       ●         J043       柚香織慶茶       25       False       J       ●       ●       ●       ●       ●       ●       ●       ●       ●       ●       ●       ●       ●       ●       ●       ●       ●       ●       ●       ●       ●       ●       ●       ●       ●       ●       ●       ●       ●       ●       ●       ●       ●       ●       ●       ●       ●       ●       ●       ●       ●       ●       ●       ●       ●       ●       ●       ●       ●       ●       ●       ●       ●       ●       ●       ●       ●       ●       ●       ●       ●       ●       ●       ●       ●       ●       ●       ●       ●       ●       ●       ●       ●       ●       ●       ●       ●       ●       ●       ●       ●       ●       ●       ●       ●       ●       ●       ●       ●       ●       ●       ●       ●       ●       ●       ●       ●       ●       ●       ●       ●       ●       ● <t< th=""></t<> |
|----------------------------------------------------------------------------------------------------|
| J043       抽香織瘦茶       25       False       J         J044       法式冰茶       30       False       J         K001       石榴雪泡       20       False       K         K002       玫瑰雪泡       20       False       K         K003       PO 薄荷雪泡       20       False       K         K004       L 檸檬雪泡       20       False       K         K005       SO 草莓雪泡       20       False       K         K006       SO 草莓雪泡       20       False       K         K006       SO 草莓雪溶       20       False       K         K006       SO 草莓雪溶       20       False       K         K007       鳳梨雪泡       20       False       K         K008       文 葡萄雪湾       20       False       K         K009       A 青蘋果雪泡       20       False       K         K009       A 青蘋果雪泡       20       False       K         K001       P 水蜜桃雪泡       20       False       N         HOT01       絡茶       次       15       False       N         HOT02       紅茶       次       ////////////////////////////////////               |
| J044       法式冰茶       30       False       J         K001       石榴雪泡       20       False       K         K002       玫瑰雪泡       20       False       K         K003       PO 薄荷雪泡       20       False       K         K004       L 檸檬雪泡       20       False       K         K005       百香雪泡       20       False       K         K006       SO       草莓雪泡       20       False       K         K007       鳳梨雪泡       20       False       K         K008       文       葡萄雪湾       20       False       K         K009       A 青蘋果雪泡       20       False       K         K010       P 水蜜桃雪泡       20       False       K         K010       P 水蜜桃雪泡       20       False       N         HOT01       線茶       冰       15       False       N         HOT02       紅茶       冰       15       False       N         HOT03       線茶       熱       15       False       N         False       N       False       N       False       N         UP       一       ●       ●                             |
| K001       石榴雪泡       20       False       K         K002       玫瑰雪泡       20       False       K         K003       PO 薄荷雪泡       20       False       K         K004       L 檸檬雪泡       20       False       K         K005       百香雪泡       20       False       K         K005       百香雪泡       20       False       K         K007       風梨雪泡       20       False       K         K007       風梨雪泡       20       False       K         K008       太 葡萄雪泡       20       False       K         K009       A 青蘋果雪泡       20       False       K         K010       P 水蜜桃雪泡       20       False       N         HOT01       絲茶       沙       15       False       N         HOT02       紅茶       沙       15       False       N         HOT03       絲茶       熟       15       False       N         HOT03       絲茶       熟       15       False       N         Mat <b>英文名稱 K K K K 日本 K K K</b> <t< th=""></t<>                                                                                |
| K002       玫瑰雪泡       20       False       K         K003       PO 薄荷雪泡       20       False       K         K004       L 檸檬雪泡       20       False       K         K005       百香雪泡       20       False       K         K006       SO 草莓雪泡       20       False       K         K007       風梨雪泡       20       False       K         K007       風梨雪泡       20       False       K         K007       風梨雪泡       20       False       K         K009       A 青蘋果雪泡       20       False       K         K010       P 水蜜桃雪泡       20       False       N         HOT102       結茶       沙       15       False       N         HOT102       結茶       沙       15       False       N         HOT103       絲茶       熱       15       False       N         HOT03       絲茶       熟       15       False       N         HT               「「「「「「「」」」」」       「「」」」」              「「」」」                                                                                                    |
| K003       PO 薄荷雪泡       20 False       K         K004       L 檸檬雪泡       20 False       K         K005       百香雪泡       20 False       K         K006       SO 草莓雪泡       20 False       K         K007       鳳梨茎泡       20 False       K         K007       鳳梨茎泡       20 False       K         K007       鳳梨茎泡       20 False       K         K008       文 葡萄雪泡       20 False       K         K009       A 青蘋果雪泡       20 False       K         K009       A 青蘋果雪泡       20 False       K         K010       P 水蜜桃雪泡       20 False       K         HOT01       絡茶       沙水       15 False       N         HOT02       紅茶       沙水       15 False       N         HOT03       絲茶       熱       15 False       N         HOT03       絲茶       熱       15 False       N         Mar       英文名稱       万       万       万         「「「「「「」」」」       「「」」」       「」」」       「」」」         「「」」       「「」」」       「」」」       「」」」         「」」       「」」」       「」」」」       「」」」」         「」」             |
| K004       L 檸檬雪泡       20 False       K         K005       百香雪泡       20 False       K         K006       SO 草莓雪泡       20 False       K         K007       風梨雪泡       20 False       K         K007       風梨雪泡       20 False       K         K008       文 葡萄雪泡       20 False       K         K009       A 青蘋果雪泡       20 False       K         K009       A 青蘋果雪泡       20 False       K         K001       P 水蜜桃雪泡       20 False       K         K010       P 水蜜桃雪泡       20 False       K         HOT01       絡茶       沙水       15 False       N         HOT02       紅茶       沙水       15 False       N         HOT03       絡茶       熱       15 False       N         HOT03       絡茶       熱       15 False       N         HOT03       絡茶       魚       15 False       N         HOT03       A       一       -       -         Ma                                                                                                    |
| K005       百香雪泡       20       False       K         K006       SO 草莓雪泡       20       False       K         K007       風梨雪泡       20       False       K         K008       文       葡萄雪泡       20       False       K         K008       文       葡萄雪泡       20       False       K         K009       A       青蘋果雪泡       20       False       K         K009       A       青蘋果雪泡       20       False       K         K009       A       青蘋果雪泡       20       False       K         K010       P       水蜜桃雪泡       20       False       K         HOT010       終茶       沙       15       False       N         HOT02       紅茶       沙       15       False       N         HOT03       終茶       熱       15       False       N         HOT03       終茶       魚       15       False       N         HOT03       修       A       K       K       K       K         Ma       Ka       Ka       Ka       K       K       K         Ma       Ka       Ka       Ka                                      |
| K006     SO 草莓雪泡     20     False     K       K007     風梨雪泡     20     False     K       K008     文 葡萄雪泡     20     False     K       K009     A 青蘋果雪泡     20     False     K       K009     A 青蘋果雪泡     20     False     K       K009     A 青蘋果雪泡     20     False     K       K010     P 水蜜桃雪泡     20     False     K       HOT01     絲茶     沙     15     False     N       HOT02     紅茶     沙     15     False     N       HOT03     絲茶     熱     15     False     N       HOT03     絲茶     熱     15     False     N       HOT03     総本           Man            Man            Man            Man            Man            Man            Man            Man                                                                                                    |
| X007     風梨雪泡     20     False     K       X008     文 葡萄雪泡     20     False     K       X009     A 青蘋果雪泡     20     False     K       X010     P 水蜜桃雪泡     20     False     K       10701     絲茶     沙水     15     False     N       10702     紅茶     沙水     15     False     N       10703     緑茶     熱     15     False     N       10703     緑茶     熱     15     False     N       10703     緑茶     魚     15     False     N       10703     緑茶     魚     15     False     N       10703     緑茶     魚     15     False     N       10703     緑茶     魚     15     False     N       10703     緑茶     魚     15     False     N       10703     松本     多     万萬類別     1     1                                                                                                    |
| 2008 久 葡萄雪泡     20 False     K       5009 A 青蘋果雪泡     20 False     K       5010 P 水蜜桃雪泡     20 False     K       100701 絲芬     沙     15 False     N       100702 紅芬     沙     15 False     N       100703 絲芬     熱     15 False     N       10703 絲芬     ウ     15 False     N       10703 緑芬     奈     5 False     N       10703 緑芬     奈     5 False     N       10703 緑芬     奈     方     False       10703 緑芬     奈     方     False                                                                                                    |
| 2009 A 青蘋果雪泡     20 False K       3000 P 水蜜桃雪泡     20 False K       HOTO1 線茶     沙水       HOTO2 紅茶     沙水       HOTO2 紅茶     沙水       HOTO3 線茶     熱       第     大文名稱                                                                                                    |
| X010     P 水蜜桃雪泡     20     False     K       HOT01     絲茶     小     15     False     N       HOT02     紅茶     小     15     False     N       HOT03     絲茶     熱     15     False     N       HOT03     絲茶     魚     15     False     N       HOT03     絵茶     魚     15     False     N       HOT03     絵茶     魚     15     False     N       HM                                                                                                    |
| HOTO1 終茶 小 15 False N<br>HOTO2 紅茶 小 15 False N<br>HOTO3 終茶 熟 15 False N<br>HOTO3 終茶 熟 15 False N<br>False                                                                                                    |
| HOTO2 紅茶 冰 15 False N<br>HOTO3 絲茶 熟 15 False N<br>False<br>離 名稱 英文名稱<br>所屬類別                                                                                                    |
| HOTO3 総茶 熱 15 False N<br>False<br>構 英文名稱<br>所屬類別                                                                                                    |
| False<br>■ 「 False<br>下 alse<br>下 alse<br>下 alse<br>下 属類別<br>「 属類別<br>「 属類別<br>「 属類別<br>「 属類別<br>「 、 、 、 、 、 、 、 、 、 、 、 、 、 、 、 、 、 、                                                                                                    |
| 読 名稱 英文名稱 訪 所屬類別 近 % 第 第 第 第 第 第 第 第 第 第 第 第 第 第 第 第 第 第 第                                                                                                    |
| 定省装装     □ 獨立服務費     厨房中衣做     □       1 是否開情     折扣率     %     服務費     %     吧台印表機     □                                                                                                    |

(如上列紅圈圖示)如需修改資料, 滑鼠點擊欲修改的項目後, 按 修改 鍵, 該資料即可修改. 修改完成後記得按 儲存 鍵儲存資料, 如需取消修改請按 取消 鍵.

(如上列綠圈圖示)如需刪除資料, 滑鼠點擊於刪除的項目後, 按 刪除 鍵, 該資料即可刪除. 刪除完成後記得按 儲存 鍵儲存資料, 如需取消刪除請按 取消 鍵.

報表 按鍵為某些需要時可將所有餐點類別以 EXCEL 程式輸出.
 (如上列藍圈圖示)查詢 按鍵為方便索引餐點資料,輸入名稱的前一至兩個字再按 OK,畫面會跳至相關資料畫面.
 關閉 按鍵為離開餐點資料維護功能。

#### 3. 印表機設定

| 日本       | 薡茶新莊中港店                 | 開聯餐館系统         |
|----------|-------------------------|----------------|
| ● 報表     |                         |                |
| 1 設定     | · 設定                    |                |
|          | 餐飲類別設定」加工名稱設定           |                |
|          | 餐飲資料設定」加料名稱設定           |                |
|          | <b>印表概設定</b> 付款方式設定     |                |
|          | 建盤佈局設定                  |                |
|          | 優惠方案設定                  |                |
|          | 員工資料設定                  |                |
|          |                         |                |
|          |                         |                |
| 一個的      |                         |                |
| · //hei  |                         |                |
| ■ 系統     |                         |                |
| 世休眠      |                         |                |
| 25 登入    |                         |                |
| ◎ 離開     |                         |                |
|          |                         |                |
| ▼ 印表機動   |                         |                |
| ► 01     | 编词 印表读名稱 Gode           | x EZ-2P 203dpi |
| 02       | 吧台印表機 Gode              | x EZ-2P 203dpi |
|          |                         |                |
|          |                         |                |
|          |                         | 一 「 か 査詢」      |
|          |                         | 1 報表           |
|          |                         |                |
| 印表機構     | 編碼 01 印表機類型 C           |                |
| 印表機名     | 名稱 厨房印表機                |                |
| <u></u>  |                         |                |
| Window   | s印表機 Godex EZ-2P 203dni |                |
| 11150.54 | COUCH DE LI LOUUPI      |                |

(如上列圖示)

點選 廚房印表機(紅色箭頭所示)

按修改(綠色箭頭所示)下列廚房印表機細項設定即可修改(藍色 圓圈所示)

| 🍸 印表機設定                                         |                                                                      |                                                       |          | ×                                                                  |       |     |
|-------------------------------------------------|----------------------------------------------------------------------|-------------------------------------------------------|----------|--------------------------------------------------------------------|-------|-----|
| 印表機編碼                                           | 印表機名稱 四月日表得                                                          | 網絡端口<br>Godex FZ-2P 203dpi                            | <u> </u> | <b>〇</b> 新壇                                                        |       | 122 |
| 02                                              | 12000年22005<br>吧台印表境                                                 | uolex IE-21 2034μi<br>(Godex IE-21 2034μi             |          | ● 修改<br>● 修改<br>● 刪除<br>● 刪除                                       | 印表機編碼 |     |
| 印表機編碼<br><sup>Ep</sup> 表weine<br>網路<br>Windows印 | 5 DI 印表機模型 C<br>- parts 41安機<br>位置 // 電腦名稱<br>委機 (Jodex EZ-27 2034pi | <ul> <li>第口類型</li> <li>第口號碼 COM</li> <li>又</li> </ul> | ×<br>×   | <ul> <li>● 儲存</li> <li>◎ 儲存</li> <li>◎ 取消</li> <li>◎ 關閉</li> </ul> |       |     |

(如上列圖示)

印表機編碼(紅色箭頭所示)原則上可任意編號,但建議以簡易的流水號編號,如01~02~03等

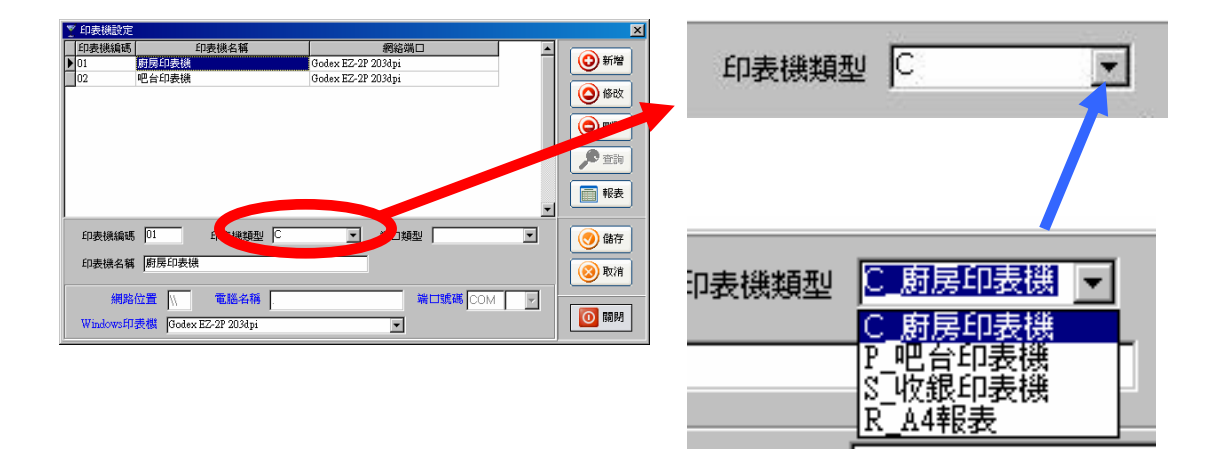

(如上列圖示)

印表機類型(紅色箭頭所示)按下拉箭頭出現

C\_廚房印表機

P\_吧台印表機

S\_收銀印表機

R\_A4 報表

此項選擇為軟體定義預設印表機類型,這裡決定印表機的類型

**JMSOFT** 

| ▼ 印表機設定    |                        |                    | ×          |                 |                                          |
|------------|------------------------|--------------------|------------|-----------------|------------------------------------------|
| 印表機編碼      | 印表機名稱                  | 網絡端口               |            | 응는 다 우리표네.      |                                          |
| ▶ 01       | 廚房印表機                  | Godex EZ-2P 203dpi | <br>「「「新増」 | 「新口親型」          | · · · · · ·                              |
| 02         | 吧台印表機                  | Godex EZ-2P 203dpi |            |                 | ·                                        |
|            |                        |                    |            |                 |                                          |
|            |                        |                    | (A mille)  |                 |                                          |
|            |                        |                    |            |                 |                                          |
|            |                        |                    |            |                 |                                          |
|            |                        |                    |            |                 |                                          |
|            |                        |                    |            |                 |                                          |
|            |                        |                    |            | 223 (1) # 1 # 1 | -                                        |
|            |                        |                    |            | 浙口规理            |                                          |
| 印表機編碼      | 印表機類型し                 | □類型                | 🕜 儲存       |                 |                                          |
| 印表機名種      | 廚房印表機                  |                    |            |                 | 净ツリリ埠浬                                   |
|            |                        |                    | 🞯 取消       |                 | 並列1:1:1:1:1:1:1:1:1:1:1:1:1:1:1:1:1:1:1: |
| 網路         | 位置 電腦名稱                | 端口號碼 COM           |            |                 |                                          |
|            |                        |                    |            |                 | Windowsには表機                              |
| WindowsEjJ | 表稿  Godex EZ-2P 203dpi | <u> </u>           |            |                 |                                          |

| 1 | 印表機編碼       | 印表機名稱        | 網絡端口                    |         |
|---|-------------|--------------|-------------------------|---------|
| Ī | 02          | 吧台印表機        | Godex EZ-2P 203dpi      | 🛛 😳 新増  |
| ÷ | 01          | 廚房印表機        |                         |         |
|   |             |              |                         |         |
|   |             |              |                         |         |
|   |             |              |                         | 🎾 查詢    |
|   |             |              |                         | 1 報表    |
|   | 印表機編碼       | 01 спарати С | 厨房印表機 ▼ 端口類型 Windows印表機 | ・ 🕜 儲存  |
|   | 印表機名稱       | 廚房印表機        |                         | ②取消     |
|   | 網路          | 位置 🕔 電腦名稱 .  | 端口號碼 COM                | ਗ਼      |
|   | WindowsE[]; | 表機           |                         | [10] 開閉 |
|   |             |              |                         |         |
|   |             |              |                         |         |
|   |             |              |                         |         |

印表機名稱 廚房印表機

(如上列圖示)

印表機名稱(紅色箭頭所示)選取印表機類型時,名稱會自動產

生,如有多台印表機時可另行修改,如 廚房印表機1.

| Y  | 印表機設定     |               |               |               |         |             |      | ×           |
|----|-----------|---------------|---------------|---------------|---------|-------------|------|-------------|
|    | 印表機編碼     | E[            | 」表機名稱         |               | 網絡端     |             |      |             |
|    | 02        | 吧台印表機         |               | Godex EZ-2P 2 | 203dpi  |             | _    | ②新増         |
| *  | 01        | 財房印表機         |               |               |         |             |      | (A. 10. 26  |
| L  |           |               |               |               |         |             |      |             |
| L  |           |               |               |               |         |             |      |             |
| L  |           |               |               |               |         |             |      |             |
| L  |           |               |               |               |         |             |      | <b>か</b> 査詢 |
| L  |           |               |               |               |         |             |      |             |
| L  |           |               |               |               |         |             |      | 1 報表        |
| L  |           |               |               |               |         |             |      |             |
|    | 印表機編碼     | 01            | 印表機類型 C_廚房    | 印表機 🔻         | 端口類類    | 먼 Windows印表 | .機 ▼ | <b>●</b> 儲存 |
|    |           |               | ,             |               |         |             | _    |             |
|    | 印表機名稱     | 厨房印表礁         |               |               |         |             |      | 🔞 取消        |
|    | AMINA     |               |               |               |         |             |      |             |
|    | 網路        | ила 🕅         | 电脑沿伸          |               |         | 端口號碼[CON    |      |             |
|    | Windows印  | 表機            |               |               | •       |             |      |             |
|    |           |               |               |               |         |             |      |             |
|    |           |               |               |               |         |             |      |             |
|    |           |               |               | +             |         |             |      |             |
|    |           |               |               | •             | -       |             |      |             |
| τι | G. Janual | ±π.⊒±492      |               |               |         |             |      |             |
| 44 | IDGOM21   | 4437488       |               |               |         |             |      | <u> </u>    |
|    |           |               |               |               |         |             |      |             |
|    |           |               |               |               |         |             |      | 1           |
|    |           |               |               |               | _       |             |      |             |
| τ  | Vi-Jorre  |               | 白毛われてん。       |               | 1.65    | L-1100      |      |             |
|    | w maows   | 211-1-255.488 |               | SERVER        |         | npiioo      |      | <b>•</b>    |
|    |           |               | 自動 DATA-S     | SERVER        | 上的      | hp1100 🔛    |      |             |
|    |           |               | 自動 ALICE      | 上的Eps         | on LQ   | -670C       |      |             |
|    |           |               | Microsoft Off | ice Docun     | nent Ii | mage Write  | r    |             |
|    |           |               |               |               |         |             |      |             |

(如上列紅圈圖示)此區為軟體自動偵測 WINDOWS 系統內印表機的 設定產生,原則上只要 WINDOWS 內印表機設定沒問題,按選項中的 下拉視窗選擇正確選項,如上圖以 WINDOWS 印表機為例,按下拉視 窗即可選擇 WINDOWS 內已設好的印表機.

| Ŷ  | 印表機設定     |               |               |               |         |             |      | ×           |
|----|-----------|---------------|---------------|---------------|---------|-------------|------|-------------|
|    | 印表機編碼     | E[            | 」表機名稱         |               | 網絡端     |             |      |             |
|    | 02        | 吧台印表機         |               | Godex EZ-2P 2 | 203dpi  |             | _    | ②新増         |
| *  | 01        | 財房印表機         |               |               |         |             |      | (A. 10. 26  |
| L  |           |               |               |               |         |             |      |             |
| L  |           |               |               |               |         |             |      |             |
| L  |           |               |               |               |         |             |      |             |
| L  |           |               |               |               |         |             |      | <b>か</b> 査詢 |
| L  |           |               |               |               |         |             |      |             |
| L  |           |               |               |               |         |             |      | 1 報表        |
| L  |           |               |               |               |         |             |      |             |
|    | 印表機編碼     | 01            | 印表機類型 C_廚房    | 印表機 🔻         | 端口類類    | 먼 Windows印表 | .機 ▼ | <b>●</b> 儲存 |
|    |           |               | ,             |               |         |             | _    |             |
|    | 印表機名稱     | 厨房印表礁         |               |               |         |             |      | 🔞 取消        |
|    | AMINA     |               |               |               |         |             |      |             |
|    | 網路        | ила 🕅         | 电脑沿伸          |               |         | 端口號碼[CON    |      |             |
|    | Windows印  | 表機            |               |               | •       |             |      |             |
|    |           |               |               |               |         |             |      |             |
|    |           |               |               |               |         |             |      |             |
|    |           |               |               | +             |         |             |      |             |
|    |           |               |               | •             | -       |             |      |             |
| τι | G. Janual | ±π.⊒±492      |               |               |         |             |      |             |
| 44 | IDGOM21   | 4437488       |               |               |         |             |      | <u> </u>    |
|    |           |               |               |               |         |             |      |             |
|    |           |               |               |               |         |             |      | 1           |
|    |           |               |               |               | _       |             |      |             |
| τ  | Vi-Jorre  |               | 白毛われてん。       |               | 1.65    | L-1100      |      |             |
|    | w maows   | 211-1-255.488 |               | SERVER        |         | npiioo      |      | <b>•</b>    |
|    |           |               | 自動 DATA-S     | SERVER        | 上的      | hp1100 🔛    |      |             |
|    |           |               | 自動 ALICE      | 上的Eps         | on LQ   | -670C       |      |             |
|    |           |               | Microsoft Off | ice Docun     | nent Ii | mage Write  | r    |             |
|    |           |               |               |               |         |             |      |             |

(如上列紅圈圖示)此區為軟體自動偵測 WINDOWS 系統內印表機的 設定產生,原則上只要 WINDOWS 內印表機設定沒問題,按選項中的 下拉視窗選擇正確選項,如上圖以 WINDOWS 印表機為例,按下拉視 窗即可選擇 WINDOWS 內已設好的印表機.

| 1 | 印表機設定     |                                        |                           | ×           |
|---|-----------|----------------------------------------|---------------------------|-------------|
| Γ | 印表機編碼     | 印表機名稱                                  | 網絡端口                      |             |
|   | 02        | 吧台印表機                                  | Godex EZ-2P 203dpi        | ●新増         |
| Þ | 01 <      | ······································ | ▶ 動 DATA-SERVER 上的 hp1100 |             |
| L |           |                                        |                           |             |
|   |           |                                        |                           |             |
|   |           |                                        |                           | ▼           |
|   | 印表機編碼     | 01 印表機類型 C                             | ▼ 端口類型 Windows£P表表        | 舞 🔽 🔵 儲存    |
|   | 印表機名稱     | 廚房印表機                                  |                           | <b>◎</b> 取消 |
|   | 網路        | 立置 📉 電腦名稱 .                            | 端口號碼COM                   |             |
|   | Windows£1 | 表機  自動 DATA-SERVER 上的 hp1              | 100                       |             |

(如上列紅圈圖示)選擇完成後按 儲存 即完成設定.

如需修改只需點選欲修改的印表機,再按修改按鈕即可,修改完 記得按儲存.(如上列藍圈圖示)

如需刪除只需點選欲刪除的印表機,再按刪除按鈕即可,刪除完 記得按儲存.(如上列緣圈圖示)

設定完成請按 關閉 離開.

#### 4. 鍵盤佈局設定

| 開單          | 薡茶新莊中港店                                                                                                    |   |   | 图账       | 餐飾                           | 金藤 |
|-------------|----------------------------------------------------------------------------------------------------|---|---|----------|------------------------------|----|
| ■ 報表        |                                                                                                    |   |   | CALA MAY | R In                         |    |
| 1 設定        | 設定                                                                                                    |   |   |          |                              |    |
|             | 餐飲類別設定加工名稱設定                                                                                                    |   |   |          |                              |    |
|             | 餐飲資料設定加料名稱設定                                                                                                    |   |   |          |                              |    |
|             | 印表機設定                                                                                                    |   |   |          |                              |    |
|             | <b>鍵盤佈局設定</b> 退單原因設定                                                                                                    |   |   |          |                              |    |
|             | 優惠方案設定                                                                                                    |   |   |          |                              |    |
|             | 員工資料設定(桌面底圖設定)                                                                                                    |   |   |          |                              |    |
|             | and the second second se |   |   |          |                              |    |
|             |                                                                                                    |   | 1 |          |                              |    |
| 🚯 關於        |                                                                                                    |   |   |          |                              |    |
| - 系統        | 1018                                                                                                    |   |   |          |                              |    |
| 210124      |                                                                                                    |   |   |          |                              |    |
| (四) 休眠      |                                                                                                    |   |   |          |                              |    |
| <b>5 登入</b> |                                                                                                    |   |   |          |                              |    |
| 🚺 離開        |                                                                                                    | 8 |   |          | <u>e</u> lii <del>g</del> ii |    |

(如上列圖示)設定 鍵盤佈局設定 PS. 此處設定所有前台點餐的顯示頁面. 點選鍵盤佈局設定 (如上列白色箭頭所示) 跳出設定項目(,下列圖示)

| D 4TTT             | 0 模苯糖                                                                                                    | A. A.A.M.     | 国内はない対応 |     |   | 類別編碼            | 類別名             | 稱          |     |
|--------------------|----------------------------------------------------------------------------------------------------|---------------|---------|-----|---|-----------------|-----------------|------------|-----|
| K-紅採類              | 日本 第1日 日本 10 日本 10 日本 1 | <i>タータタ</i> 現 | 周期不仍不少類 |     |   | A               | R - 紅子          | 茶類         |     |
| 1. 養生執診糖           | 同時奶普糖                                                                                                    | M - 妍茶類       | 1- 喫茶類  |     |   | B               | G-緑             | 茶類         |     |
|                    |                                                                                                    |               |         |     | H | C<br>D          | 왕 - 왕<br>퇴마=- 제 | 多現<br>心い#a | -11 |
| 風味可樂類              | 風味果汁類                                                                                                    | 風味雪泡類         | 茶品特價    |     | H | E               | 日. 卷/           | 出数的插       | -1  |
|                    |                                                                                                    |               | 1       |     | H | F               | 風味奶             | 计计算        |     |
| 免費茶品               | 熱銷                                                                                                    |               |         | -   |   | G               | M - 奶           | 茶類         |     |
| * 100 100 / op oth |                                                                                                    |               |         |     | Γ | 名稱              |                 | 英文名稱       | [   |
| L檸檬紅余              | 蜂蛋紅奈                                                                                                    | 坟塊紅余          | 白香紅奈    | 100 |   | L 檸檬紅茶          |                 |            |     |
| 公 百芸灯芯             | ○柳橋灯茎                                                                                                    | PO薄荷红茎        | 石榴红茶    |     |   | □ 蜂蜜紅茶          |                 |            |     |
| 50 半母紅水            |                                                                                                    | 10 神中内和175    | 山油紅水    |     | H | 玫瑰紅茶            |                 |            |     |
| 烏梅紅茶               | 梅子紅茶                                                                                                    | 一 薰衣草紅茶       | P 紫羅蘭紅茶 |     | H | 日省社余<br>℃0 黄薏红苯 |                 | 1          |     |
|                    |                                                                                                    |               |         | -   | H | 0柳橋紅茶           |                 |            |     |
| A青蘋果紅茶             | 新鳳梨紅茶                                                                                                    | 文 葡萄紅茶        | 葡萄柚紅茶   |     | F | PO 薄荷紅茶         |                 | -          |     |
|                    |                                                                                                    |               |         | -   |   | 石榴紅茶            |                 |            |     |
| 9酒釀紅茶              | B黑糖紅茶                                                                                                    | 真 榛果紅茶        | 達利紅茶    |     |   | 烏梅紅茶            |                 |            |     |
| 11.2522/05-25      | ローモムマルナ                                                                                                    | ****          |         | 1   |   | 梅子紅茶            |                 |            |     |
| 北海迫紅余              | し 覆盆子紅奈                                                                                                    | 盧曾螢佛路紅余       | 仙人写露汁紅奈 |     | H | 一 薰衣草紅          | ₹.              |            |     |
| 5 黄箔灯芯             |                                                                                                    |               | f       |     | H | 19 繁維闌紅         | 氽               |            |     |
| /4 區包紅水            |                                                                                                    |               |         | •   | 4 |                 |                 |            | ►   |
| Ta firt#1 f###I    | 「a fin I f#AI                                                                                                    |               |         |     |   |                 |                 |            |     |
|                    |                                                                                                    |               |         |     |   |                 |                 |            |     |

| 1        |                                                                                                    |                                                                                                    | in Franci                                                                                                    |                                                                                                    | 비사리가방                                                                                                    | おおけいろ                                                                                                    | 475                                                                                                    |                                                                                                    |
|----------|----------------------------------------------------------------------------------------------------|----------------------------------------------------------------------------------------------------|----------------------------------------------------------------------------------------------------|----------------------------------------------------------------------------------------------------|----------------------------------------------------------------------------------------------------|----------------------------------------------------------------------------------------------------|----------------------------------------------------------------------------------------------------|----------------------------------------------------------------------------------------------------|
| G-綠茶類    | 多-多多類                                                                                                    | 風味冰沙類                                                                                                    | Ê                                                                                                    | ────────────────────────────────────                                                                                                    | 小扁饰                                                                                                    | 頬別名<br>R - 紅子                                                                                                    | t件<br>茶類                                                                                                    |                                                                                                    |
| 風味奶昔類    | M - 奶茶類                                                                                                    | 1-喫茶舞                                                                                                    | [                                                                                                    | BC                                                                                                    |                                                                                                    | G-綠<br>多-多                                                                                                    | 茶類<br>多類                                                                                                    |                                                                                                    |
| 風味果汁類    | 風味雪泡類                                                                                                    | 茶品特價                                                                                                    |                                                                                                    | D<br>E                                                                                                    |                                                                                                    | 風味沙<br>H - 養                                                                                                    | ②類<br>生熱飲類                                                                                                    |                                                                                                    |
| 熱銷       |                                                                                                    |                                                                                                    |                                                                                                    | F<br>G                                                                                                    |                                                                                                    | 風味如<br>M - 奶                                                                                                    | 造類<br>茶類                                                                                                    |                                                                                                    |
| ┃ 日 蜂蜜紅茶 | 玫瑰紅茶                                                                                                    | 百香紅茶                                                                                                    | -                                                                                                    | 名称                                                                                                    | ↓<br>■横紅茶                                                                                                    |                                                                                                    | 英文名稱                                                                                                    |                                                                                                    |
| 0柳橙紅茶    | PO 薄荷紅茶                                                                                                    | 石榴紅茶                                                                                                    | 1                                                                                                    | 日朝                                                                                                    | 肇蜜紅茶<br>亂紅茶                                                                                                    |                                                                                                    |                                                                                                    |                                                                                                    |
| 梅子紅茶     | 一 薰衣草紅茶                                                                                                    | P 紫羅蘭紅茶                                                                                                    | 17                                                                                                    | 百種<br>SO                                                                                                    | 科紅茶<br>草莓紅茶                                                                                                    |                                                                                                    |                                                                                                    |                                                                                                    |
| 新鳳梨紅茶    | > 葡萄紅茶                                                                                                    | 葡萄柚紅茶                                                                                                    |                                                                                                    | 0 秒<br>PO 3                                                                                                    | N橙紅茶<br>薄荷紅茶                                                                                                    |                                                                                                    |                                                                                                    |                                                                                                    |
| B黑糖紅茶    | 真 榛果紅茶                                                                                                    | 達利紅茶                                                                                                    |                                                                                                    | 石橋                                                                                                    | 配茶<br>転茶                                                                                                    |                                                                                                    |                                                                                                    |                                                                                                    |
| □ 覆盆子紅茶  | 蘆薈蜜凍露紅茶                                                                                                    | 仙人掌露汁紅茶                                                                                                    |                                                                                                    | 梅子                                                                                                    | ・紅茶<br>重衣草紅茶                                                                                                    |                                                                                                    |                                                                                                    | _                                                                                                    |
|          |                                                                                                    |                                                                                                    | ].                                                                                                    | : 4 🔲                                                                                                    | 紫離闌紅孫                                                                                                    | •                                                                                                    |                                                                                                    | •                                                                                                    |
| [ 加工按鈕   |                                                                                                    |                                                                                                    |                                                                                                    |                                                                                                    |                                                                                                    |                                                                                                    |                                                                                                    |                                                                                                    |
|          | _                                                                                                    |                                                                                                    |                                                                                                    |                                                                                                    |                                                                                                    |                                                                                                    |                                                                                                    |                                                                                                    |
|          | G-線茶類         風味奶昔類         風味果汁類         魚粥         日蜂蜜紅茶         〇柳卷紅茶         梅子紅茶         8黒穂紅茶         □ 霞盆子紅茶         直加工按鈕 | G-絲茶類     多-多多類       風味奶昔類     M-奶茶類       風味果汁類     風味雪泡類       熱銷     一       □ 蜂蜜紅茶     玫瑰紅茶       ○ 柳楂紅茶     PO 薄荷紅茶       梅子紅茶     一 薰衣草紅茶       新鳳梨紅茶     文 葡萄紅茶       B 黒糖紅茶     真 榛果紅茶       正 覆盆子紅茶     蘆薈蜜凍露紅茶       [] 加工按鈕     [] | G-線茶類       多-多多類       風に冰沙類         風味奶普類       M-奶茶類       1-喫茶丸         風味果汁類       風味雪泡類       茶品特價         熟銷           □ 蜂蜜紅茶       玫瑰紅茶       百香紅茶         ○ 柳燈紅茶       PO 薄荷紅茶       石榴紅茶         梅子紅茶       土 葡萄紅茶       車菊柏紅茶         新鳳梨紅茶       丸 葡萄紅茶       蓮都萄柏紅茶         正 覆盆子紅茶       蘆薈蜜凍露紅茶       仙人学城汁紅茶         [a] 加工按鈕 | G-綠茶類       多-多多類       風味冰沙類         風味奶告類       M-奶茶類       1-喫茶丸         風味果汁類       風味雪泡類       茶品特價         熟銷           □ 蜂蜜紅茶       玫瑰紅茶       百香紅茶         ○ 柳燈紅茶       PO 薄荷紅茶       石榴紅茶         梅子紅茶       - 薰衣草紅茶       P 紫羅蘭紅茶         新鳳梨紅茶       克 葡萄紅茶       葡萄柚紅茶         B 黑糖紅茶       真 榛果紅茶       達利紅茶         正 覆盆子紅茶       蘆薈蜜凍露紅茶       仙人 失露汁紅茶         [] 加工按鈕 | G-線茶類       多-多多類       風味冰沙類       第         風味奶普類       M-奶茶類       1-喫茶丸       0         風味果汁類       風味雪泡類       茶品特價       0         熟銷       0       1       9         〇柳卷紅茶       玫瑰紅茶       百香紅茶       1         ● 柳卷紅茶       PO薄荷紅茶       石榴紅茶       1         ● 柳卷紅茶       ● ○薄荷紅茶       日       2         ● 柳卷紅茶       ● ○薄荷紅茶       日       2         ● 柳卷紅茶       ● ○薄荷紅茶       日       2         ● 柳卷紅茶       ● ○薄荷紅茶       日       2         ● 御金紅茶       ● ○薄荷紅茶       ● 紫羅蘭紅茶       1         ● ○       ● ○       -       三         ● ○       ● ○       -       -       -         ● ○       ● ○       -       -       -         ● ○       ●       ●       ●       -         ● ○       ●       ●       ●       -         ● ○       ●       ●       ●       ●         ● ○       ●       ●       ●       ●         ●       ●       ●       ●       ●         ●       ●       ●       ●         ● <t< td=""><td>G-線茶類       多-多多類       風味冰沙類         風味奶音類       M-奶茶類       1-喫茶為         風味果汁類       風味雪泡類       茶品特價         放射的       日       B         一、蜂蜜紅茶       玫瑰紅茶       百香紅茶         〇 柳檻紅茶       PO 薄荷紅茶       石榴紅茶         ● 柳香紅茶       一葉衣草紅茶       P         第風梨紅茶       文 葡萄紅茶       葡萄柚紅茶         6 柳子紅茶       夏 榛果紅茶       蓮利紅茶         6 小燈盆紅茶       P       夢萄紅茶         7       東藏紅茶       真 榛果紅茶       蓮利紅茶         6 小燈盆花茶       9       薄荷紅茶       日本総工茶         9       東南萄紅茶       山人学峰汁紅茶       P         ● 二       東北茶       蓮利紅茶       日本総工茶         ● 二       東北茶       蓮和紅茶       日本総工茶         ● 二       東北茶       蓮和紅茶       ●         ● 二       ●       東京和王茶       ●         ● 二       ●       ●       ●         ●       ●       ●       ●         ●       ●       ●       ●         ●       ●       ●       ●         ●       ●       ●       ●         ●       ●       ●         ●       ●<td>G-絡茶類       多-多多類       風味水沙類       類別編碼       類別名         風味奶告類       M-奶茶類       1-喫茶丸       B       G-絡託         風味果汁類       風味雪泡類       茶品特價       B       G-絡託         風味果汁類       風味雪泡類       茶品特價       E       H-茶建         大約銷        日       要素       F       風味奶         日       蜂蜜紅茶       玫瑰紅茶       百香紅茶       F       風味奶         日       蜂蜜紅茶       玫瑰紅茶       百香紅茶       F       風味奶         日       柳子紅茶       一葉衣草紅茶       P       紫羅蘭紅茶       N・奶         日       小       一       茶稿       F       風味奶         日       小       日       一       日       日</td><td>C - 絲茶類     多 - 多多類     風水 い沙類       風味奶 昔類     M - 奶茶類     1 - 喫茶       風味奶 昔類     M - 奶茶類     1 - 喫茶       風味果汁類     風味雪泡類     茶品特價       熟銷     日     日 - 養生熟飲類       □ 蜂蜜紅茶     玫瑰紅茶     百香紅茶       ○ 柳燈紅茶     P &gt; 薄荷紅茶     石榴紅茶       ● 柳燈紅茶     ● 適荷紅茶     石榴紅茶       ● 柳燈紅茶     ● 適荷紅茶     日 檸檬紅茶       ● 柳燈紅茶     - 重衣草紅茶     ● 柳燈紅茶       ● 潮萄紅茶     東菊紅茶     葡萄柏紅茶       ● 調点和工孩鈕     - 一葉衣草紅茶     - 業産草紅茶       ● 加工按鈕     -      -</td></td></t<> | G-線茶類       多-多多類       風味冰沙類         風味奶音類       M-奶茶類       1-喫茶為         風味果汁類       風味雪泡類       茶品特價         放射的       日       B         一、蜂蜜紅茶       玫瑰紅茶       百香紅茶         〇 柳檻紅茶       PO 薄荷紅茶       石榴紅茶         ● 柳香紅茶       一葉衣草紅茶       P         第風梨紅茶       文 葡萄紅茶       葡萄柚紅茶         6 柳子紅茶       夏 榛果紅茶       蓮利紅茶         6 小燈盆紅茶       P       夢萄紅茶         7       東藏紅茶       真 榛果紅茶       蓮利紅茶         6 小燈盆花茶       9       薄荷紅茶       日本総工茶         9       東南萄紅茶       山人学峰汁紅茶       P         ● 二       東北茶       蓮利紅茶       日本総工茶         ● 二       東北茶       蓮和紅茶       日本総工茶         ● 二       東北茶       蓮和紅茶       ●         ● 二       ●       東京和王茶       ●         ● 二       ●       ●       ●         ●       ●       ●       ●         ●       ●       ●       ●         ●       ●       ●       ●         ●       ●       ●       ●         ●       ●       ●         ●       ● <td>G-絡茶類       多-多多類       風味水沙類       類別編碼       類別名         風味奶告類       M-奶茶類       1-喫茶丸       B       G-絡託         風味果汁類       風味雪泡類       茶品特價       B       G-絡託         風味果汁類       風味雪泡類       茶品特價       E       H-茶建         大約銷        日       要素       F       風味奶         日       蜂蜜紅茶       玫瑰紅茶       百香紅茶       F       風味奶         日       蜂蜜紅茶       玫瑰紅茶       百香紅茶       F       風味奶         日       柳子紅茶       一葉衣草紅茶       P       紫羅蘭紅茶       N・奶         日       小       一       茶稿       F       風味奶         日       小       日       一       日       日</td> <td>C - 絲茶類     多 - 多多類     風水 い沙類       風味奶 昔類     M - 奶茶類     1 - 喫茶       風味奶 昔類     M - 奶茶類     1 - 喫茶       風味果汁類     風味雪泡類     茶品特價       熟銷     日     日 - 養生熟飲類       □ 蜂蜜紅茶     玫瑰紅茶     百香紅茶       ○ 柳燈紅茶     P &gt; 薄荷紅茶     石榴紅茶       ● 柳燈紅茶     ● 適荷紅茶     石榴紅茶       ● 柳燈紅茶     ● 適荷紅茶     日 檸檬紅茶       ● 柳燈紅茶     - 重衣草紅茶     ● 柳燈紅茶       ● 潮萄紅茶     東菊紅茶     葡萄柏紅茶       ● 調点和工孩鈕     - 一葉衣草紅茶     - 業産草紅茶       ● 加工按鈕     -      -</td> | G-絡茶類       多-多多類       風味水沙類       類別編碼       類別名         風味奶告類       M-奶茶類       1-喫茶丸       B       G-絡託         風味果汁類       風味雪泡類       茶品特價       B       G-絡託         風味果汁類       風味雪泡類       茶品特價       E       H-茶建         大約銷        日       要素       F       風味奶         日       蜂蜜紅茶       玫瑰紅茶       百香紅茶       F       風味奶         日       蜂蜜紅茶       玫瑰紅茶       百香紅茶       F       風味奶         日       柳子紅茶       一葉衣草紅茶       P       紫羅蘭紅茶       N・奶         日       小       一       茶稿       F       風味奶         日       小       日       一       日       日 | C - 絲茶類     多 - 多多類     風水 い沙類       風味奶 昔類     M - 奶茶類     1 - 喫茶       風味奶 昔類     M - 奶茶類     1 - 喫茶       風味果汁類     風味雪泡類     茶品特價       熟銷     日     日 - 養生熟飲類       □ 蜂蜜紅茶     玫瑰紅茶     百香紅茶       ○ 柳燈紅茶     P > 薄荷紅茶     石榴紅茶       ● 柳燈紅茶     ● 適荷紅茶     石榴紅茶       ● 柳燈紅茶     ● 適荷紅茶     日 檸檬紅茶       ● 柳燈紅茶     - 重衣草紅茶     ● 柳燈紅茶       ● 潮萄紅茶     東菊紅茶     葡萄柏紅茶       ● 調点和工孩鈕     - 一葉衣草紅茶     - 業産草紅茶       ● 加工按鈕     -      - |

使用自動佈局

·(如上列紅圈圖示)按下 自動佈局 按鍵 程式會依照系統原廠
 先前設定的餐點類別及餐點資料來顯示在綠圈標示的按鍵鈕上。
 ·完成後記得按 確定 鍵儲存資料並離開自動佈局畫面。
 ·自動佈局的部分是恢復系統原廠設定值,建議在需要重置的時

候再用這個功能。

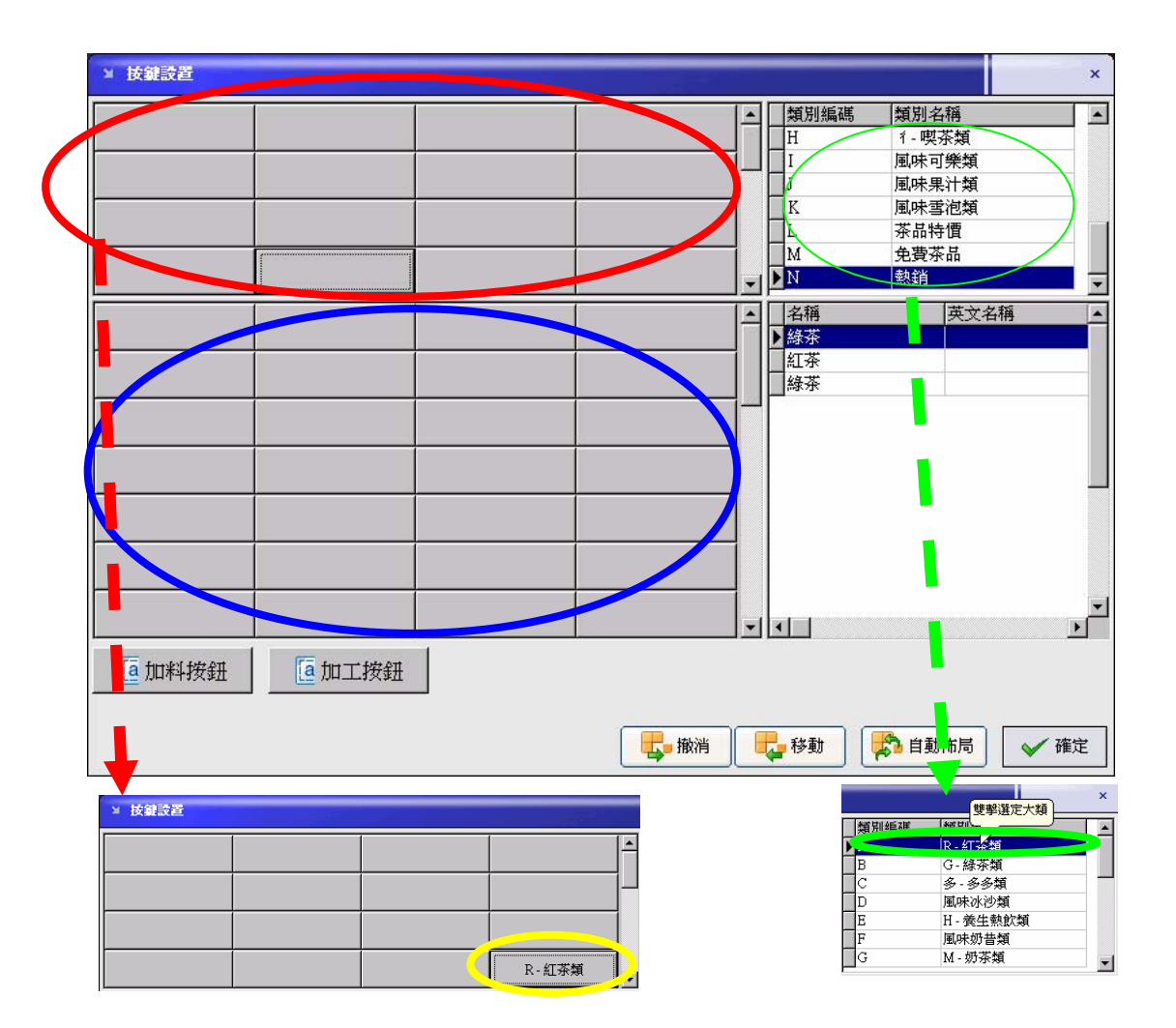

使用手動佈局(如上列紅圈圖示為餐點類別按鍵區),(如上列藍 圈圖示為餐點資料按鍵區).

·加入類別資料 滑鼠左鍵快點兩下類別欄位內的類別資料(如上 列綠圈圖示).例如滑鼠左鍵點兩下 R-紅茶類,再按上列紅圈圖 示內欲放置的按鈕位置,例如按一下,上列黃圈圖示內最右下角 按鍵,該按鍵會顯示 R-紅茶類.

·重複上述方法一項一項加入餐點類別資料.

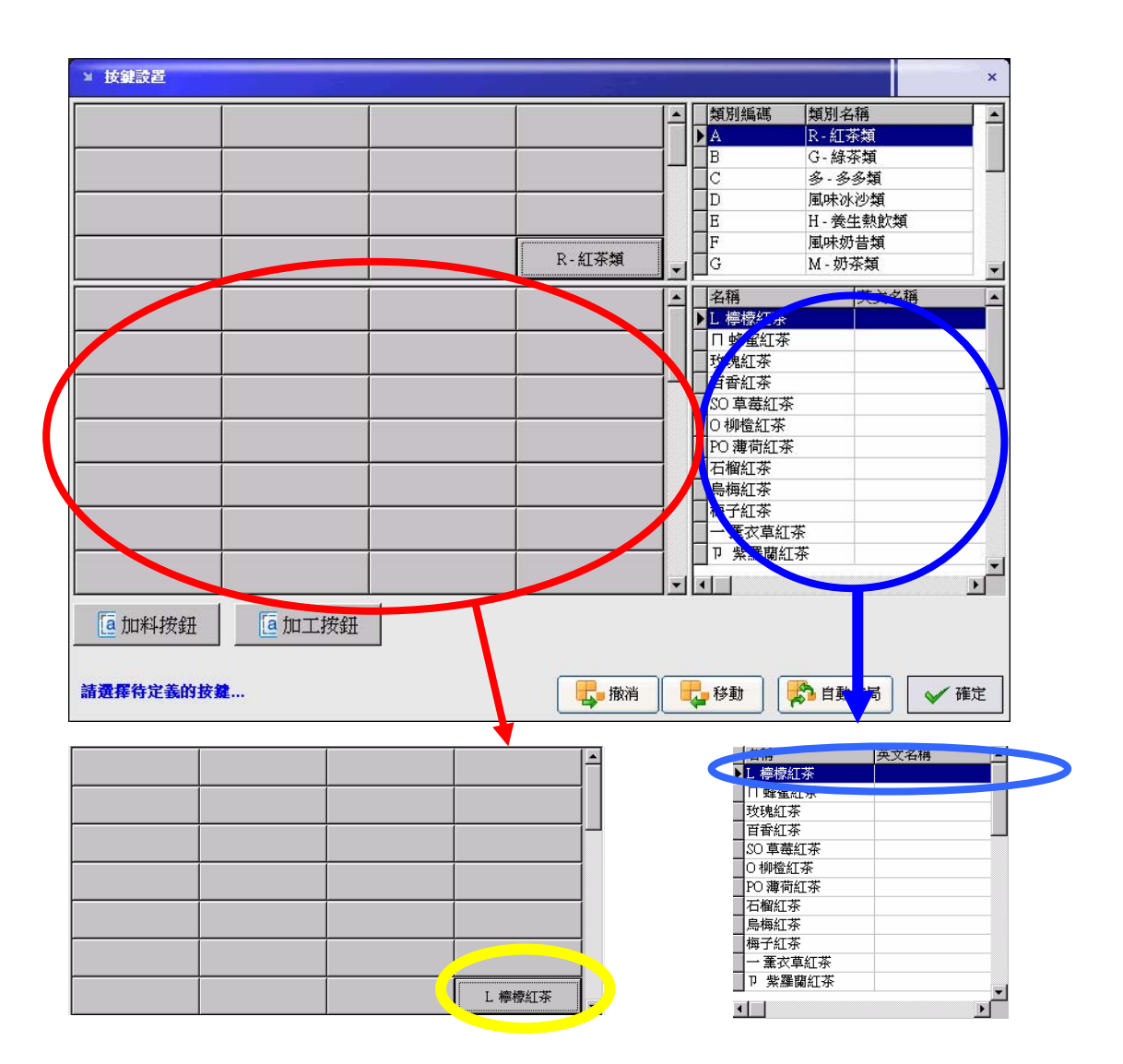

加入餐點資料 滑鼠左鍵快點兩下餐點資料欄位內的餐點資料(如上列藍圈圖示).

例如滑鼠左鍵點兩下 L 檸檬紅茶,再按上列紅圈圖示內欲放置的按鈕位置,例如按一下,上列黃圈圖示內最右下角按鍵,該按鍵 會顯示 L 檸檬紅茶。

重複上述方法一項一項加入餐點資料.

如使用手動佈局,各餐點資料可隨意加入任一餐點類別內。

| > 按规设机  |           |               |               | -  |                   |               | ×  |     |         | 1 |
|---------|-----------|---------------|---------------|----|-------------------|---------------|----|-----|---------|---|
| R·紅茶類   | G·綠茶類     | 8-88 <b>M</b> | 風味冰沙類         | -  | ▲別編碼 和3<br>A R-#  | 名稱<br>([茶類    | -  | 類   | 風味果汁類   | 風 |
| H-養生熱飲類 | 風味奶昔類     | M-奶茶類         | 1-喫茶類         | ]- | B G.              | 6茶類<br>多多類    |    |     |         |   |
| 圓味可樂類   | Madanatak | 風味當泡類         | 茶品特價          |    | D HER             | 8水沙類<br>黄生熱飲類 |    | ħ - | 子型(3)   |   |
| 免費茶品    | 熟銷        |               |               |    | _с м.             | 奶茶類           |    |     | 圖標(Ÿ)   |   |
| L. 檸檬紅茶 | D 蜂蜜紅茶    | 敗魄紅茶          | 百會紅茶          | -  | 名稱<br> ▶ L 標標紅茶   | 英文名稱          | -  |     | <b></b> |   |
| SO 草莓紅茶 | 0 柳楂紅茶    | PO 薄荷紅茶       | 石榆紅茶          |    | 日 蜂蜜紅茶<br>数魏紅茶    |               | -  |     |         |   |
| 鳥梅紅茶    | 梅子紅茶      | 一 蕭衣草紅茶       | P 紫露窗紅茶       | -  | 百沓紅茶<br>SO 草莓紅茶   |               |    |     |         |   |
| A青蘋果紅茶  | 新鳳梨紅茶     | 2 葡萄紅茶        | 葡萄柑紅茶         |    | O 柳檀紅茶<br>PO 薄荷紅茶 |               |    |     |         |   |
| 9酒釀紅茶   | B黑糠紅茶     | 真 榛果紅茶        | 建利红茶          |    | - 石榴紅茶<br>- 鳥梅紅茶  |               |    |     | ▼       |   |
| 北海道红茶   | □ 覆盆子紅茶   | 置著臺市與紅茶       | 仙人掌舞計紅茶       |    | 例子紅來<br>一重衣草紅茶    |               |    | -   |         |   |
| 为置筍紅茶   |           |               |               |    | ■ P 第個開社学<br>▲    |               | *  |     | 字型(X)   |   |
| Ta 加料按鈕 | Ta 加工拨册   |               |               |    |                   |               |    | 1   | 圖標(Y)   | _ |
|         |           |               | <b>【</b> 】 撒满 |    | 🐉 UF 🛛 🗱 🛤        | 動信局 🖌 🖌       | 確定 |     |         |   |

按鍵上的字體大小與字 型,顏色,等等..皆可改

| 字型                                            |                                                                                                    | ? ×      |
|-----------------------------------------------|----------------------------------------------------------------------------------------------------|----------|
| 字型(f):                                        | 子型体内()     大小(3):       標準     10       第2     11       新智     11       相智     12       相割體     14       16     18       20     ▼ | 確定<br>取消 |
| 效果<br>■ 剛除線(L)<br>■ 底線(U)<br>色彩(C):<br>■ 累色 ▼ | 範例<br>中文字型範例<br>字集(E):<br>CHINESE_BIG5                                                                                            | )        |

滑鼠左鍵點一下欲改變的欄位(如上列藍圈圖示).

畫面會跳出上圖紅圈顯示畫面,點選上圖黃圈圖示 字型(X)

畫面會跳出上圖粉紅圈顯示畫面,內部的所有設定可自由設定,

但如設定超過畫面大小,或不允許的設定值,按鍵內可能會出現

亂碼或超出按鍵範圍,

設定完成後按確定 鍵(如上列綠圈圖示)儲存並離開,按取消 鍵系統不會做任何改變並離開.

24

| > 接翻波商        |          |          |               |                                 |                                                                                                    | ×                                                                                                    | _                                                                                                    |                                                                                                    |                                                                                                    |          |
|---------------|----------|----------|---------------|---------------------------------|----------------------------------------------------------------------------------------------------|----------------------------------------------------------------------------------------------------|----------------------------------------------------------------------------------------------------|----------------------------------------------------------------------------------------------------|----------------------------------------------------------------------------------------------------|----------|
| R-紅茶類         | G-維茶類    | 多、多多频    | 風味冰沙類         | ▲ 類別編載                          | 類別名稱<br>R-紅茶類                                                                                                    | -                                                                                                    | 類                                                                                                    | 風味果                                                                                                    | 計類                                                                                                    | 風        |
| H-養生熟飲類       | 風味奶昔類    | M-奶茶類    | 1-現茶類         | - C                             | G·除赤類<br>多-多多類<br>国味水沙類                                                                                                    | _                                                                                                    |                                                                                                    | 字刑の                                                                                                    | 0                                                                                                    |          |
| 風味可樂類         |          | 風味嘗泡類    | 示品特徵          | Б                               | H·黄生熱飲類                                                                                                    |                                                                                                    |                                                                                                    |                                                                                                    |                                                                                                    |          |
| 免費茶品          | 熟銷       |          |               | G                               | M-69茶類                                                                                                    | -                                                                                                    |                                                                                                    | ■標(⊻                                                                                                    | 0                                                                                                    |          |
| L 標標紅芬        | □ 蜂蜜红茶   | 玫瑰红茶     | 冒着红茶          | ▲ 名勝                            | 英文名稱                                                                                                    | -                                                                                                    |                                                                                                    | 諸除圖                                                                                                    | ]標(乙)                                                                                                    |          |
| SO 草蒂红茶       | 0 柳楂紅茶   | PO 薄荷紅茶  | 石榴紅茶          | 日 盤運紅 亲<br>牧現紅茶                 |                                                                                                    |                                                                                                    |                                                                                                    |                                                                                                    |                                                                                                    |          |
| 局横紅茶          | 梅子紅茶     | 一重衣草紅茶   | 卫 紫華蘭紅茶       | 50草莓红茶                          |                                                                                                    | -                                                                                                    |                                                                                                    |                                                                                                    |                                                                                                    |          |
| A青蘋果紅茶        | 新鳳梨紅茶    | 2.葡萄紅茶   | 着着柏红茶         | PO薄荷红茶                          |                                                                                                    |                                                                                                    |                                                                                                    | _                                                                                                    | L                                                                                                    |          |
| 9酒釀紅茶         | B無糖紅茶    | 真 榛果紅茶   | 建利红茶          | 日報社学                            |                                                                                                    |                                                                                                    |                                                                                                    |                                                                                                    |                                                                                                    |          |
| 北海道紅茶         | こ 覆盆子紅茶  | 臺普重速露紅茶  | 仙人掌露汁紅茶       | 一葉衣草紅茶                          |                                                                                                    |                                                                                                    | i.                                                                                                    |                                                                                                    |                                                                                                    |          |
| 为 置筍紅茶        |          |          |               |                                 |                                                                                                    | <u> </u>                                                                                                    |                                                                                                    | 字型(X)                                                                                                    |                                                                                                    |          |
| <b>值</b> 加料按鈕 | []加工按鈕   |          |               |                                 |                                                                                                    |                                                                                                    |                                                                                                    | 圖標(Y)                                                                                                    |                                                                                                    |          |
|               |          |          | <b>一一</b> 一般消 |                                 | 自動佈局                                                                                                    | 確定                                                                                                    | Ł                                                                                                    | <b>-</b><br>-<br>-<br>-<br>-<br>-<br>-<br>-<br>-<br>-<br>-<br>-<br>-<br>-                                                                                                    | #2) <b>&gt;</b>                                                                                               |          |
|               |          |          |               |                                 |                                                                                                    |                                                                                                    |                                                                                                    |                                                                                                    |                                                                                                    | 7        |
| 按鍵            | 上可       | 以加       | 入圖            | ]示,                             | 打開設標<br>意識的<br>2、近期政计                                                                                                    | DRINKS<br>flower<br>Poods                                                                                                    |                                                                                                    | ¥ + <b>t</b> + 5.                                                                                                    | Picture                                                                                                    | 7 X<br>2 |
| 按鍵<br>方便      | 上可<br>前台 | 以加<br>人員 | ∣入圖<br>﹐操作    | ∃示,<br>≡時辨                      |                                                                                                    | Pools                                                                                                    |                                                                                                    |                                                                                                    | Polae                                                                                                    | (Nore)   |
| 按鍵<br>方便      | 上可<br>前台 | 以加       | 入圖<br>.操作     | ∃示,<br>≡時辨<br>∞∞ <mark>2</mark> |                                                                                                    | DON                                                                                                    |                                                                                                    |                                                                                                    | Petre                                                                                                    | (Nore)   |
| 按鍵<br>方便      | 上可前台     | 人員       | 入圖<br>.操作     | ∃示,<br>≡時辨<br>∞∞ <mark>2</mark> | 170 Bill<br>2010 P<br>2010 P | <ul> <li>JCON</li> <li>DEINES</li> <li>Bover</li> <li>Poods</li> </ul>                                                                                                    | Tatage (* hag)                                                                                                    | ¥ ⊭ & ct ⊡•<br>×                                                                                                    | Polue<br>R(U)<br>R(R)                                                                                         | (tone)   |
| 按鍵<br>方便      | 上可前台     | 人員       | □入圖<br>.操作    | ∃示,<br>≡時辨<br>∞∞                |                                                                                                    | DON<br>DRINKS<br>Gove<br>Roots<br>So                                                                                                    | Fightage (* basy)                                                                                                    | ¥ + & d = 0+<br>×<br>×                                                                                                    | Potue                                                                                                    | Nore)    |
| 方便            | 上可前台     | 人員       | □入圖<br>.操作    | ∃示,<br>≡時辨<br>∞                 |                                                                                                    | DON<br>DEINKS<br>Bove<br>Peods<br>Peods                                                                                                    | Frituge (* hup)<br>G- 絲茶類                                                                                                    | ¥ + Bret ∏•<br>¥<br>¥<br>¥                                                                                                    | Potue<br>間面<br>配相                                                                                             | (lon)    |
| 按鍵<br>方便      | 上可前台     | 人員       | 入圖<br>.操作     | ∃示,<br>≡時辨<br>∞                 | 1700年<br>1700年<br>1700年<br>170日<br>170日<br>1<br>1<br>1<br>1<br>1<br>1<br>1<br>1<br>1<br>1<br>1<br>1<br>1<br>1<br>1<br>1<br>1<br>1<br>1                                                                                                    | 100N     100N     100N     100N     Roots     Roots     和     和     和     和     和     和     和     和     和     和                                                                                                    | Entropy (*Angs)<br>G-結茶類<br>風味奶昔類                                                                                                 | x + 61 cr □·<br>x<br>x<br>x<br>x<br>x<br>x<br>x<br>x<br>x<br>x<br>x<br>x<br>x<br>x<br>x<br>x<br>x<br>x<br>x                                                                                                    | Powe<br>電照()<br>取消<br>了- 吸茶類                                                                                  | (lore)   |
| 方便            | 上可       | 人員       | 入區<br>操作      | ]示,<br>≡時辨<br>∞                 | 1750年6日<br>第二日<br>第二日<br>第二日<br>第二日<br>第二日<br>第二日<br>第二日<br>第二                                                                                                    | 100N<br>DEINKE<br>Pods<br>Pods<br>和本語文                                                                                                    | Fatoger (* husp)           G - 緑茶類           風味奶昔類           風味果汁類                                                                | ★ 61 cf □· ★ 61 cf □· ★ 62 cf □· ★ 5 - 55 気気 ★ - 55 気気 ● - 55 気気 ■ - ■ -                                                                                                    | Powe<br>型照(2)<br>取(消)<br>可<br>了。 喫茶類<br>子品特價                                                                  | [Nove]   |
| 方便            |          | 人員       | □ 入區          | ∃示,<br>≡時辨<br>∞                 | 11世紀日<br>11世紀<br>11世紀<br>11                                                                                                    | LCON<br>DEINKE<br>Pods<br>Rods<br>和新教会                                                                                                    | Essays (* bag)<br>G-絲茶類<br>風味奶昔類<br>風味果汁類<br>熟銷                                                                                   | ▼ ← 60 cf □・<br>▼<br>▼<br>▼<br>▼<br>▼<br>▼<br>▼<br>▼<br>▼<br>▼<br>▼<br>▼<br>▼                                                                                                    | Powe<br>電理()<br>取消<br>了- 喫茶類<br>茶品特價                                                                          |          |
| 方便            |          | 人員       | □ □ □         | ∃示,<br>≡時辨<br>∞                 | 1708년<br>第二日<br>1月1日<br>1月1日<br>1月1日<br>1月1日<br>1月1日<br>1月1日<br>1月1日<br>1月                                                                                                    | ICON       DEBINES       Prods       Rods       No       Maximum       Reds       Maximum       Reds       Maximum       Reds       Maximum       Reds       Maximum       Reds       Maximum       Reds       Maximum       Reds       Maximum       Reds       Maximum       Maximum       Maximum       Maximum       Maximum       Maximum       Maximum       Maximum       Maximum       Maximum                                                                                                    | Entropy (*bmp)<br>G-結茶類<br>風味患計類<br>風味果計類<br>熟銷<br>日 蜂蜜紅茶                                                                         | ★ 60 cr □・ ★ 60 cr □・ ★ - 56 state ★ - 56 state ★ -                                                                                                    | 四联公司           周床水沙類           イ - 喫茶類           茶品特價           百番紅茶                                          | (lore)   |
| 方便            |          |          | 操作            | 3示,<br>≡時辨                      | 1708年<br>1708年<br>1707年<br>1707<br>1707<br>1707<br>1707<br>1707<br>1707<br>1707<br>1707<br>1707<br>1707<br>1707<br>1707<br>1707<br>1707<br>1707<br>1707<br>1707<br>1707<br>1707<br>1707<br>1707                                                                                                    | LCON<br>DEINES<br>Pools<br>Roots<br>和本語<br>紅茶類<br>紅茶類<br>紅茶<br>紅茶                                                                                                    | Fatager (* haup)           G - 緑茶類           國味奶苦類           國味奶苦類           國味果汁類           熟銷           日 韓蜜紅茶           0 柳燈紅茶 | <ul> <li>★ 61 cf □</li> <li>●</li> <li>●</li> <li>●</li> <li>●</li> <li>●</li> <li>●</li> <li>●</li> <li>●</li> <li>●</li> <li>●</li> <li>●</li> <li>●</li> <li>●</li> <li>○</li> <li>○</li>     &lt;</ul> | Powe           雙股()           取消           風味水沙類           1・喫茶類           茶品特價           百音紅茶           石榴紅茶 | [Nore]   |
| 方便            |          |          | □ 入區          | ∃示,<br>≡時辨                      | 1100年<br>1100年<br>1100年                                                                                                    | CON<br>CONNEC<br>Devel<br>Devel | G-絲茶類           風味奶昔類           風味果汁類           熟銷           日 蜂蜜紅茶           0 柳隆紅茶           評           4子紅茶                   | <ul> <li>■ # 61 cf □</li> <li>●</li> <li>●</li></ul>        | 回照()           國原小沙類           1.吸茶類           茅品特價           百香紅茶           石榴紅茶           P.紫簾閣紅茶           | [Nore]   |

滑鼠左鍵點一下欲改變的欄位(如上列藍圈圖示).

畫面會跳出上圖紅圈顯示畫面,點選上圖黃圈圖示 圖標(Y)

畫面會跳出上圖粉紅圈顯示畫面,選擇內建的圖標檔,位按鍵加

入圖標.

按 清除圖標(Z) 鍵清除已設定好的圖標.

按鍵上的圖標於列印時不會印出.

R-紅茶類

G-綠茶類

多-多多類

按鍵設置 ы

|   | 利利利利利 | 新期之籍     |  |
|---|-------|----------|--|
| Ē |       |          |  |
| - | A     | R-約13R90 |  |
|   | B     | - 林永親    |  |
|   |       | 多-多多類    |  |
|   | D     | 風味冰沙類    |  |
|   | E     | H-養生熱飲類  |  |
| 1 | F     | 風味奶昔類    |  |

| H-養生熱飲類      | 風味奶昔類     | 🧾 M - 奶茶類 | 1-喫茶類          |                  | D G-<br>C 多-             | <sup>終水規</sup><br>·多多類                 |
|--------------|-----------|-----------|----------------|------------------|--------------------------|----------------------------------------|
| 風味可樂類        | 風味果汁類     | 風味雪泡類     | 茶品特價           |                  | D 風明<br>E H-             | 未冰沙類<br>養生熱飲類                          |
| 免費茶品         | 熱銷        |           |                |                  | F 風明<br>G M-             | 未奶昔類<br>                               |
|              |           |           |                |                  |                          | <u>ガホス</u><br>本分々扱                     |
| L 檸檬紅茶       | □ 蜂蜜紅茶 📲  | 安全 玫瑰紅茶   | 百香紅茶           |                  | 新鳳梨紅茶                    | —————————————————————————————————————— |
| SO草莓紅茶       | 0柳橙紅茶     | PO 海何紅茶   | 石榴紅茶           | <b>-</b>         | 又葡萄紅茶                    |                                        |
|              |           |           |                | ┥ <sub>┛</sub> ╟ | 9酒釀紅茶                    |                                        |
| 烏梅紅茶         | 福子紅茶      | 一薰衣草紅茶    | ₽ 紫羅蘭紅茶        |                  | B黑糖紅茶                    |                                        |
| A青蘋果紅茶       | 新鳳梨紅茶     | 文 葡萄紅茶    | 葡萄柚紅茶          |                  | 真 榛果紅茶<br>達利红茶           |                                        |
|              |           |           |                | ┥╹┞              | 北海道紅茶                    |                                        |
| 9酒釀紅茶        | B黑糖紅茶     | 真 榛果紅茶    | 達利紅茶           | •                | □ 〒 覆盆子紅茶                |                                        |
| 11.3=2+/7=** |           | 業業会社市で    |                | 1.               | 蘆薈蜜凍露紅茶                  |                                        |
| 北海迫紅金        | └ 復益于紅氽 ┃ | 盧曾堡保路社乐   | 111人 半路 计 紅 余  |                  | ▶ 仙人掌露汁紅糸                |                                        |
| 为 蘆筍紅茶       | l III     |           | C              |                  |                          |                                        |
|              | [1] 加工按鈕  | F·-;      | <b>-</b> · - · |                  |                          |                                        |
| 請選擇移動按鍵的     | 目的位置      | <u> </u>  | ▶ 撤消           |                  | 移動 🔊 自                   | 動佈局                                    |
|              | 百香紅茶      |           | Confir         | m                |                          | ×                                      |
| PO 薄荷紅永      | 石榴紅茶      |           | 2              |                  | 確定要移動按鍵位調<br>多動,諸按[Yes]; | 置嗎?<br>不移動,請按[No]!                     |
| 一薰衣草紅茶       | 卫 紫羅蘭紅茶   |           |                | ·                | ······                   |                                        |
| 又葡萄紅茶        | 葡萄柚紅茶     |           |                |                  | <u> </u>                 | <u>N</u> o                             |
| 真 榛果紅茶       | 達利紅茶      |           |                |                  |                          |                                        |
| 蘆薈蜜凍露紅茶      | 仙人事露汁紅茶   |           |                |                  |                          |                                        |
|              | 玫瑰紅茶      |           | 사는 가구 한구 🖵     |                  | ┙═┶┙╼╴┍┑                 | /上 粟                                   |

風味冰沙類

滑鼠左鍵點一下 移動 按鍵(如上列藍圈圖示).

滑鼠左鍵點一下欲移動的按鍵位置(如上圖紅圈圖示)

滑鼠左鍵點一下欲放置的空白安件位置.畫面跳出如上圖綠圈圖示,

按 YES 鍵完成移動. (如上圖黃圈圖示)

KSMIS

| > 接鍵設置    |               |            |                                              |          |                                          |                              | ×      |
|-----------|---------------|------------|----------------------------------------------|----------|------------------------------------------|------------------------------|--------|
| 😭 R-紅茶類   | G-綠茶類         | 多-多多類      | 風味冰沙類                                        | -        | 類別編碼                                     | 類別名稱<br>P                    |        |
| H-養生熱飲類   |               |            | <br>1-喫茶類                                    | -        | B                                        | G-綠茶類<br>多-多多類               |        |
| 風味可樂類     |               | 風味雪泡類      | <br>茶品特價                                     |          | D                                        | - シーシン系<br>風味冰沙類<br>H- 巻牛熱飲類 |        |
| 免費茶品      |               |            |                                              |          | FG                                       | 風味奶昔類 M - 奶茶類                |        |
|           |               | ● 秋睡灯茶     | 百彩灯本                                         |          | _<br>                                    | 英文名稱                         |        |
| 1.停隊起示    | ○ 柳松47苯       | の薄荷灯茶      |                                              | -        | 新鳳梨紅茶<br>又葡萄紅茶                           |                              |        |
| 20 早母紅水   | ○柳恒紅牙         | PO海闸紅牙     |                                              | -        | <ul> <li>葡萄柚紅茶</li> <li>9酒醸紅茶</li> </ul> |                              |        |
| 同時紅水      |               | う 帯帯がま     | ● 糸縺阑紅水                                      |          | B 黑糖紅茶<br>真 榛果紅茶                         | ŧ                            |        |
| A有娘未紅水    |               |            | 用到相紅牙                                        |          |                                          |                              |        |
| ソ個職証金     |               |            | 建构社统<br>———————————————————————————————————— |          | □□ 覆盆子紅<br>蘆薈蜜凍露約                        | <u>条</u><br>紅茶               |        |
| 北荷担紀来     | └ 復益丁紅牙       |            | 山八手路打紅牙                                      |          | ▶ <u>仙人拿露什</u><br>力 蘆筍紅茶                 | <u>社</u> 余                   |        |
|           |               | 1          |                                              |          | •                                        |                              |        |
| a 加料按鈕    | <u>a</u> 加工按鈕 | J /        |                                              |          | _                                        |                              |        |
| 請選擇移動按鍵的目 | 的位置           | 1          | ┣ 撮消                                         |          | •移動                                      | 🏂 自動佈局                       | 確定     |
|           |               | •          |                                              |          |                                          |                              |        |
| □ 蜂蜜紅茶    | 玫瑰紅           | ·茶 Warning |                                              |          |                                          |                              |        |
| O 柳橙紅茶    | PO 薄荷紅菜       | ž 1        | 確定要撤消 R - 紅茶類 鍵                              | !及該區/    | 所有按鍵的設置嗎                                 | ·? 撤消,請按[Yes];保留,請<br>       | 按[No]! |
|           | 一薰衣草紅         | 茶          |                                              | <u> </u> | es)                                      |                              |        |
| 新鳳梨紅茶     | え 葡萄紅茶        | ¥          |                                              |          |                                          |                              |        |

滑鼠左鍵點一下 撤銷 按键(如上列藍圈圖示).

滑鼠左鍵點一下欲刪除的按鍵位置(如上圖紅圈圖示)

滑鼠左鍵按 YES 鍵完成刪除. (如上圖黃圈圖示)

|                | C 45米村      | <i>4. 4.4.</i> 米古 | 同志法学的考虑                      | 1 | 類別編碼             | 類別                  | 名稱                                      |   |
|----------------|-------------|-------------------|------------------------------|---|------------------|---------------------|-----------------------------------------|---|
|                |             | 9-99 <del>%</del> | /95/97/1/1/97 <del>2</del> 4 |   | A                | R-紅                 | 茶類                                      |   |
| 1- 卷牛執飲類       | 風味奶苦類       | 1 M- 奶茶類          | 1-喫茶類                        |   | B                | G- 緯                | 条類                                      |   |
| - Jean wood    | 141107 1270 |                   |                              |   | H                | 多・多<br>居1n生い        | 学会実現<br>alk with #at                    | _ |
| 風味可樂類          | 風味果汁類       | 風味雪泡類             | 茶品特價                         |   | HE               | 田、芳                 | いたと考え                                   | _ |
|                |             |                   |                              |   | F                | 風味                  | 5.1.5.5.5.5.5.5.5.5.5.5.5.5.5.5.5.5.5.5 |   |
| 免費茶品           | 熱銷          |                   |                              | - | G                | M - 奴               | 桥類                                      | _ |
| -              |             |                   |                              |   | 名稱               |                     | 英文名稱                                    | - |
| L檸檬紅奈          | 蜂蜜紅茶        | 均規組 余             | 自杳紅奈                         |   | 新鳳梨紅             | <del>茶</del>        |                                         | _ |
| 10 古井灯茶        | ○₩₩₩₩₩₩     | の連帯狂素             | ₩₩#T¥                        | 1 | □ <>>> 南萄紅       | 茶                   |                                         |   |
| 20 古華紅氷        | ○仰短紅牙       | PU海间紅牙            |                              |   | 葡萄柚紅;            | 茶<br>               |                                         |   |
| 自梅红茶           | 🔊 梅子红茶      | 一 華衣黄灯茶           | 12 紫羅蘭紅茶                     |   | 9 酒醸紅分           | ₹<br>₩              |                                         | _ |
| 200 1030E2 -33 |             |                   | · FIGHE DEDICE /JY           |   | □□ 赤裙紅%          | ጽ<br>- <del>አ</del> |                                         | _ |
| A青蘋果紅茶         | 新鳳梨紅茶       | > 葡萄紅茶            | 葡萄柚紅茶                        |   | ▲ 具 「除未記<br>達利紅茶 | .*                  |                                         |   |
|                |             | 1000 (1000 - 17)  |                              | - | 北海道紅             | <del>ب</del>        | 7                                       | _ |
| 9酒釀紅茶          | B黑糖紅茶       | 真 榛果紅茶            | 達利紅茶                         |   | □ 〒 覆盆子          | 紅茶                  |                                         |   |
|                |             |                   | ·                            | 1 | 蘆薈蜜凍             | 露紅茶                 |                                         |   |
| 北海道紅茶          | □ 覆盆子紅茶     | 蘆薈蜜凍露紅茶           | 仙人掌露汁紅茶                      |   | ▶仙人掌露            | 出茶                  |                                         |   |
|                |             |                   |                              |   | ┃ カ 蘆筍紅          | 茶                   |                                         |   |
| /4 團旬紅余        |             |                   |                              | - | •                |                     |                                         |   |
| ā加料按鈕          | a<br>加工按研   | $\mathbf{D}$      |                              |   |                  |                     |                                         |   |
|                |             |                   |                              |   |                  |                     |                                         |   |
|                |             |                   |                              |   |                  |                     |                                         |   |

#### ▶ 加料按鈕, 加工按鈕, 按鍵上的字體大小與字型, 顏色, 等等.. 皆可改變.

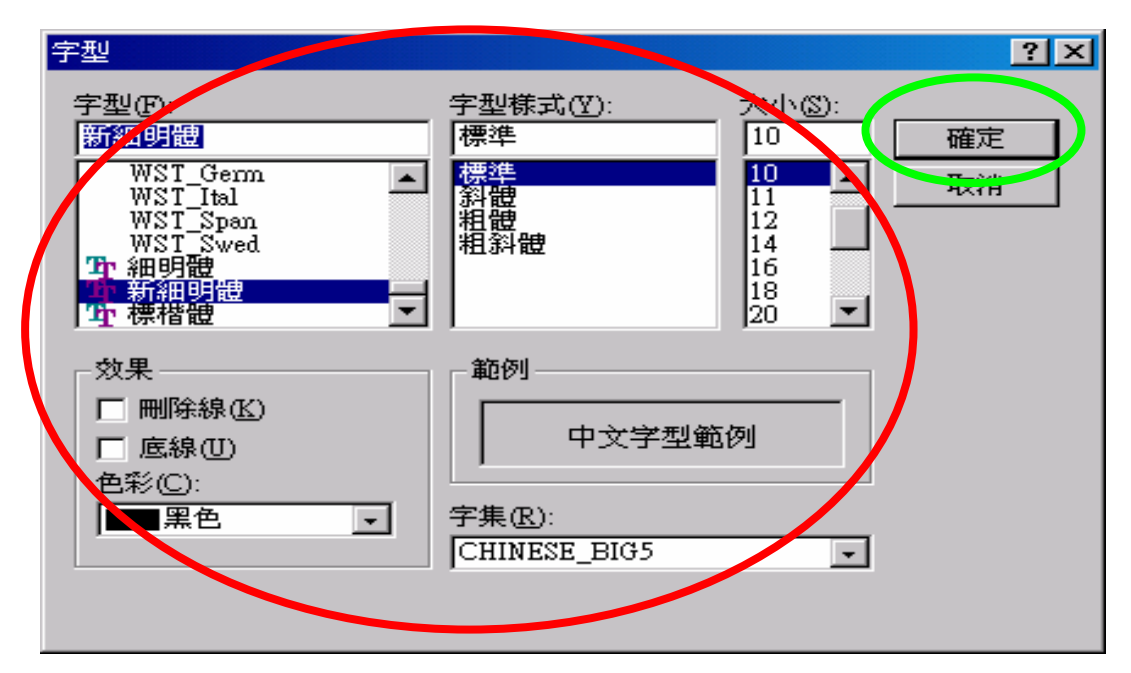

滑鼠左鍵點一下 加料按鈕 按鍵(如上列藍圈圖示). 畫面跳出(如上圖紅圈圖示)內部的所有設定可自由設定, 但如設定超過畫面大小, 或 不允許的設定值, 按鍵內可能會出現亂碼或超出按鍵範圍, 設定完成後按 確定 鍵(如上列綠圈圖示)儲存並離開, 按 取消 鍵系

統不會做任何改變並離開。

如下圖

### 修改後的頁面

| ▶ 按鍵設置   |              |           |       |   |                   |            |                                                | ×        |
|----------|--------------|-----------|-------|---|-------------------|------------|------------------------------------------------|----------|
| 薡級系列     | 風味喫茶類        | 風味茶飲類一紅綠茶 | 風味奶香類 |   | 類別編碼<br>A         | 類別名<br>風味芬 | <b>稱</b><br>該類一紅綠茶                             | ^        |
| 国味多多复    | 風味果汁類        | 風味冰沙類     | 冬季熱飲類 |   | B<br>C            | 風味芬<br>風味多 | 診類 綠茶<br>多類                                    |          |
| 風味可樂類    | 養生熱飲類        | 香烤厚片      | 研磨咖啡類 |   | D<br>E            | 風味沙<br>養生素 | <                                              |          |
| 新鮮淬茶     | 濃書協業         | 鮮茶拿鐵      | 健康草本茶 |   | F<br>G            | 風味奶<br>風味奶 | 措類<br>哲類                                       | ~        |
| 薡級紅茶     | 薡級綠茶         | 薡級青茶      | 薡級奶茶  |   | <b>名稱</b><br>檸檬紅茶 |            | 英文名稱<br>Lemon Black tea                        | ^        |
| 薡級荣奶     | <b></b>      |           |       |   | 蜂蜜紅茶<br>玫瑰紅茶      |            | Honey Black tea<br>Rose Black tea              |          |
|          |              |           |       |   | 百香紅茶<br>草莓紅茶      |            | Passion fruit Black te<br>Strawberry Black tea | 2        |
|          |              |           | -     |   | 柳橙紅茶<br>薄荷紅茶      |            | Orange Black tea<br>Peppermint Black tea       | i<br>i   |
|          |              |           |       |   | 石榴紅茶<br>烏梅紅茶      |            | Pomegranate Black to<br>Wu Mei Prune Black     | ea<br>tt |
|          |              |           |       |   | 梅子紅茶<br>薰衣草紅茶     |            | Prune Black tea<br>Lavender Black tea          |          |
|          |              |           |       | 4 | 紫羅蘭紅茶             |            | Violet Black tea                               | ~        |
| [2] 加料按鈕 | <b>直加工按鈕</b> | 1         |       |   |                   |            |                                                |          |
|          |              |           | 撤消    | 4 | 移動                | 🎝 自動       | 佈局                                             | È        |

可依自己的習慣,將字型或是文字用不同的顏色分門別類,這樣再使 用前台點餐時會更方便更明瞭(前台畫面如下)

| 前臺點餐                                                                                                    |     |      |                      |                |                                    |                   |                                                  |                                                                                                    |
|----------------------------------------------------------------------------------------------------|-----|------|----------------------|----------------|------------------------------------|-------------------|--------------------------------------------------|----------------------------------------------------------------------------------------------------|
| 機位 操作員                                                                                                    | 稟   | 级系列  | ਮ                    | 風味喫茶類          | 風味兼鼓顏一紅綠葉                          | 風味奶香頭             | <b>R.4.5.5</b>                                   | 風味泉汁頭                                                                                                    |
| 開始時間目前時間                                                                                                    | 風。  | 未冰沙到 | A                    | 冬季熱飲類          | 風味可樂顏                              | 養生熱飯類             | <b>蒈憦</b> 瘪늱                                     | 研磨咖啡類                                                                                                    |
| 13:57:09 13:58:12                                                                                                    | 新   | 鮮淬茶  |                      | 建春如茶           | 鮮茶拿鐵                               | 健康草本茶             |                                                  | in d                                                                                                    |
| 應收: 0                                                                                                    | 薡   | 級紅茶  | :                    | 薡級綠茶           | <b></b>                            | 薡級奶茶              | 薡級荣奶                                             | <b>薡</b> 級奶青                                                                                                    |
| 税額: 0                                                                                                    |     |      |                      |                | 1                                  |                   |                                                  |                                                                                                    |
| 合計: 0                                                                                                    |     |      |                      |                |                                    |                   |                                                  |                                                                                                    |
| × 707030002 O                                                                                                    |     |      |                      |                |                                    |                   |                                                  |                                                                                                    |
| × 707030004 ±                                                                                                    |     |      |                      |                |                                    |                   |                                                  |                                                                                                    |
| ✓ 707030005                                                                                                    |     |      |                      |                |                                    |                   |                                                  |                                                                                                    |
| ✓ 707030006                                                                                                    |     |      |                      |                |                                    |                   |                                                  |                                                                                                    |
|                                                                                                    |     |      |                      |                |                                    |                   |                                                  |                                                                                                    |
| 餐點名稱 數量 金額(元) 單價     ▶                                                                                                    |     |      |                      |                |                                    |                   |                                                  |                                                                                                    |
|                                                                                                    | 快速點 | 出餐數量 | ł                    | 珍珠             | 蒟蒻                                 | 椰果                | 無糖                                               | ±*                                                                                                    |
|                                                                                                    |     |      | CE                   | 仙草             | 布丁                                 | 魔力水晶              | 1/4#                                             | <i>Y</i> *                                                                                                    |
|                                                                                                    | 9   | 8    | 7                    | 胚芽             | 蘆薈                                 | 話梅                | 1/3#                                             | <i>3</i> *                                                                                                    |
|                                                                                                    | 6   | 5    | 4                    | 多多             | 可樂                                 | 雪碧                | 丰糖                                               | *                                                                                                    |
|                                                                                                    | 3   | 2    | 1                    | 檸檬             | 蜂蜜                                 |                   | 2/3棟                                             | in the second second se |
| 📑 整單撤消 🔚 單品撤消                                                                                                    | -1  |      | +1                   |                |                                    |                   | 多糖                                               | 熱                                                                                                    |
|                                                                                                    |     |      |                      |                |                                    |                   |                                                  |                                                                                                    |
|                                                                                                    |     |      |                      |                |                                    |                   |                                                  | (「]清除該                                                                                                    |
| <ul> <li>◎</li> <li>●</li> <li>●</li></ul> |     | 送    | <mark>♪</mark><br>外送 | <b>全</b><br>開單 | 1         1           加價         1 | 夏<br>厨房列印<br>吧台列印 | <ul> <li>              ①             ①</li></ul> | 文銀 🛛 🧿 錢櫃                                                                                                    |

#### 5. 優惠方案設定

| 日本 日本        | 蕭茶新莊中港店                               | 图膝琴的系统 |
|--------------|---------------------------------------|--------|
| 🛛 報表         |                                       |        |
| 111 設定       | 設定                                    |        |
|              | 餐飲類別設定 加工名稿設定                         |        |
|              | 餐飲資料設定 加料名稱設定 加料名稱設定                  |        |
|              | 印表概說定 付款方式設定                          |        |
|              | <b>鍵盤佈局設定</b> 基單原因設定                  |        |
|              | <b>後恵方紊</b> 設定                        |        |
|              | 員工資料設定属面底圖設定                          |        |
|              |                                       |        |
|              |                                       |        |
|              |                                       |        |
| ● 關於         |                                       |        |
| 🔝 系統         |                                       |        |
| (四) 休眠       |                                       |        |
| <b>55</b> 登入 |                                       |        |
| ◎ 離開         | e e e e e e e e e e e e e e e e e e e |        |

#### 點選進去後會出現下圖

| È | 優惠方案書 | 鼸           |            |            |          |       |       |                 |         |          |
|---|-------|-------------|------------|------------|----------|-------|-------|-----------------|---------|----------|
|   | 方案編碼  | 方案名稱        | 開始日期       | │ 終止日      | 期 餐      | 點類別   | 優惠比例  | 指定金額            | 週別      |          |
|   | 001 1 | .0-1        | 2007-05-19 | 2007-05-25 | M        |       |       |                 | 1234560 | ● 新増     |
| * |       |             | 2007-07-12 | 2007-07-12 |          |       |       |                 |         |          |
|   |       |             |            |            |          |       |       |                 |         | ● 修改     |
|   |       |             |            |            |          |       |       |                 |         |          |
|   |       |             |            |            |          |       |       |                 |         |          |
|   |       |             |            |            |          |       |       |                 |         |          |
|   |       |             |            |            |          |       |       |                 |         | 「三川」「三川」 |
|   |       |             |            |            |          |       |       |                 |         | (二 報表)   |
| Ĺ | 古家鉅雄  | -           |            | -          | 亡安之摇     | -     |       |                 | -       | TRAC     |
|   |       | -           |            |            |          | -     |       |                 |         |          |
|   | 開始日期  | 2007-07     | -12        | -          | 終止日期     | 2007- | 07-12 |                 |         | 🚺 🥑 儲存 📗 |
|   | 開始時間  | 00:00:00    |            |            | 終止時間     | 23:59 | :59   |                 |         |          |
|   | 经贮档制组 | 57E         | 1          | 「星」        |          |       | 三口四   | ГДГ             | 六口日     | (2) 取消   |
|   |       | 4 4755      |            |            | 13-1 194 | 1111  | _     |                 |         |          |
|   | 彩 資點名 | # <b>1冊</b> |            |            |          |       | *     |                 |         |          |
|   |       | 優           | 惠比例        | %或         | 折扣額      |       | 或     | 指定金額            |         | 0 開閉     |
|   |       | 1960        |            | No. 24     | analysis |       | 201   | and and the for | 1       |          |

點選新增會出現另一空白輸入頁如 綠圈及箭頭 標示處,之後可 自行在方案編碼,方案名稱...等輸入此次優惠的方式及方案 再點選 儲存 即可成立新優惠方案。 6. 員工資料設定

| 姓名                                               |             | 權限                                                            |                                                                                                    |             |
|--------------------------------------------------|-------------|---------------------------------------------------------------|----------------------------------------------------------------------------------------------------|-------------|
| 000                                              | 開單,         |                                                               | - ())新                                                                                                    | f増          |
| 1111                                             | 開單,系統,      |                                                               |                                                                                                    | tal         |
| 168                                              | 開單,報表,設定,系統 |                                                               |                                                                                                    | 政           |
|                                                  |             |                                                               |                                                                                                    | 北陸          |
|                                                  |             |                                                               |                                                                                                    | 31935       |
|                                                  |             |                                                               |                                                                                                    |             |
|                                                  |             |                                                               |                                                                                                    | 詢           |
|                                                  |             |                                                               |                                                                                                    | 謫<br>一      |
|                                                  |             |                                                               | ±<br>±<br>±<br>±<br>±<br>±<br>±<br>±<br>±<br>±<br>±<br>±<br>±<br>±                                                                                                    | 崩援          |
|                                                  |             |                                                               |                                                                                                    | 崩援          |
| 編號 1111                                          | _           | 容碼 ****                                                       |                                                                                                    | 崩張          |
| 編號 1111<br>姓名 1111                               |             | 密碼 <sup>*****</sup><br>↓ 昌貓刺 [U - 正式人員 →                      | 臣 ▲ ■ ■ ■ ■ ■ ■ ■ ■ ■ ■ ■ ■ ■ ■ ■ ■ ■ ■                                                                                                    | 崩<br>援<br>府 |
| 編號 <sup>1111</sup><br>姓名 <sup>1111</sup>         |             | 密碼 <mark>*****</mark><br>人員類型 <mark>U - 正式人員  ▼</mark>        | ● □ □ ■ ■ ■ ■ ■ ■ ■ ■ ■ ■ ■ ■ ■ ■ ■ ■ ■                                                                                                    | 崩援          |
| 編號 1111<br>姓名 1111                               |             | 密碼 <mark>****</mark><br>人員類型 <sup>U -</sup> 正式人員  ▼           | tin mining and a second second secon | 崩張          |
| 編號 <sup>1111</sup><br>姓名 <sup>1111</sup><br>✔ 開單 |             | 密碼 <sup>****</sup><br>人員類型 <sup>U -</sup> 正式人員 <mark>▼</mark> | the second second seco | 崩<br>議      |

在員工資料設定選項中,點選新增後,會出向一個新的人員編輯 選項。之後就可以設定開人員是哪種類型的員工,以及所執行的 權限為何,設定完成後『按儲存』設定即可。  加工名稱設定:設定糖量和冰量,或是有需要其他加工都 可新增加入。

|              | 幕茶新莊中港店                                                                                                    | 图腺餐鸽乡镑 |
|--------------|----------------------------------------------------------------------------------------------------|--------|
| 📑 報表         |                                                                                                    |        |
| 1 設定         | 加工名稱設定 設定                                                                                                    |        |
|              | 餐飲類別設定加工名稱設定                                                                                                    |        |
|              | 發飲資料設定加料名稱設定                                                                                                    |        |
|              | 印表機設定(付款方式設定)                                                                                                    |        |
|              | 建盤佈局設定」選單原因設定                                                                                                    |        |
|              | 優惠方案設定                                                                                                    |        |
|              | 員工資料設定)集面底圖設定                                                                                                    |        |
|              | and the second second se |        |
|              |                                                                                                    |        |
|              |                                                                                                    |        |
| ●關於          |                                                                                                    |        |
| <b>王王</b> 系統 |                                                                                                    |        |
| 休眠           |                                                                                                    |        |
| 25 登入        |                                                                                                    |        |
| ◎ 離開         | ● 🖌 😩 🦞 🗳 🦊                                                                                                    |        |

點選加工名稱設定會會跳出下圖選項

| <mark>冒 加工描述编碼推調</mark> |           |       |   |                                                           |
|-------------------------|-----------|-------|---|-----------------------------------------------------------|
| 加工描述代码                  | 5 加工描述    | 远名稱 📃 | ~ |                                                           |
| ▶ 01                    | 無糖        |       |   | 🕑 新增   🦯                                                  |
| 02                      | 去冰        |       |   |                                                           |
| 03                      | 1/4糖      |       |   | 🕘 修改                                                      |
| 04                      | 少冰        |       |   |                                                           |
| 05                      | 1/3糖      |       |   |                                                           |
| 06                      | 多冰        |       |   |                                                           |
| 07                      | 半糖        |       |   | 世间                                                        |
| 08                      | <b>a</b>  |       |   |                                                           |
| 09                      | 2/3糖      |       |   | 1 報表                                                      |
| 10                      | 溫         |       |   |                                                           |
| 加工描述代碼                  | )1 加工描述名稱 | 無糖    |   | <ul> <li>         · · · · · · · · · · · · · · ·</li></ul> |

點選 綠圈 點選處的新增會改變如下

| 加工描述代碼                                                                                                    | 加工描述名稱      |                                         |
|----------------------------------------------------------------------------------------------------|-------------|-----------------------------------------|
| 2                                                                                                    | 半糖          | 1 (3)新増                                 |
| 3                                                                                                    | 1/3糖        |                                         |
| 14                                                                                                    | 2/3糖        | (〇)修改                                   |
| 5                                                                                                    | 多冰          |                                         |
| 6                                                                                                    | 少冰          |                                         |
| 7                                                                                                    | 去冰          |                                         |
| 8                                                                                                    | 2 <u>00</u> | 「「「「」」「「」」「「」」「」「」」「「」」「」」「」」「」」「」」「」」「 |
| 9                                                                                                    | 麦丸          |                                         |
| 0                                                                                                    | 冰           | 1 報表                                    |
|                                                                                                    |             |                                         |
|                                                                                                    |             |                                         |
|                                                                                                    |             |                                         |
|                                                                                                    |             | <b>◎</b> 取消                             |
| 加工描述代碼                                                                                                    |             |                                         |
|                                                                                                    |             |                                         |
| the second second second second second second second second second second second second second second second se |             |                                         |

就可以在加工描述代碼中輸入代碼,加工描述名稱輸入所需要的加工方式或原料。

| 加工描述代碼 | 加工描述名稱 |     | 0             |
|--------|--------|-----|---------------|
| 2      | 半糖     | 100 | 新增            |
| 3      | 1/3糖   |     |               |
| 1      | 2/3糖   |     | <b>(2)</b> 修改 |
| 5      | 多冰     |     |               |
| j.     | 少冰     |     |               |
| 7      | 去冰     |     |               |
| }      | 溫      |     | ア 查詢          |
| )      | 熱      |     | -             |
| )      | 冰      |     | 1 報表          |
|        |        |     |               |
|        |        |     | () (計方        |
|        |        |     |               |
|        |        |     | Der Sela      |
|        |        |     | 12月           |
| 加工油迎花塘 | 川上加迎名碑 |     |               |
|        |        |     |               |

(如上列紅圈圖示)於 加工描述代碼 輸入代號,原則上可任意編號,但避免使用特殊符號,建議使用流水號,如 01~02…等等.

(如上列緣圈圖示)於加工描述名稱 輸入名稱, 此處輸入的資料 將是未來於點餐畫面上顯示的資料, 原則上可任意輸入, 建議使 用中文名稱或方便點餐人員辨識的文字, 如 去冰 半糖 ... 等 等…也可加入英文代號於前, 如 IC 去冰 等等…以方便操作人員 點餐時辨識!

輸入完成後記得按 儲存 鍵儲存資料

(如上列藍圈圖示)如需修改資料, 滑鼠點擊於修改的項目後, 按 修改 鍵, 該資料即可修改. 修改完成後記得按 儲存 鍵儲存資料, 如需取消修改請按 取消 鍵。

(如上列黃圈圖示)如需刪除資料, 滑鼠點擊於刪除的項目後, 按 刪除 鍵, 該資料即可刪除. 刪除完成後記得按 儲存 鍵儲存資料, 如需取消刪除請按 取消 鍵後, 按 儲存 鍵確認刪除。

報表 按鍵為某些需要時可將所有加工描述代碼以 EXCEL 程式輸出。 關閉 按鍵為離開餐點類別維護功能

#### 8. 加料名稱設定

| 日 開單   | 薡茶新莊中港店                                                                                                    |        |    | 関目        | 账餐邻乡              | 娇      |
|--------|----------------------------------------------------------------------------------------------------|--------|----|-----------|-------------------|--------|
| ■ 報表   |                                                                                                    |        |    | (3)1      |                   | a 1814 |
| 註 設定   | 設定                                                                                                    |        |    |           |                   |        |
|        | 餐飲類別設定加工名稱設定                                                                                                    |        |    |           |                   |        |
|        | 餐飲資料設定加料名稱設定                                                                                                    |        |    |           |                   |        |
|        | 印表機設定(付款方式設定)                                                                                                    |        |    |           |                   |        |
|        | 鍵盤佈局設定 基單原因設定                                                                                                    |        |    | -         |                   |        |
|        | 優惠方案設定                                                                                                    |        |    |           |                   |        |
|        | <b>員工資料設定</b> 桌面底圖設定                                                                                                    |        |    |           |                   |        |
|        |                                                                                                    |        |    |           |                   |        |
|        |                                                                                                    |        |    |           |                   |        |
|        | and the second second se |        |    |           |                   |        |
| 🔷 關於   |                                                                                                    |        |    |           |                   |        |
| 系統     |                                                                                                    |        |    |           |                   |        |
|        |                                                                                                    |        |    |           |                   |        |
|        |                                                                                                    |        |    |           |                   |        |
| 25 豆人  |                                                                                                    |        |    |           |                   |        |
| ● 離開   | 0 7 8                                                                                                    | 8 2 1  |    | $\square$ | : <u>e</u> 51 - 7 |        |
|        |                                                                                                    |        |    |           |                   |        |
| 🔋 加料描刻 | 些编碼推護                                                                                                    |        |    |           |                   |        |
| 加料     | 苗述代碼                                                                                                    | 加料描述名稱 | 大  | :吸管 🗾 🗸   |                   |        |
| 01     | 珍珠                                                                                                    |        | Tı | we        | ● 新增              |        |
| 02     | 蒟蒻                                                                                                    |        | Ti | we        | 10.25             |        |
| 03     | 椰果                                                                                                    |        | Tr | ue        |                   |        |
| 04     |                                                                                                    |        | Ti | we        |                   |        |
| 05     | 布丁                                                                                                    |        | Ti | ue        |                   |        |
| 06     | 魔刀水晶                                                                                                    |        | Tr | ue        | 「「「「「「「」」」        |        |
| 07     |                                                                                                    |        | T1 | ue        |                   |        |
| 08     | 「「「「」「」「」」                                                                                                    |        | Ti | ue        | 日 報表              |        |
| 09     | 訪梅                                                                                                    |        |    |           | TRSA              |        |
| 11     | 33                                                                                                    |        |    |           |                   |        |
|        |                                                                                                    |        |    |           | ■ <u>●</u> 儲存     |        |
| 加料     | 苗述代碼 01                                                                                                    | 加料描述名稱 | 珍珠 | 1.        | 🛛 🛞 取消            |        |

按新增按鈕後(如下圖),會新增一行的空白列讓使用者加入新的加料方式

▼ 大吸管

0 關閉

| 加料描述代碼    | 加料描述名稱 | 大吸管   |                                         |
|-----------|--------|-------|-----------------------------------------|
| 16        | 魔力水晶   | True  | 📄 🛛 😳 新增                                |
| 7         | 胚芽     | True  |                                         |
| 8         | 蘆薈     | True  |                                         |
| 9         | 話梅     |       |                                         |
| 1         | 33     |       | 🔤 🔰 🔘 刪除 📘                              |
| 3         | 可樂     |       |                                         |
| 4         |        |       | 変調                                      |
| 6         | 檸檬     |       |                                         |
| 7         | 蜂蜜     | False | 1 報表                                    |
|           |        |       |                                         |
|           |        |       |                                         |
|           |        |       | 「「「」「「」」「「」」「「」」「「」」「「」」「」「」」「」「」」「」」「」 |
| 1         |        |       |                                         |
| (加料描述代碼 ) | 加料描述名稱 |       |                                         |
|           |        |       |                                         |
|           |        | 吸管 🔵  |                                         |
|           | ·      |       | 1                                       |

(如上列錄圈圖示)於 加料描述代碼 輸入代號,原則上可任意編號, 但避免使用特殊符號,建議使用流水號,如01~02…等等.

(如上列紫圈圖示)於加料描述名稱 輸入名稱, 此處輸入的資料將是 未來於點餐畫面上顯示的資料, 原則上可任意輸入, 建議使用中文名 稱或方便點餐人員辨識的文字, 如 粉圓 蒟蒻 椰果 ... 等等…也可 加入英文代號於前, 如 P 粉圓 等等…以方便操作人員點餐時辨識!

(如上列褐色圈圖示)這裡是設定加料原料是否需要搭配大吸管。 輸入完成後記得按 儲存 鍵儲存資料

(如上列藍圈圖示)如需修改資料, 滑鼠點擊於修改的項目後, 按修改 鍵, 該資料即可修改. 修改完成後記得按 儲存 鍵儲存資料, 如需取消 修改請按 取消 鍵.

(如上列黃圈圖示)如需刪除資料,滑鼠點擊於刪除的項目後,按刪除 鍵,該資料即可刪除.刪除完成後記得按 儲存 鍵儲存資料, 如需取消刪除請按 取消 鍵.

報表 按键為某些需要時可將所有加料描述代碼以 EXCEL 程式輸出.

關閉 按鍵為離開餐點類別維護功能

36
#### 9. 付款方式設定

| 日本 日本 日本 日本 日本 日本 日本 日本 日本 日本 日本 日本 日本 日 | 薡茶新莊中港店            | 图账餐鸽乡镑 |
|------------------------------------------|--------------------|--------|
| 📑 報表                                     |                    |        |
| 🔢 設定                                     | 設定                 |        |
|                                          | 餐飲類別設定加工名稱設定       |        |
|                                          | 餐飲資料設定加料名稱設定付款方式設定 |        |
|                                          | 印表機設定付款方式設定        |        |
|                                          | 鍵盤佈局設定」「退單原因設定」    |        |
|                                          | 優惠方案設定             |        |
|                                          | 員工資料設定桌面區圖設定       |        |
|                                          |                    |        |
|                                          |                    |        |
| 💿 關於                                     |                    |        |
| 至 系統                                     |                    |        |
| 📴 休眠                                     |                    |        |
| <b>58</b> 登入                             |                    |        |
| 🚺 離開                                     |                    |        |

#### 點選付款方式設定會出現下列視窗

| 🔋 付款方式編碼推護 |           |                                          |
|------------|-----------|------------------------------------------|
| 付款方式編碼     | 付款方式名稱    |                                          |
| ▶ 01       | 現金        |                                          |
| 02         | 信用卡       |                                          |
| 03         | 支票        |                                          |
| 04         | 掛帳        |                                          |
|            |           | 查詢                                       |
|            |           | ₩ 報表                                     |
| 付款方式編碼 01  | 付款方式名稱「現金 | () () () () () () () () () () () () () ( |
| ┌ 需要摧限驗證   | ž         |                                          |
|            |           | 國閉                                       |
|            |           |                                          |

點選新增新加入付款方式編碼,付款方式名稱後,按儲存鍵存入,

再按關閉,及可使用新的付款方式。

🚺 關閉

### 10. 退單原因設定

| 日本 日本 日本 日本 日本 日本 日本 日本 日本 日本 日本 日本 日本 日 |                                                                                                    | 閉腸餐錦系統                    |
|------------------------------------------|----------------------------------------------------------------------------------------------------|---------------------------|
| ■ 報表                                     |                                                                                                    | COLO AND BE UNA FAIR FILL |
| □□□□□□□□□□□□□□□□□□□□□□□□□□□□□□□□□□□□     | 設定                                                                                                    |                           |
|                                          | 餐飲類別設定加工名稱設定                                                                                                    |                           |
|                                          | 餐飲資料設定加料名稱設定                                                                                                    |                           |
|                                          | 印表機設定 村款方式設定 選單原因設定                                                                                                    |                           |
|                                          | 鍵盤佈局設定                                                                                                    |                           |
|                                          | 便惠方案設定                                                                                                    |                           |
|                                          | 員工資料設定」「桌面底圖設定」                                                                                                    |                           |
|                                          | and the second second se |                           |
|                                          |                                                                                                    |                           |
|                                          |                                                                                                    |                           |
| 🔷 關於                                     |                                                                                                    |                           |
| 至 系統                                     |                                                                                                    |                           |
| 低低                                       |                                                                                                    |                           |
| <b>然</b> 登入                              |                                                                                                    |                           |
|                                          |                                                                                                    |                           |
|                                          |                                                                                                    |                           |
| ■ 退軍原                                    | 因编碼推護                                                                                                    | X                         |
| j.                                       | 退單原因名稱                                                                                                    |                           |
| ▶ 01<br>02                               |                                                                                                    |                           |
|                                          |                                                                                                    |                           |
|                                          |                                                                                                    |                           |
|                                          |                                                                                                    |                           |
|                                          |                                                                                                    |                           |
| 2                                        |                                                                                                    |                           |
|                                          |                                                                                                    | () 儲存                     |
| 退單                                       | 原因代碼 01 退單原因名稱 客人要求換發                                                                                                    |                           |

按新增(褐色圈)新增一行空白列,接著在退單原因代碼(紅色圈) 輸入流水編號,再來退單原因名稱(黃圈)輸入退單原因,若是覺 得不需要此退單,可以按刪除後就可刪除。然後按儲存即可。

#### 11. 桌面底圖設定

| 日本   | 薡茶新莊中港店                        | 图账餐鸽乡镑 |
|------|--------------------------------|--------|
| 📑 報表 |                                |        |
| ■ 設定 | ·<br>設定                        |        |
|      | 餐飲類別設定加工名稱設定                   |        |
|      | 餐飲資料設定 加料名稱設定                  |        |
|      | 印表機設定 付款方式設定                   |        |
|      | 鍵盤佈局設定選單原因設定                   |        |
|      | <b>優惠方案設定</b><br><b>東面底圖設定</b> |        |
|      | 員工資料設定 桌面區圖設定                  |        |
|      |                                |        |
|      |                                |        |
| 💿 關於 |                                |        |
| ■ 系統 |                                |        |
|      |                                |        |
|      |                                |        |
| 🧏 登入 |                                |        |
| 🚺 離開 | <i>≥</i> <b>{ } § ₹</b> /      |        |

點選上圖桌面底圖設定選項,出現如下圖所示

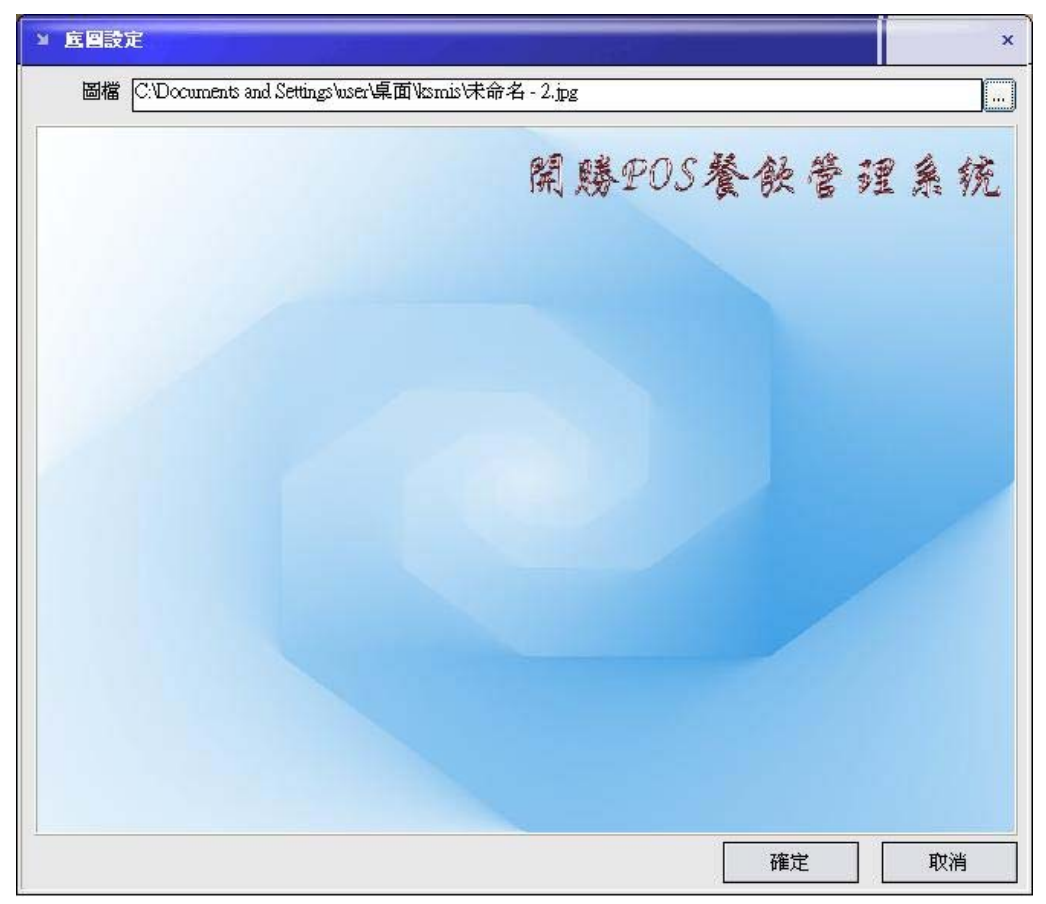

選定所要的底圖後,按下確定,桌面底圖就會變成使用者所需要

的介面。

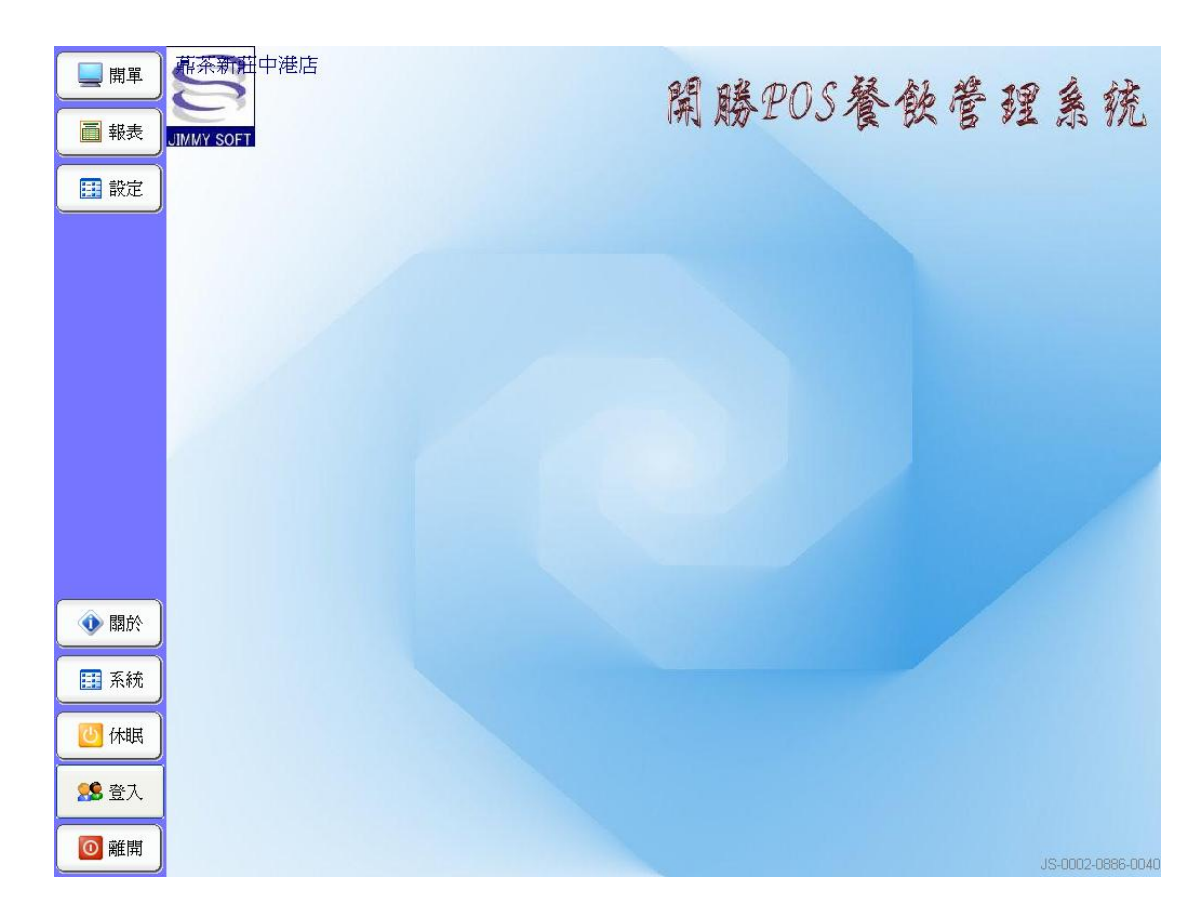

這樣就會有不一樣的桌面底圖了。

### 二、前台點餐

|                                                                                                    |                                                                                                    |                                                                                                    |                                                                                                    |                                                                                                    |                                                                                                    | 開勝利                                                                                                    | 会命 翁                                                                                                    |
|----------------------------------------------------------------------------------------------------|----------------------------------------------------------------------------------------------------|----------------------------------------------------------------------------------------------------|----------------------------------------------------------------------------------------------------|----------------------------------------------------------------------------------------------------|----------------------------------------------------------------------------------------------------|----------------------------------------------------------------------------------------------------|----------------------------------------------------------------------------------------------------|
| <mark>直</mark> 報表                                                                                                    |                                                                                                    |                                                                                                    |                                                                                                    |                                                                                                    |                                                                                                    | COLA MANA G                                                                                                    | A WAY ANY                                                                                                    |
| 設定                                                                                                    |                                                                                                    |                                                                                                    |                                                                                                    |                                                                                                    |                                                                                                    |                                                                                                    |                                                                                                    |
|                                                                                                    | ä lä                                                                                                    | 軍後                                                                                                    |                                                                                                    |                                                                                                    |                                                                                                    |                                                                                                    | Į.                                                                                                    |
|                                                                                                    |                                                                                                    |                                                                                                    |                                                                                                    |                                                                                                    |                                                                                                    |                                                                                                    |                                                                                                    |
|                                                                                                    |                                                                                                    |                                                                                                    |                                                                                                    |                                                                                                    |                                                                                                    |                                                                                                    |                                                                                                    |
|                                                                                                    |                                                                                                    |                                                                                                    |                                                                                                    |                                                                                                    |                                                                                                    |                                                                                                    |                                                                                                    |
|                                                                                                    |                                                                                                    |                                                                                                    |                                                                                                    |                                                                                                    |                                                                                                    |                                                                                                    |                                                                                                    |
|                                                                                                    |                                                                                                    |                                                                                                    |                                                                                                    |                                                                                                    |                                                                                                    |                                                                                                    |                                                                                                    |
| ● 關於                                                                                                    |                                                                                                    |                                                                                                    |                                                                                                    |                                                                                                    |                                                                                                    |                                                                                                    |                                                                                                    |
| 系統                                                                                                    |                                                                                                    |                                                                                                    |                                                                                                    |                                                                                                    |                                                                                                    |                                                                                                    |                                                                                                    |
|                                                                                                    |                                                                                                    |                                                                                                    |                                                                                                    |                                                                                                    |                                                                                                    |                                                                                                    |                                                                                                    |
|                                                                                                    |                                                                                                    |                                                                                                    |                                                                                                    |                                                                                                    |                                                                                                    |                                                                                                    |                                                                                                    |
| <b>88</b> 登入                                                                                                    |                                                                                                    |                                                                                                    |                                                                                                    |                                                                                                    |                                                                                                    |                                                                                                    |                                                                                                    |
|                                                                                                    |                                                                                                    |                                                                                                    |                                                                                                    |                                                                                                    |                                                                                                    |                                                                                                    |                                                                                                    |
| ◎離開                                                                                                    | - III (                                                                                                    | 1 🕒 👸                                                                                                    | 18 1                                                                                                    |                                                                                                    |                                                                                                    |                                                                                                    | , <b>8</b>                                                                                                    |
| ◎ 離開 ●●●●●●●●●●●●●●●●●●●●●●●●●●●●●●●●●●●                                                                                                    | <u> </u>                                                                                                    | 1 🛎 😵                                                                                                    | <b>*</b> /                                                                                                    |                                                                                                    |                                                                                                    |                                                                                                    | <b>8</b>                                                                                                    |
|                                                                                                    | <u> </u>                                                                                                    | <ul> <li>重級系列</li> </ul>                                                                                                    | 國味喫茶類                                                                                                    | 風味茶飲類一紅絲茶                                                                                                    | 風味奶香類                                                                                                    |                                                                                                    | · · · · · · · · · · · · · · · · · · ·                                                                                                    |
| ● 離開<br>● 離開<br>● ○ 離開<br>● ○ 能用<br>● ○ 能用<br>● ○ 能用<br>● ○ 能用<br>● ○ 能用<br>● ○ 能用<br>● ○ 能用<br>● ○ 能用<br>● ○ 能用<br>● ○ 能用<br>● ○ 能用<br>● ○ 能用<br>● ○ 能用<br>● ○ 能用<br>● ○ ○ 能用<br>● ○ ○ ○ ○ ○ ○ ○ ○ ○ ○ ○ ○ ○ ○ ○ ○ ○ ○ ○                                                                                                    | Einei                                                                                                    | <ul> <li>重級系列</li> <li>国味水沙類</li> </ul>                                                                                                    | <ul> <li>         ・・・・・・・・・・・・・・・・・・・・・・・・・・・・・</li></ul>                                                                                                    | 風味茶飲類一紅絲茶                                                                                                    | 凲 <sup>味</sup> 奶香類<br>養生熟飲類                                                                                                    | <ul> <li>香烤厚片</li> </ul>                                                                                                    | · · · · · · · · · · · · · · · · · · ·                                                                                                    |
| <ul> <li>○ 離開</li> <li>② 離開</li> <li>③ 離開</li> <li>⑤ 電子</li> <li>⑤ 電子</li> <li>⑤ 電子</li> <li>⑤ 電子</li> <li>⑤ 電子</li> <li>○ 報告</li> <li>○ 第二</li> <li>○ 第二</li>     &lt;</ul>                                                                                                    | 目前時間<br>13:38:55                                                                                                    | <ul> <li>「重級系列」</li> <li>「風味が珍類」</li> <li>新鮮淬茶</li> </ul>                                                                                                    | <ul> <li>         ・・・・・・・・・・・・・・・・・・・・・・・・・・・・・</li></ul>                                                                                                    | <mark>風味茶飲類一紅綿茶</mark><br>風味可樂類<br>鮮茶拿鐵                                                                                                    | 風味奶香類           養生熟飲類           健康草本茶                                                                                                    | 新加速 (1)     新加速 (1)     新加速 (1)     新加速 (1)     新加速 (1)     新加速 (1)     新加速 (1)     新加速 (1)     新加速 (1)     和加速 (1)     和加速 (1) | の日本年代では、1000年期<br>日本日本日本日本日本日本日本日本日本日本日本日本日本日本日本日本日本日本日本                                                                                                    |
| <ul> <li>○ 離開</li> <li>○ 離開</li> <li>○ 確用</li> <li>○ 68</li> <li>日68</li> <li>日約時間</li> <li>338.44</li> <li>⑤ 軟:</li> <li>○</li> <li>絵類:</li> </ul>                                                                                                    | 目前時間<br>13.38:55                                                                                                    | <ul> <li>         ・</li> <li>         ・</li></ul> | <ul> <li>         ・・・・・・・・・・・・・・・・・・・・・・・・・・・・・</li></ul>                                                                                                    | 風味茶飲類一紅綿茶           風味石柴類           風味石柴類           鮮茶拿鐵           丸級青茶                                                                                                    | 風味奶香類       養生熟飲類       健康草本茶       頑級奶茶                                                                                                    | <ul> <li> <b>2 1</b></li></ul>                                                                                                    | 日本未計一項<br>研磨咖啡業類<br>                                                                                                    |
| <ul> <li>● 離開</li> <li>● 離開</li> <li>● 範囲</li> <li>● 168</li> <li>● 168</li> <l< th=""><th>目前時間<br/>13.38:55</th><th><ul> <li>         ・</li> <li>         ・</li></ul></th><th><ul> <li>         ・・・・・・・・・・・・・・・・・・・・・・・・・・・・・</li></ul></th><th>風味茶飲類一紅絲茶           風味可樂類           鮮茶拿鐵           斑級青茶</th><th><u> 國</u>味奶香類<br/>養生熟飲類<br/>健康草本茶<br/><b> <u> </u> 森級奶茶</b></th><th><ul> <li>香烤厚片</li> <li>菜椒菜奶</li> </ul></th><th>展中未来<u>计列</u><br/>研磨咖啡料<br/>菜紙级奶青</th></l<></ul> | 目前時間<br>13.38:55                                                                                                    | <ul> <li>         ・</li> <li>         ・</li></ul> | <ul> <li>         ・・・・・・・・・・・・・・・・・・・・・・・・・・・・・</li></ul>                                                                                                    | 風味茶飲類一紅絲茶           風味可樂類           鮮茶拿鐵           斑級青茶                                                                                                    | <u> 國</u> 味奶香類<br>養生熟飲類<br>健康草本茶<br><b> <u> </u> 森級奶茶</b>                                                                                                    | <ul> <li>香烤厚片</li> <li>菜椒菜奶</li> </ul>                                                                                                    | 展中未来 <u>计列</u><br>研磨咖啡料<br>菜紙级奶青                                                                                                    |
| <ul> <li>○ 離開</li> <li>○ 離開</li> <li>○ 能開</li> <li>○ 作員</li> <li>○ 168</li> <li>前4時時間</li> <li>○ 338.44</li> <li>● 次</li> <li>○ 次</li> <li>○ 次<td>目前時間<br/>13.38:55<br/>0<br/>大0<br/>大0<br/>小0<br/>3<br/>(全額(元) 軍賃</td><td><ul> <li>本級系列</li> <li>風味冰沙類</li> <li>新鮮洋茶</li> <li>         ・</li> <li>         ・</li></ul></td></li> <li>         ・</li> <li></li></ul>                                                                                                    | 目前時間<br>13.38:55<br>0<br>大0<br>大0<br>小0<br>3<br>(全額(元) 軍賃                                                                                                    | <ul> <li>本級系列</li> <li>風味冰沙類</li> <li>新鮮洋茶</li> <li>         ・</li> <li>         ・</li></ul>                                      |                                                                                                    | 風味季飲氣一紅綠季           風味可樂類           鮮茶拿鐵           南級青茶                                                                                                    | <u>鳳味奶香類</u><br>養生熟飲類<br>健康草本茶<br><u></u> 和級奶茶                                                                                                    | <ul> <li>         ······         ····         ····</li></ul>                                                                                                    | 第二日本の目的には、「「「「」」」、「「」」、「」」、「「」」、「」、「」、「」、「」、「」、「」                                                                                                    |
| ● 雜開         ● 雜開         ● 倍         ● 倍         月始時間         3 38 44         ● 軟         ● 印         ● 印         ● 印         ● 印         ● 印         ● 印         ● 印         ● 印         ● 印         ● 日         ● 日         ● 日         ● 日         ● 日         ● 日         ● 日         ● 日         ● 日         ● 日         ● 日         ● 日         ● 日         ● 日         ● 日         ● 日         ● 日         ● 日         ● 日         ● 日         ● 日         ● 日         ● ●         ● ●         ●         ●         ●         ●         ●         ●         ●         ●         ●         ●         ●         ●         ●         ●                                                                                                            | 目前時間<br>13:38:55<br>〇<br>大<br>〇<br>大<br>〇<br>、<br>〇<br>、<br>〇<br>、<br>大<br>〇<br>、<br>、<br>〇<br>、<br>之<br>〇<br>、<br>二<br>(1)<br>(1)<br>(1)<br>(1)<br>(1)<br>(1)<br>(1)<br>(1)<br>(1)<br>(1)                                                                                                    | <ul> <li>         ・</li> <li>         ・</li></ul> | 風味喫茶類           冬季熱飲類           康級緑茶                                                                                                    | ■味素飲類一紅綿茶<br>■味可樂類<br>鮮茶拿鐵<br>車級青茶                                                                                                    | 風味奶香類           養生熟飲類           健康草本茶           南級奶茶                                                                                                    | <ul> <li>              新秋葉奶      </li> <li>             和秋葉奶         </li> <li>             和秋葉奶         </li> </ul>                                                                                                    | 第二日本<br>(本本)<br>(本本)<br>(本)<br>(                                                                                                    |
| ● 曜 開         ● 曜 開         ● 修用         ● 68         間始時間         338.44         慶牧:         ○         ● 第十:         ○         707030001         707030002         ● 受動         ● 受動         ● 変動         ● 変動 <td>目前時間<br/>13.38:55<br/>0<br/>大0<br/>大0<br/>小0<br/>を額元) 單價</td> <td><ul> <li>本級系列</li> <li>風味冰沙類</li> <li>新鮮淬茶</li> <li>承級紅茶</li> <li>(快速點餐數)</li> <li>(CE</li> <li>(CE</li> </ul></td> <td>風味喫茶類           冬季熱飲類           斎紙級泰茶           「              新級、泰茶                  新級、泰茶                 新級、泰茶                 新級、泰茶                 新級、泰茶</td> <td><ul> <li>▲味季飲氣一紅綠香</li> <li>▲味季飲氣一紅綠香</li> <li>▲味可樂類</li> <li>華茶拿鐵</li> <li>- 本級青茶</li> <li>- 本級青茶<!--</td--><td>風味奶香類         養生熟飲類         健康草本茶         直級奶奶茶         「離東」本茶         「「「「」」」」」」」」」         「「」」」」」         「「」」」」」         「「」」」」         「「」」」」         「「」」」」         「「」」」」         「「」」」         「「」」」         「「」」」         「「」」」         「「」」」         「「」」」         「「」」」         「「」」」         「「」」         「「」」         「「」」         「「」」         「「」」         「「」」」         「「」」」         「」」         「」」         「」」         「」」         「」」         「」」         「」」         「」」         「」」         「」         「」         「」         「」         「」         「」         「」         「」         「」         「」         「」         「」         「」         「」         「」</td><td><ul> <li>         ·····························</li></ul></td><td><ul> <li>         ・</li></ul></td></li></ul></td>                                                                                                    | 目前時間<br>13.38:55<br>0<br>大0<br>大0<br>小0<br>を額元) 單價                                                                                                    | <ul> <li>本級系列</li> <li>風味冰沙類</li> <li>新鮮淬茶</li> <li>承級紅茶</li> <li>(快速點餐數)</li> <li>(CE</li> <li>(CE</li> </ul>                                                                                                    | 風味喫茶類           冬季熱飲類           斎紙級泰茶           「              新級、泰茶                  新級、泰茶                 新級、泰茶                 新級、泰茶                 新級、泰茶                                                                                                    | <ul> <li>▲味季飲氣一紅綠香</li> <li>▲味季飲氣一紅綠香</li> <li>▲味可樂類</li> <li>華茶拿鐵</li> <li>- 本級青茶</li> <li>- 本級青茶<!--</td--><td>風味奶香類         養生熟飲類         健康草本茶         直級奶奶茶         「離東」本茶         「「「「」」」」」」」」」         「「」」」」」         「「」」」」」         「「」」」」         「「」」」」         「「」」」」         「「」」」」         「「」」」         「「」」」         「「」」」         「「」」」         「「」」」         「「」」」         「「」」」         「「」」」         「「」」         「「」」         「「」」         「「」」         「「」」         「「」」」         「「」」」         「」」         「」」         「」」         「」」         「」」         「」」         「」」         「」」         「」」         「」         「」         「」         「」         「」         「」         「」         「」         「」         「」         「」         「」         「」         「」         「」</td><td><ul> <li>         ·····························</li></ul></td><td><ul> <li>         ・</li></ul></td></li></ul> | 風味奶香類         養生熟飲類         健康草本茶         直級奶奶茶         「離東」本茶         「「「「」」」」」」」」」         「「」」」」」         「「」」」」」         「「」」」」         「「」」」」         「「」」」」         「「」」」」         「「」」」         「「」」」         「「」」」         「「」」」         「「」」」         「「」」」         「「」」」         「「」」」         「「」」         「「」」         「「」」         「「」」         「「」」         「「」」」         「「」」」         「」」         「」」         「」」         「」」         「」」         「」」         「」」         「」」         「」」         「」         「」         「」         「」         「」         「」         「」         「」         「」         「」         「」         「」         「」         「」         「」 | <ul> <li>         ·····························</li></ul>                                                                                                    | <ul> <li>         ・</li></ul>                                                                                                    |
| ● 離開         ● 範疇         ● 修作員         ● 68         開始時間         338.44         ● 飲何:         ○ 常計:         ○         ○計:         ○         ● 秋朝:         ○         ○         ● 次の30001         ● 707030002         ● 秋朝:         ● 秋朝:         ● 秋朝:         ● 秋朝:         ● 秋朝:         ● 秋朝:         ● 秋朝:         ● 秋朝:         ● 秋朝:         ● 秋朝:         ● 秋月         ● 秋月         ● 秋月         ● 秋日         ● 秋日         ● 秋日         ● 秋日         ● 秋日         ● 秋日         ● 秋日         ● 秋日         ● 秋日         ● 秋日         ● 秋日         ● 秋日         ● 秋日         ● 秋日         ● 秋日         ● 秋日         ● 秋日         ● 秋日         ● 秋日         ● 秋日         ● 秋日         ● 秋日                                                                                                    | 目前時間<br>13:38:55<br>〇<br>大<br>〇<br>大<br>〇<br>、<br>小<br>〇<br>〇<br>、<br>大<br>〇<br>(<br>)<br>〇<br>(<br>)<br>〇<br>(<br>(<br>)<br>〇<br>(<br>)<br>〇<br>()<br>〇<br>(<br>)<br>〇<br>(<br>)<br>〇<br>()<br>〇<br>(<br>)<br>〇<br>(<br>)<br>〇<br>(<br>)<br>〇<br>(<br>)<br>〇<br>(<br>)<br>〇<br>(<br>)<br>〇<br>(<br>)<br>〇<br>(<br>)<br>〇<br>(<br>)<br>〇<br>(<br>)<br>〇<br>(<br>)<br>〇<br>(<br>)<br>〇<br>(<br>)<br>〇<br>(<br>)<br>〇<br>(<br>)<br>〇<br>()<br>〇<br>(<br>)<br>〇<br>(<br>)<br>〇<br>()<br>〇<br>()<br>〇<br>()<br>〇<br>()<br>〇<br>()<br>〇<br>()<br>〇<br>()<br>〇<br>()<br>〇<br>()<br>〇<br>()<br>〇<br>()<br>()<br>〇<br>()<br>〇<br>()<br>〇<br>()<br>()<br>〇<br>()<br>〇<br>()<br>()<br>〇<br>()<br>〇<br>()<br>〇<br>()<br>〇<br>()<br>〇<br>()<br>()<br>〇<br>()<br>〇<br>()<br>〇<br>()<br>()<br>〇<br>()<br>〇<br>()<br>()<br>()<br>()<br>()<br>()<br>()<br>()<br>()<br>()<br>()<br>()<br>()                                                                                                    |                                                                                                    | 風味喫茶類         冬季熱飲類         雨級緑茶         「「」」         「」」         「」」         「」」         「」」         「」」         「」」         「」」         「」」         「」」         「」」         「」」         「」」         「」」         「」」         「」」         「」」         「」」         「」」         「」」         「」」         「」」         「」」         「」」         「」         「」         「」         「」         「」         「」         「」         「」         「」         「」         「」         「」         「」         「」         「」         「」         「」         「」         「」         「」         「」         「」         「」         「」         「」         「」         「                                                                                                    | 風味季飲葡一紅綿茶         風味可樂類         メ業条事         東萩秋青茶         東萩秋青茶         「「「「」」」」」」」」」」」」」」」」」」」」」」」」」」」」」」」」」                                                                                                    | 風味奶香類         養生熟飲類         養生熟飲類         健康草本茶         南級奶茶         「「「」」」」」」」」」」」」」」」」」」」」」」」」」」」」」」」」」」                                                                                                    | <ul> <li>              新線業<br/>新線業</li></ul>                                                                                                    | <ul> <li>R東東美介介編</li> <li>研磨咖啡類</li> <li></li></ul>                                                                                                    |
| ● 曜 開         ● 曜 門         ● 隆田         ● 68         開始時間         338.44         慶收:         ● 0         会議:         ○         ● 168         開始時間         338.44         慶收:         ○         ● 100         ○         ● 100         ○         ● 200         ● 200         ● 200         ● 200         ● 200         ● 200         ● 200         ● 200         ● 200         ● 200         ● 200         ● 200         ● 200         ● 200         ● 200         ● 200         ● 200         ● 200         ● 200         ● 200         ● 200         ● 381         ● 200         ● 200         ● 200         ● 200         ● 200         ● 200         ● 200         ● 200         ● 200         ● 200 <td< td=""><td>目前時間<br/>13:38:55<br/>0<br/>大<br/>の<br/>大<br/>の<br/>、<br/>の<br/>の<br/>ま<br/>る<br/>()<br/>()<br/>た<br/>の<br/>()<br/>()<br/>()<br/>()<br/>()<br/>()<br/>()<br/>()<br/>()<br/>()<br/>()<br/>()<br/>()</td><td>車級系列         風味冰沙類         新鮮淬茶         車級紅茶         (快速點餐數量         CE         9       8         7       6       5         3       2       1</td><td>風味喫茶類         冬季熟飲類         斎萩級泰茶         「「「「「」」」」」」」         「「」」」」         「「」」」」         「「」」」         「「」」」         「「」」」         「「」」」         「「」」」         「「」」」         「「」」」         「「」」」         「「」」」         「「」」」         「「」」」         「「」」         「「」」         「」」         「」」         「」」         「」」         「」」         「」」         「「」」         「」」         「」」         「」」         「」」         「」」         「」         「」         「」         「」         「」         「」         「」         「」         「」         「」         「」         「」         「」         「」         「」         「」         「」         「」         「」         「」         「」        <!--</td--><td><ul> <li>▲味来飲氣一紅綠茶</li> <li>▲味不飲氣一紅綠茶</li> <li>▲味不飲素</li> <li>本級青茶</li> <li>本級青茶</li> <li>本級青茶</li> <li>「小小小小小小小小小小小小小小小小小小小小小小小小小小小小小小小小小小小小</li></ul></td><td>風味奶香類         養生熟飲類         健康草本茶         建緑秋奶茶         本秋奶茶         「「「「」」」」」」」」」」」」」」」」」」」」」」」」」」」」」」」」」</td><td><ul> <li>         ・・・・・・・・・・・・・・・・・・・・・・・・・・・・・</li></ul></td><td><ul> <li>         ・ 「風味果汁梨         ・ 「一〇〇〇〇〇〇〇〇〇〇〇〇〇〇〇〇〇〇〇〇〇〇〇〇〇〇〇〇</li></ul></td></td></td<>                                                                                                    | 目前時間<br>13:38:55<br>0<br>大<br>の<br>大<br>の<br>、<br>の<br>の<br>ま<br>る<br>()<br>()<br>た<br>の<br>()<br>()<br>()<br>()<br>()<br>()<br>()<br>()<br>()<br>()<br>()<br>()<br>()                                                                                                    | 車級系列         風味冰沙類         新鮮淬茶         車級紅茶         (快速點餐數量         CE         9       8         7       6       5         3       2       1                                                                                                    | 風味喫茶類         冬季熟飲類         斎萩級泰茶         「「「「「」」」」」」」         「「」」」」         「「」」」」         「「」」」         「「」」」         「「」」」         「「」」」         「「」」」         「「」」」         「「」」」         「「」」」         「「」」」         「「」」」         「「」」」         「「」」         「「」」         「」」         「」」         「」」         「」」         「」」         「」」         「「」」         「」」         「」」         「」」         「」」         「」」         「」         「」         「」         「」         「」         「」         「」         「」         「」         「」         「」         「」         「」         「」         「」         「」         「」         「」         「」         「」         「」 </td <td><ul> <li>▲味来飲氣一紅綠茶</li> <li>▲味不飲氣一紅綠茶</li> <li>▲味不飲素</li> <li>本級青茶</li> <li>本級青茶</li> <li>本級青茶</li> <li>「小小小小小小小小小小小小小小小小小小小小小小小小小小小小小小小小小小小小</li></ul></td> <td>風味奶香類         養生熟飲類         健康草本茶         建緑秋奶茶         本秋奶茶         「「「「」」」」」」」」」」」」」」」」」」」」」」」」」」」」」」」」」</td> <td><ul> <li>         ・・・・・・・・・・・・・・・・・・・・・・・・・・・・・</li></ul></td> <td><ul> <li>         ・ 「風味果汁梨         ・ 「一〇〇〇〇〇〇〇〇〇〇〇〇〇〇〇〇〇〇〇〇〇〇〇〇〇〇〇〇</li></ul></td> | <ul> <li>▲味来飲氣一紅綠茶</li> <li>▲味不飲氣一紅綠茶</li> <li>▲味不飲素</li> <li>本級青茶</li> <li>本級青茶</li> <li>本級青茶</li> <li>「小小小小小小小小小小小小小小小小小小小小小小小小小小小小小小小小小小小小</li></ul>                                                                                                    | 風味奶香類         養生熟飲類         健康草本茶         建緑秋奶茶         本秋奶茶         「「「「」」」」」」」」」」」」」」」」」」」」」」」」」」」」」」」」」                                                                                                    | <ul> <li>         ・・・・・・・・・・・・・・・・・・・・・・・・・・・・・</li></ul>                                                                                                    | <ul> <li>         ・ 「風味果汁梨         ・ 「一〇〇〇〇〇〇〇〇〇〇〇〇〇〇〇〇〇〇〇〇〇〇〇〇〇〇〇〇</li></ul>                                                                                                    |
| ● 離開         10         168         月始時間         338.44         夏吹:         ○         注意:         ○         京都:         ○         ○         ○         ○         ○         ○         ○         ○         ○         ○         ○         ○         ○         ○         ○         ○         ○         ○         ○         ○         ○         ○         ○         ○         ○         ○         ○         ○         ○         ○         ○         ○         ○         ○         ○         ○         ○         ○         ○         ○         ○         ○         ○         ○         ○         ○ </td <td>目前時間<br/>13.38.55          ○       ○         大       ○         大       ○         大       ○         大       ○         大       ○         ★       ○         ★       ○         ★       ○         ★       ○         ★       ○         ★       ○         ★       ○         ★       ○         ★       ○         ★       ○         ★       ○         ★       ○         ★       ○         ★       ○         ★       ○         ★       ○         ★       ○         ★       ○         ★       ○         ★       ○         ★       ○         ★       ○         ★       ○         ★       ○         ★       ○         ★       ○         ★       ○         ★       ○         ★       ○         ★       ○         ★       ○         ★       ○     <!--</td--><td></td><td>風味喫茶類         冬季熟飲類         重紙級泰茶         「         ●         ●         ●         ●         ●         ●         ●         ●         ●         ●         ●         ●         ●         ●         ●         ●         ●         ●         ●         ●         ●         ●         ●         ●         ●         ●         ●         ●         ●         ●         ●         ●         ●         ●         ●         ●         ●         ●         ●         ●         ●         ●         ●         ●         ●         ●         ●         ●         ●         ●         ●         ●      &lt;</td><td>風味天飲氣一紅綿茶         風味可樂類         風味可樂類         承報級青茶         東級青茶         「「「「」」」」」」」」」」」」」」」」」」」」」」」」」」」」」」」」」</td><td>風味奶香類         養生熟飲類         養生熟飲類         健康草本茶         頭級奶茶         「酸、丁水晶         鼠         「酸、力水晶         高稽         雪稽</td><td><ul> <li>         ・・・・・・・・・・・・・・・・・・・・・・・・・・・・・</li></ul></td><td><ul> <li>         ・</li> <li>         ・</li></ul></td></td>                                                                                                    | 目前時間<br>13.38.55          ○       ○         大       ○         大       ○         大       ○         大       ○         大       ○         ★       ○         ★       ○         ★       ○         ★       ○         ★       ○         ★       ○         ★       ○         ★       ○         ★       ○         ★       ○         ★       ○         ★       ○         ★       ○         ★       ○         ★       ○         ★       ○         ★       ○         ★       ○         ★       ○         ★       ○         ★       ○         ★       ○         ★       ○         ★       ○         ★       ○         ★       ○         ★       ○         ★       ○         ★       ○         ★       ○         ★       ○         ★       ○ </td <td></td> <td>風味喫茶類         冬季熟飲類         重紙級泰茶         「         ●         ●         ●         ●         ●         ●         ●         ●         ●         ●         ●         ●         ●         ●         ●         ●         ●         ●         ●         ●         ●         ●         ●         ●         ●         ●         ●         ●         ●         ●         ●         ●         ●         ●         ●         ●         ●         ●         ●         ●         ●         ●         ●         ●         ●         ●         ●         ●         ●         ●         ●         ●      &lt;</td> <td>風味天飲氣一紅綿茶         風味可樂類         風味可樂類         承報級青茶         東級青茶         「「「「」」」」」」」」」」」」」」」」」」」」」」」」」」」」」」」」」</td> <td>風味奶香類         養生熟飲類         養生熟飲類         健康草本茶         頭級奶茶         「酸、丁水晶         鼠         「酸、力水晶         高稽         雪稽</td> <td><ul> <li>         ・・・・・・・・・・・・・・・・・・・・・・・・・・・・・</li></ul></td> <td><ul> <li>         ・</li> <li>         ・</li></ul></td> |                                                                                                    | 風味喫茶類         冬季熟飲類         重紙級泰茶         「         ●         ●         ●         ●         ●         ●         ●         ●         ●         ●         ●         ●         ●         ●         ●         ●         ●         ●         ●         ●         ●         ●         ●         ●         ●         ●         ●         ●         ●         ●         ●         ●         ●         ●         ●         ●         ●         ●         ●         ●         ●         ●         ●         ●         ●         ●         ●         ●         ●         ●         ●         ●      <                                                                                                    | 風味天飲氣一紅綿茶         風味可樂類         風味可樂類         承報級青茶         東級青茶         「「「「」」」」」」」」」」」」」」」」」」」」」」」」」」」」」」」」」                                                                                                    | 風味奶香類         養生熟飲類         養生熟飲類         健康草本茶         頭級奶茶         「酸、丁水晶         鼠         「酸、力水晶         高稽         雪稽                                                                                                    | <ul> <li>         ・・・・・・・・・・・・・・・・・・・・・・・・・・・・・</li></ul>                                                                                                    | <ul> <li>         ・</li> <li>         ・</li></ul> |

出現前台點餐,此時是新開單畫面。

| 前臺點餐                    |          |      |    |              |           |       |                  |                  |
|-------------------------|----------|------|----|--------------|-----------|-------|------------------|------------------|
| 機位操作員<br>1 168          | 薡        | 級系列  |    | 風味喫茶類        | 風味茶飲類一紅綠茶 | 風味奶香類 | 国林多多县            | paper sector del |
| 開始時間目前時間                | 風見       | 未冰沙类 | ŧ  | 冬季熱飲類        | 風味可樂類     | 養生熱飲類 | 香烤厚片             | 硏磨咖啡類            |
| 13:38:44 13:38:55       | 新        | 鮮淬茶  |    | 總壽炀莱         | 鮮茶拿鐵      | 健康草本茶 |                  |                  |
| 應收: []                  | 薡        | 級紅葉  |    | 薡級綠茶         | 薡級青茶      | 薡級奶茶  | 薡級茉奶             | 萬級婦育             |
| 税額:0                    |          |      |    |              |           |       |                  |                  |
| 合計:                     |          |      |    |              |           |       |                  |                  |
| ✓ 707030001 ✓ 707030001 |          |      |    |              |           |       |                  |                  |
| 大 0                     |          |      |    |              |           |       |                  |                  |
| 小 0                     |          |      |    |              |           |       |                  |                  |
|                         |          |      |    |              |           |       |                  |                  |
| 餐點名稱 (數量 金額(元) 單價       |          |      |    |              |           |       |                  |                  |
|                         | 」<br>快速點 | 占餐數量 | Ł  | 珍珠           | 蒟蒻        | 柳果    | 魚樽               | ±*               |
|                         |          |      | CE | 仙草           | 布丁        | 魔力水晶  | 1/4#             | 少*               |
|                         | 9        | 8    | 7  | 胚芽           | 蘆薈        | 話梅    | 1/3#             | <i>\$</i> *      |
|                         | 6        | 5    | 4  | <u>\$</u> \$ | 可樂        | 雪碧    | <i><b>羊桃</b></i> | *                |
|                         | 2        | 2    | -  | 檸檬           | 蜂蜜        |       | 2/3#             | 2                |
|                         |          | 4    |    |              | ola:      |       | <u>3</u> #       | <u>*</u>         |
|                         | -1       | U    | +1 |              |           |       |                  |                  |
|                         |          |      |    |              |           |       |                  | (「『清除説明          |
|                         | 4        |      | ×  | 2            |           |       | <u>.</u>         | (銀) 🙆 錢櫃         |

每次進入開單畫面時,程式會自動開出一張新單.

按 開單 按鈕,如上圖紅圈圖示,程式會開出空白新單,單號顯示於上圖左上紅圈圖示,單號為自動產生 10 位數,例如 707030001 單號, 第一位數 7 為程式自動產生亂數,不代表任何意思,第二位數至第五 位數 0703 代表 07 月 03 日,

第六位數 到 第十位數為單號,由 0001 開出單據,之後由此推算。 在新開單的單據未點餐離開,會將未使用單據序號取消,再由下一序 號開啟。

由此可由單號判斷出何時開列的單及是否屬於同一客戶的餐點

| 前臺點餐          |                                                                                |       |            |                  |                                         |              |                                                                                           |   |
|---------------|--------------------------------------------------------------------------------|-------|------------|------------------|-----------------------------------------|--------------|-------------------------------------------------------------------------------------------|---|
| 機位 操作員        |                                                                                | 杀列    | 風味喫茶類      | 風味茶飲類一紅綠茶        | 風味奶香類                                   | 医肺多多糖        |                                                                                           |   |
| 1 168 目前      |                                                                                | 水沙小米香 | 友委執命籍      | 届# <b>#</b> 市 補料 | 善生執診難                                   | 禾候回出         | AII IFEInfinD非米百                                                                          |   |
| 13:38:44 13:  | 38:55                                                                          |       |            |                  |                                         | `e'∧y/⊋/T    | HTTAE HUMP JE AR                                                                          | / |
| 應收: 0         |                                                                                | 11.33 | 10-3-355-9 | 鮮余爭鋷             | 健康阜本余                                   |              |                                                                                           |   |
| 分類:〇          | 「「「「「「「「「」」「「」」「「」」「「」」「「」」「「」」「」」「「」」「」」「」」「」」「」」「」」」「」」「」」」「」」」「」」」「」」」「」」」」 | 紅茶    | 薡級綠茶       | 薡級青茶             | 薡級奶茶                                    | 薡級茉奶         | 薡級奶青                                                                                      |   |
| жая. U        |                                                                                |       |            |                  |                                         |              |                                                                                           |   |
| ≙計: 0         |                                                                                |       |            |                  |                                         |              |                                                                                           |   |
| 707030001 0   |                                                                                |       |            |                  |                                         |              |                                                                                           |   |
| / /0/030002 + | 0                                                                              |       |            |                  |                                         |              |                                                                                           |   |
| ~             |                                                                                |       |            |                  |                                         |              |                                                                                           |   |
| 小<br>(1)      |                                                                                |       |            |                  |                                         |              |                                                                                           |   |
|               |                                                                                |       |            |                  |                                         |              |                                                                                           |   |
| 餐點名稱 數量 金額    | (元) 單價                                                                         |       |            |                  |                                         |              |                                                                                           |   |
|               | 快速點看                                                                           | 愛數量   | 珍珠         | 蒟蒻               | 椰果                                      | 無機           | * *                                                                                       |   |
|               |                                                                                | CE    | 仙草         | 有丁               | 魔力水晶                                    | 1/4#         | * 少*                                                                                      |   |
|               |                                                                                | 87    | 肧芽         | <br>蘆薈           | 話梅                                      | 1/34         | # <i>\$ ;</i> *                                                                           |   |
|               | 3                                                                              |       |            |                  | 一一一一一一一一一一一一一一一一一一一一一一一一一一一一一一一一一一一一一一一 | ± 11         |                                                                                           |   |
|               | 6                                                                              | 5 4   | -99        |                  | <u> </u>                                | 9/94         |                                                                                           |   |
| 600           | <u> </u>                                                                       | 2 1   | 竹夢作家       |                  |                                         | 2/35         |                                                                                           |   |
| 📑 整單撤消 🛛 📇 🛱  | 显品撤消 <mark>-1</mark> (                                                         | 0 +1  |            |                  |                                         | 多税           | <u></u>                                                                                   |   |
|               |                                                                                |       |            |                  |                                         |              |                                                                                           |   |
|               |                                                                                |       |            |                  |                                         |              |                                                                                           | D |
|               |                                                                                | 人送    |            |                  |                                         | 🔮 🥵          | や の 後 個 (の) 教 個 (の) 教 個 (の) 教 個 (の) 教 個 (の) 教 個 (の) か い い い い い い い い い い い い い い い い い い |   |
|               |                                                                                |       | (用単)       |                  |                                         |              |                                                                                           | J |
|               |                                                                                |       |            | 14.5 m ( + - + + |                                         | - Lati - Ed- |                                                                                           |   |
| 珍珠奶茶          | *************************************                                          |       | 詩龍奶茶       | 特濃奶茶             |                                         | ·奶茶          | 手杳奶杀                                                                                      |   |
| 蜂蜜奶茶          | 薄荷奶茶                                                                           | 巧     | 克力奶茶       | 阿蕃田              | 香茸                                      | 奶茶           | 達利奶茶                                                                                      |   |
| 1             | 1.41.4774.411                                                                  |       |            |                  |                                         |              |                                                                                           |   |
| 魔力水晶          | 北海道奶茶                                                                          | 統一    | 一布丁奶茶      |                  |                                         |              |                                                                                           |   |

按 類別(按下紅色圈選處)選單按鈕,如上圖紅圈圖示,例如按 風 味奶香味類,

選單(藍色圈選處)會顯示屬於該類別餐點內容,(此為屬於風味奶香味的餐點),點選其他會出現不同的餐點。

| 前臺點餐                                                              |                                        |                                        |             |                                             |          |             |
|-------------------------------------------------------------------|----------------------------------------|----------------------------------------|-------------|---------------------------------------------|----------|-------------|
| 機位 操作員                                                            | 萬級系列                                   | 国味喫菜類                                  | 風味茶飲類一紅綠茶   | 風味奶香類                                       | 調味を多数    | 風味果汁類       |
| 開始時間目前時                                                           | 間 風味冰沙類                                | 冬季熱飲類                                  | 風味可樂類       | 養生熱飲類                                       | 香烤厚片     | 研磨咖啡類       |
| 10:02:19 10:16:5                                                  | 5                                      | 濃香奶茶                                   | 鮮茶拿鐵        | 健康草本茶                                       |          |             |
| 應收: 120                                                           | 珍珠奶茶                                   | ************************************** | 鳥龍奶茶        | 特濃奶茶                                        | 仙草奶茶     | 芋香奶茶        |
| 税旗: 0                                                             | 蜂蜜奶茶                                   | 薄荷奶茶                                   | 巧克力奶茶       | 阿華田                                         | 香草奶茶     | 達利奶茶        |
| 合計: 120                                                           | 魔力水晶                                   | 北海道奶茶                                  | 統一布丁奶茶      |                                             |          |             |
| 大3       小1       全額の元間       経期名稿       設量       経期第一番       130 |                                        |                                        |             |                                             |          |             |
| ▶島龍奶茶 1 30<br>特濃奶茶 1 30                                           | 主法點餐數量                                 | 珍珠                                     | 蒟蒻          | 椰果                                          | 無糖       | 去冰          |
| 仙草奶茶 1 30                                                         | CE                                     | 仙草                                     | 布丁          | 魔力水晶                                        | 1/4糖     | 少冰          |
|                                                                   | 987                                    | 胚芽                                     | 蘆薈          | 話梅                                          | 1/3糖     | 多冰          |
|                                                                   | 6 5 4                                  | <u> </u>                               | 可樂          | 雪碧                                          | 半糖       | 冰           |
|                                                                   | 321                                    | 檸檬                                     | 蜂蜜          |                                             | 2/3糖     | 溫           |
| 1 整單撤進 📃 🖫 品接                                                     | ······································ |                                        |             |                                             | 多糖       | 熱           |
| □ ↓ □ □ □ □ □ □ □ □ □ □ □ □ □ □ □ □ □ □                           | 203118/:                               |                                        |             |                                             |          |             |
| 3. 珠: <b>1/3</b> 糖:小冰:                                            |                                        |                                        | 43 6        |                                             |          |             |
| 陽閉     統計     休眠                                                  | 優惠         第送         外送               |                                        | 1177 特調     | 家<br>一個一個一個一個一個一個一個一個一個一個一個一個一個一個一個一個一個一個一個 | M<br>重印單 | (銀 ) (3) 錢相 |
| 應收: 120<br>税額: 0                                                  | ]                                      | 應收:<br>税額:                             | 190<br>0    |                                             |          |             |
|                                                                   |                                        | 合計:                                    | 190         |                                             |          |             |
| 合計: 120                                                           |                                        | ✓ 7071                                 | 60002 6     |                                             |          |             |
| ✓ 707160002                                                       |                                        |                                        |             | 0                                           |          |             |
| -                                                                 | - 2                                    |                                        | ~           | 3                                           |          |             |
|                                                                   | Č <mark>2</mark> .                     |                                        | 小           | 3                                           |          |             |
| 1                                                                 |                                        |                                        |             | $\bigcirc$                                  |          |             |
|                                                                   |                                        |                                        |             | ₫(元)<br>運賃 ▲                                |          |             |
| ▲▲▲▲▲▲▲▲▲▲▲▲▲▲▲▲▲▲▲▲▲▲▲▲▲▲▲▲▲▲▲▲▲▲▲▲                              | 額(元)單價 🔺                               | 珍珠奶<br>                                | 茶 1<br>茶 1  | 30<br>30                                    |          |             |
| 珍珠奶茶         1                                                    | 30                                     | 特濃奶                                    | 茶 1         | 30                                          |          |             |
| ▶ 5回 能多 3 1 1 1 1 1 1 1 1 1 1 1 1 1 1 1 1 1 1                     | 30                                     | 仙草奶<br>巧克力                             | 分 1<br>奶茶 1 | 30<br>35                                    |          |             |
| 山草奶茶 1                                                            | 30                                     | ▶薄荷奶                                   | 茶 1         | 35                                          |          |             |

按 餐點內容 選單按鈕,如上圖紅圈圖示,例如按 珍珠奶茶 畫面於上左圖籃圈圖示,會顯示此單目前總價 30 元,上左圖 綠圈圖 示顯示已點珍珠奶茶一杯,單價 30 元,點選其他產品也會依序顯示 (如左下圖變成右下圖),而 藍色虛線 則是 大小吸管 的數量以及杯 數(大 代表大吸管,小 代表小吸管)。

黃色虛線圈選 處,為外送資料及加工加料的顯示區。

| 前臺點盤                                                                                                    |                                         |            |           |               |                |         |
|----------------------------------------------------------------------------------------------------|-----------------------------------------|------------|-----------|---------------|----------------|---------|
| 機位 操作員                                                                                                    | 嘉级系列                                    | 国际楔荣频      | 風味茶飲類一紅綠茶 | 風味奶香類         | 開建るる間          | 風味果汁類   |
| 開始時間目前時間                                                                                                    | 風味冰沙類                                   | 冬季熱飲類      | 風味可樂類     | 養生熱飲類         | 香烤厚片           | 研磨咖啡類   |
| 10:02:19                                                                                                    | 新鮮淬茶                                    | 康香奶茶       | 鮮茶拿鐵      | 健康草本茶         |                |         |
| 應收: 1535                                                                                                    | 珍珠奶茶                                    | 荣香奶茶       | 烏龍奶茶      | 特濃奶茶          | 仙草奶茶           | 芋香奶茶    |
| 税額: 0                                                                                                    | 蜂蜜奶茶                                    | 薄荷奶茶       | 巧克力奶茶     | 阿華田           | 香草奶茶           | 違利奶茶    |
| 合計: 1535                                                                                                    | 魔力水晶                                    | 北海道奶茶      | 統一布丁奶茶    | I             |                |         |
| <ul> <li>✓ 707160002</li> <li>✓ 707160003</li> <li>✓ 50</li> <li>✓ 1</li> <li>◆ 50</li> <li>✓ 1</li> <li>◆ 50</li> <li>✓ 1</li> <li>◆ 50</li> <li>✓ 1</li> </ul> |                                         |            |           |               |                |         |
| ▶ 巧克力奶茶 1 35                                                                                                    | 快速點餐數量                                  | 珍珠         | 蒟蒻        | 柳果            | 無糖             | 去冰      |
| 1                                                                                                    | 50 <b>CE</b>                            | 仙草         | 布丁        | 魔力水晶          | 1/4糖           | 少冰      |
|                                                                                                    | 987                                     | 胚芽         | 蘆薈        | 話梅            | 1/3糖           | 多冰      |
|                                                                                                    | 6 5 4                                   |            | 可樂        | 雪碧            | 半糖             | 冰       |
|                                                                                                    | 3 2 1                                   | 檸檬         | 蜂蜜        |               | 2/3糖           | 溫       |
| 整單撤消 🔁 單品撤消                                                                                                    | -1 0 +                                  |            |           |               | 多糖             | 熱       |
|                                                                                                    |                                         |            |           |               |                |         |
|                                                                                                    |                                         | <br>] [ ∳۹ |           |               |                |         |
| 編閉 統計 休眠 優惠                                                                                                    | · 贈送 外送                                 |            | 加價特調      | 厨房列印 吧台列印     | 重印單            | 文銀 🕒 錢相 |
| *                                                                                                    |                                         |            |           |               |                |         |
| <ul> <li>✓ 707160002</li> <li>✓ 707160003</li> </ul>                                                                                                    | 51<br>大 <mark>5</mark> (                | C          |           | 快速<br>50<br>9 | 點餐數量<br>8<br>8 | CE<br>7 |
|                                                                                                    |                                         | 9          |           | 6             | 5              | 4       |
| 餐點名稱數                                                                                                    | 量 金額(元)                                 | 單價 🔼       |           |               |                |         |
| ● 珍珠奶茶<br>● 巧克力奶茶                                                                                                    | 1 35 1500 1500 1500 1500 1500 1500 1500 |            |           | -1            | 0              | +1      |

快速點餐數量 按键為方便點餐人員點選多數量時使用.

例如客戶點 50 杯珍珠奶茶, 點餐人員只需先於上綠色圈圖示數字鍵 盤上按 50(顯示如右上圖示, 如按右下紅圈圖示按鍵 CE 為將數字取 消), 再按珍珠奶茶, 如上藍圈圖示會出現已點數量 50 杯的珍珠奶茶。 且同時顯示出珍珠奶茶用大吸管有 50 支。而下方的巧克力奶茶吸管 為1支小吸管。

| 機位 操作員                                                                                                    | Ă                                                                  | 级系列                                                                                                    | 国际模荣频 | 風味茶飲類一紅綠茶                                                                                              | 風味奶香類                                                                                       | 展建会委員                                                                                       | 風味果汁類                                                                    |
|----------------------------------------------------------------------------------------------------|--------------------------------------------------------------------|----------------------------------------------------------------------------------------------------|-------|----------------------------------------------------------------------------------------------------|---------------------------------------------------------------------------------------------|---------------------------------------------------------------------------------------------|--------------------------------------------------------------------------|
| 開始時間目前時間                                                                                                    | 風                                                                  | 味冰沙類                                                                                                    | 冬季熱飲類 | 風味可樂類                                                                                                  | 養生熱飲類                                                                                       | 香烤厚片                                                                                        | 研磨咖啡類                                                                    |
| 10:02:19 10:55:18                                                                                                    | 新                                                                  | 補淬茶                                                                                                    | 法香奶茶  | 鮮茶拿鐵                                                                                                   | 健康草本茶                                                                                       |                                                                                             |                                                                          |
| 應收:2165                                                                                                    | . ¥                                                                | <sup>3</sup> 珠奶茶                                                                                            | 荣香奶茶  | 烏龍奶茶                                                                                                   | 特濃奶茶                                                                                        | 仙草奶茶                                                                                        | 芋香奶茶                                                                     |
| 税額:〇                                                                                                    | 蝉                                                                  | 窿奶茶                                                                                                    | 薄荷奶茶  | 巧克力奶茶                                                                                                  | 阿華田                                                                                         | 香草奶茶                                                                                        | 達利奶茶                                                                     |
| <sup>合計:</sup> 2165                                                                                                    | 魔                                                                  | 打水晶                                                                                                    | 北海道奶茶 | 統一布丁奶茶                                                                                                 |                                                                                             |                                                                                             |                                                                          |
| 707160002 707160003                                                                                                    |                                                                    |                                                                                                    |       |                                                                                                    |                                                                                             |                                                                                             |                                                                          |
| ✓ 707160004 大 50                                                                                                    |                                                                    |                                                                                                    |       |                                                                                                    |                                                                                             |                                                                                             |                                                                          |
| 小 5                                                                                                    |                                                                    |                                                                                                    |       |                                                                                                    |                                                                                             |                                                                                             |                                                                          |
| 0000                                                                                                    | ]                                                                  |                                                                                                    |       |                                                                                                    |                                                                                             |                                                                                             |                                                                          |
| 餐點名稱 數量 金額(元)單價 · · · · · · · · · · · · · · · · · · ·                                                                                                    |                                                                    |                                                                                                    |       |                                                                                                    |                                                                                             |                                                                                             |                                                                          |
| 薄荷奶茶 1 35<br>鳥龍奶茶 1 30                                                                                                    | 快速                                                                 | 貼餐數量                                                                                                    | 珍珠    | 蒟蒻                                                                                                    | 椰果                                                                                          | 無糖                                                                                          | 去冰                                                                       |
| 特濃奶茶 1 30<br>蜂蜜奶茶 2 70                                                                                                    |                                                                    | С                                                                                                    | E 仙草  | 布丁                                                                                                    | 魔力水晶                                                                                        | 1/4糖                                                                                        | 少冰                                                                       |
|                                                                                                    | 9                                                                  | 8 7                                                                                                    | 胚芽    | 蘆薈                                                                                                    | 話梅                                                                                          | 1/3糖                                                                                        | 多冰                                                                       |
|                                                                                                    | 6                                                                  | 5 4                                                                                                    | \$ 33 | 可樂                                                                                                    | 雪碧                                                                                          | 半糖                                                                                          | 734                                                                      |
| < N N                                                                                                    | 3                                                                  | 2 '                                                                                                    |       | 蜂蜜                                                                                                    |                                                                                             | 2/3糖                                                                                        | 溫                                                                        |
| 👕 整單撤消 🚺 詰 單品撤消                                                                                                    | <b>)</b> -1                                                        | 0+                                                                                                    | 1     |                                                                                                    |                                                                                             | 多糖                                                                                          | 熱                                                                        |
|                                                                                                    | ·恶   19                                                            | <u> </u>                                                                                                    |       |                                                                                                    | 新房列印 <u>地合利印</u>                                                                            |                                                                                             | <                                                                        |
| 應收: 2165<br>税額: 0<br>全計: 2165<br>✓ 707160002<br>✓ 707160003                                                                                                    |                                                                    |                                                                                                    |       | 加増特調                                                                                                   | 次: 16<br>頃: 0<br>け: 16<br>70716000                                                          | 5<br>5<br>02<br>03                                                                          |                                                                          |
| 應收: 2165<br>税額: 0<br>全計: 2165<br>✓ 707160002<br>✓ 707160003<br>✓ 707160004                                                                                              |                                                                    | 55<br>大 5<br>小 5                                                                                            |       | 」<br>加價<br>特調<br>税<br>総<br>↓                                                                           | 次: 16<br>頃: 0<br>け: 16<br>70716000<br>70716000                                              | 5<br>5<br>5<br>5<br>5<br>5<br>5<br>5<br>5<br>5<br>5<br>5<br>5<br>5<br>5<br>5<br>5<br>5<br>5 |                                                                          |
| 應收: 2165<br>税額: 0<br>会計: 2165<br>707160002<br>707160003<br>707160003<br>707160004                                                                                       |                                                                    | 55<br>大<br>5<br>(<br>(<br>)<br>(<br>)<br>(<br>)<br>(<br>)<br>(<br>)<br>(<br>)<br>(<br>)<br>(<br>)<br>(<br>) |       | 〕 <u>加增</u> 特制<br>一 一 一 代 名                                                                            | ☆: 16<br>項: 0<br>計: 16<br>70716000<br>70716000<br>70716000                                  | 5<br>5<br>5<br>5<br>5<br>5<br>5<br>5<br>5<br>5<br>5<br>5<br>5<br>5<br>5<br>5<br>5<br>5<br>5 |                                                                          |
| 應收: 2165<br>税額: 0<br>会計: 2165<br>✓ 707160002<br>✓ 707160003<br>✓ 707160004                                                                                              | ·** 1 · · · · · · · · · · · · · · · · ·                            | 55<br>大5<br>小5<br>(<br>全額(元)<br>2000                                                                        |       | □ 加增<br>● 予約<br>● 一一一一一一一一一一一一一一一一一一一一一一一一一一一一一一一一一一一一                                                 | 次:<br>16<br>頃:<br>0<br>計:<br>16<br>70716000<br>70716000<br>70716000<br>70716000             | 5<br>5<br>5<br>5<br>5<br>5<br>5<br>5<br>5<br>5<br>5<br>5<br>5<br>5<br>5<br>5<br>5<br>5<br>5 | (項) ④ 鉄櫃                                                                 |
| 應收: 2165<br>税額: 0<br>全計: 2165<br>✓ 707160002<br>✓ 707160003<br>✓ 707160004                                                                                              | ·<br>*<br>*<br>*<br>*<br>*<br>*<br>*<br>*<br>*<br>*<br>*<br>*<br>* | 55 大 5 小 5 2000 35                                                                                          |       | <u>加</u> 馆 特調<br>應<br>税<br>常<br>一<br>開                                                                 | 次:<br>16<br>項:<br>0<br>計:<br>16<br>70716000<br>70716000<br>70716000<br>70716000             | 5<br>5<br>5<br>5<br>5<br>5<br>5<br>5<br>5<br>5<br>5<br>5<br>5<br>5<br>5<br>5<br>5<br>5<br>5 | (祖)<br>(金)<br>鉄橋<br>(本)<br>(本)<br>(本)<br>(本)<br>(本)<br>(本)<br>(本)<br>(本) |
| 應收: 2165<br>税額: 0<br>全計: 2165<br>✓ 707160002<br>✓ 707160003<br>✓ 707160004<br>●<br>餐點名稱<br>構<br>一<br>構<br>一<br>一<br>一<br>一<br>一<br>一<br>一<br>一<br>一<br>一<br>一<br>一<br>一 | ·<br>·<br>·<br>·<br>·<br>·<br>·<br>·<br>·<br>·<br>·<br>·<br>·<br>· | 55<br>大5<br>小5<br>全額(元),<br>2000<br>35<br>30                                                                |       | □ 加懷<br>+ ##<br>一<br>一<br>一<br>一<br>一<br>二<br>二<br>二<br>二<br>二<br>二<br>二<br>二<br>二<br>二<br>二<br>二<br>二 | 次:<br>16<br>須:<br>0<br>計:<br>16<br>70716000<br>70716000<br>70716000<br>70716000<br>70716000 | 5<br>5<br>5<br>5<br>5<br>5<br>5<br>5<br>5<br>5<br>5<br>5<br>5<br>5<br>5<br>5<br>5<br>5<br>5 | (項) ④ 鉄櫃 大 ○ 5 · · · · · · · · · · · · · · · · · · ·                     |
| 應收: 2165<br>税額: 0<br>全計: 2165<br>✓ 707160002<br>✓ 707160003<br>✓ 707160003<br>✓ 707160004                                                                               | ·····································                              | 55<br>大 5<br>小 5<br>全額(元),<br>2000<br>35<br>30<br>30<br>30                                                  |       | <u>加</u> 馆<br>特調<br>税<br>常<br>↓<br>↓<br>↓<br>↓<br>月<br>月<br>月                                          | 次:<br>16<br>道:<br>0<br>計:<br>16<br>70716000<br>70716000<br>70716000<br>70716000<br>70716000 | 5<br>5<br>5<br>5<br>5<br>5<br>5<br>5<br>5<br>5<br>5<br>5<br>5<br>5<br>5<br>5<br>5<br>5<br>5 | (項) ④ 鉄櫃 大 ○ 5 第(元)單價 へ 35 30 30                                         |

例如:707160004 單據,有點了 50 杯的魔力水晶,若是不要,點選綠色圈就會 取消,且應收部份也會改變(如左突變成右圖)。

| THE LE LE LE                                                                                                    |                                                                                                    |                                                                                           | 1                                                                                                    | ( ( )                                    |                                 |                                                                                          | 1                                                          |
|----------------------------------------------------------------------------------------------------|----------------------------------------------------------------------------------------------------|-------------------------------------------------------------------------------------------|----------------------------------------------------------------------------------------------------|------------------------------------------|---------------------------------|------------------------------------------------------------------------------------------|------------------------------------------------------------|
| 機位操作員                                                                                                    |                                                                                                    | 萬級系列                                                                                      | 国际楔荣频                                                                                                    | 風味茶飲類一紅綠茶                                | 風味奶香類                           |                                                                                          | 風味果汁類                                                      |
| 開始時間                                                                                                    | 目前時間                                                                                                    | 風味冰沙類                                                                                     | 冬季熱飲類                                                                                                    | 風味可樂類                                    | 養生熱飲類                           | 香烤厚片                                                                                     | 研磨咖啡類                                                      |
| 10:02:19                                                                                                    | 12:36:18                                                                                                    | 新鮮淬茶                                                                                      | 讀香奶茶                                                                                                    | 鮮茶拿鐵                                     | 健康草本茶                           |                                                                                          |                                                            |
| 應收: 290                                                                                                    |                                                                                                    | 招牌咖啡(小)                                                                                   | 榛果咖啡(小)                                                                                                    | 香草咖啡(小)                                  | 北海道咖啡(小)                        | 卡布奇諾(小)                                                                                  | 拿鐵(小)                                                      |
| 税額: 0                                                                                                    |                                                                                                    | 招牌咖啡(大)                                                                                   | 榛果咖啡(大)                                                                                                    | 北海道咖啡(大)                                 | 香草咖啡(大)                         | 卡布奇諾(大)                                                                                  | 拿鐵(大)                                                      |
| 合計: 290                                                                                                    |                                                                                                    |                                                                                           |                                                                                                    | (                                        |                                 |                                                                                          | 1                                                          |
| 707160002                                                                                                    | 8                                                                                                    |                                                                                           |                                                                                                    |                                          |                                 |                                                                                          |                                                            |
| 707160004                                                                                                    | 大 3                                                                                                    |                                                                                           |                                                                                                    |                                          |                                 |                                                                                          |                                                            |
| ✓ 707160005                                                                                                    | 小 5                                                                                                    |                                                                                           |                                                                                                    |                                          |                                 |                                                                                          |                                                            |
|                                                                                                    |                                                                                                    |                                                                                           |                                                                                                    |                                          |                                 |                                                                                          |                                                            |
|                                                                                                    | 00                                                                                                    |                                                                                           |                                                                                                    |                                          |                                 |                                                                                          |                                                            |
| <ul> <li></li></ul>                                                                                                    | <ul> <li></li></ul>                                                                                                    |                                                                                           |                                                                                                    |                                          |                                 |                                                                                          |                                                            |
| 餐點名稱         數:           餐點名稱         數:           萊香綠茶            特調茶拿鐵(中)                                                                                                    | <ul> <li>              ▲ 金額(元)單價             へ             1</li></ul>                                                                                                    | 快速點餐數量                                                                                    | Ŧ%Ŧ#                                                                                                    |                                          | 和里                              | 411-111                                                                                  | ±74                                                        |
|                                                                                                    | ★ 金額(元) 單值 ▲<br>1 25<br>1 50<br>1 35<br>1 35                                                                                                    | 快速點餐數量                                                                                    | E 珍珠                                                                                                    | 荷蒻                                       | 椰果                              | 無機                                                                                       | 去冰                                                         |
|                                                                                                    | ★ 金額(元)單值 ▲<br>1 25<br>1 50<br>1 35<br>1 35<br>1 30<br>1 30                                                                                                    |                                                                                           | 珍珠           仙草           KK#                                                                                                    |                                          | 椰果           魔力水晶           新梅  | <u>無</u> 構<br>1/4概                                                                       | 去冰少冰                                                       |
|                                                                                                    | ★ 續(元)単価 ★ 續(元)単価 1 25 1 50 1 35 1 35 1 30 1 30 1 30 1 30 1 55                                                                                                    | 快速點餐數量<br>C<br>9 8 7                                                                      | 珍珠           仙草           7           胚芽                                                                                              |                                          | 椰果           魔力水晶           話梅  | 無糖<br>1/4糖<br>1/3糖<br>4/4糖                                                               | <ul> <li>去冰</li> <li>少冰</li> <li>多冰</li> <li>**</li> </ul> |
|                                                                                                    | ★ 金額(元) 単億 へ<br>1 25<br>1 50<br>1 35<br>1 35<br>1 30<br>1 30<br>1 30<br>1 30<br>1 55                                                                                                    | 快速點餐數量<br>C<br>9 8 7<br>6 5 4                                                             | 珍珠           仙草           7           胚芽           多多           擦襟                                                                    |                                          | 椰果       魔力水晶       話梅       雪碧 | 無糖<br>1/4糖<br>1/3糖<br>半糖<br>2/3難                                                         | <ul> <li>大冰</li> <li>少冰</li> <li>多冰</li> <li>冰</li> </ul>  |
| 受数         受数           餐點名稱         數           菜香蜂茶         特調茶拿鐵(中)           桂園紅棗茶         貴妃紅棗茶           貴妃紅棗茶         貴妃紅棗茶           貴妃紅棗茶         貴妃紅棗茶           貴妃紅棗茶         貴妃紅棗茶           貴妃紅棗茶         貴妃紅棗茶           貴妃紅棗茶         貴妃紅棗茶           貴妃和芬         沙珠奶茶           北海道咖啡(大) | 全額(元)准置       1     50       1     50       1     35       1     30       1     30       1     55                                                                                                    | 快速點發數量<br>C<br>9 8 7<br>6 5 4<br>3 2 7                                                    | E<br>仙草<br>7<br>胚芽<br>4<br>多多<br>7<br>8<br>8<br>8<br>8<br>8<br>8<br>8<br>8<br>8<br>8<br>8<br>8<br>8<br>8<br>8<br>8<br>8               | 蒟蒻       布丁       蘆薈       可樂       蜂蜜   | 椰果       魔力水晶       話梅       雪碧 | 無額<br>1/4額<br>1/3額<br>半額<br>2/3額<br>条額                                                   | 去冰       少冰       多冰       冰       温                       |
| <ul> <li>              ◆ 整星名稱             ◆             ◆</li></ul>                                                                                                    | ★ 全額(元) 僅值 ▲<br>1 25<br>1 50<br>1 35<br>1 35<br>1 30<br>1 30<br>1 30<br>1 55                                                                                                    | 快速點餐數量<br>C<br>9 8 7<br>6 5 4<br>3 2 7<br>-1 0 +                                          | E 仙草<br>7 胚芽<br>4 多多<br>1 <sup>樱檬</sup>                                                                                               | 一                                        | 椰果       魔力水晶       話梅       雪碧 | 無糖<br>1/4糖<br>1/3糖<br>半糖<br>2/3糖<br>多糖                                                   | 去冰       少冰       多冰       冰       温       熱               |
| 受数         受数           餐點名稱         數           菜香蜂茶         特調茶拿鐵(中)           桂園紅棗茶         貴妃紅棗茶           貴妃紅棗茶         貴妃紅棗茶           貴妃紅棗茶         貴妃紅棗茶           貴妃紅棗茶         貴妃紅棗茶           貴妃紅棗茶         貴妃紅棗茶           沙珠奶茶         >           北海道咖啡(大)         >                        | <ul> <li> <b>全領元</b>) 僅僅 ▲<br/><b>2</b><br/><b>2</b><br/><b>2</b><br/><b>2</b><br/><b>2</b><br/><b>1</b><br/><b>3</b><br/><b>1</b><br/><b>3</b><br/><b>1</b><br/><b>3</b><br/><b>1 3</b></li></ul>                                                                                                    | 快速點餐數量         0         9       8         6       5         3       2         -1       0 | E<br>仙草<br>7<br>4<br>5<br>多多<br>7<br>4<br>6<br>8<br>8<br>8<br>8<br>8<br>8<br>8<br>8<br>8<br>8<br>8<br>8<br>8<br>8<br>8<br>8<br>8<br>8 | 蒟蒻       布丁       蘆薈       可樂       蜂蜜   | 椰果       魔力水晶       話梅       雪碧 | <ul> <li>無糖</li> <li>1/4糖</li> <li>1/3糖</li> <li>半糖</li> <li>2/3糖</li> <li>多糖</li> </ul> | 去冰       少冰       多冰       漆       漁       熱               |
| 全         全         会           餐點名稱         數:         業看錄茶           特調茶拿鐵(中)         建國江寨茶         貴妃紅寨茶           貞妃紅寨茶(中)         專級錄茶         仙草奶莎茶           沙水奶茶         >         北海道咖啡代大)           號         聖董撒浦                                                                              | Comparison of the second second se | 快速點餐數量<br>C<br>9 8 7<br>6 5 4<br>3 2 7<br>-1 0 +                                          | E 仙草<br>7 匝芽<br>4 多多<br>1 · 1                                                                                                    | 一 蒟蒻       布丁       蘆薈       可樂       蜂蜜 | 椰果       魔力水晶       話梅       雪碧 | <ul> <li>無糖</li> <li>1/4糖</li> <li>1/3糖</li> <li>半糖</li> <li>2/3糖</li> <li>多糖</li> </ul> | 去冰       少冰       多冰       冰       浅温       熱              |

滑鼠點選上圖紅虛線圖示 整單撤銷 按鍵,畫 面顯示如左圖藍圈圖示,所有已點產品都已劃 線取消,且如右圖綠圈圖示應收金額變為0

税額:

合計

 $\checkmark$ 

0

O

0

大 🚺

Θ

小

| 數量| 金額(元) 單價 ヘ

25

50

35

35

30

30

30

G

1

1

1

1

1

1

1

1

707160002

707160004

× 707160005

707160006

餐點名稱

特調茶拿鐵(中)

茶香綠茶

桂圓紅棗茶

貴妃紅茶(中)

北海道咖啡(大)

<u> - 東級綠茶</u>

仙草奶茶

珍珠奶茶

### ~加料及加工操作(加料與加價操作說明)~

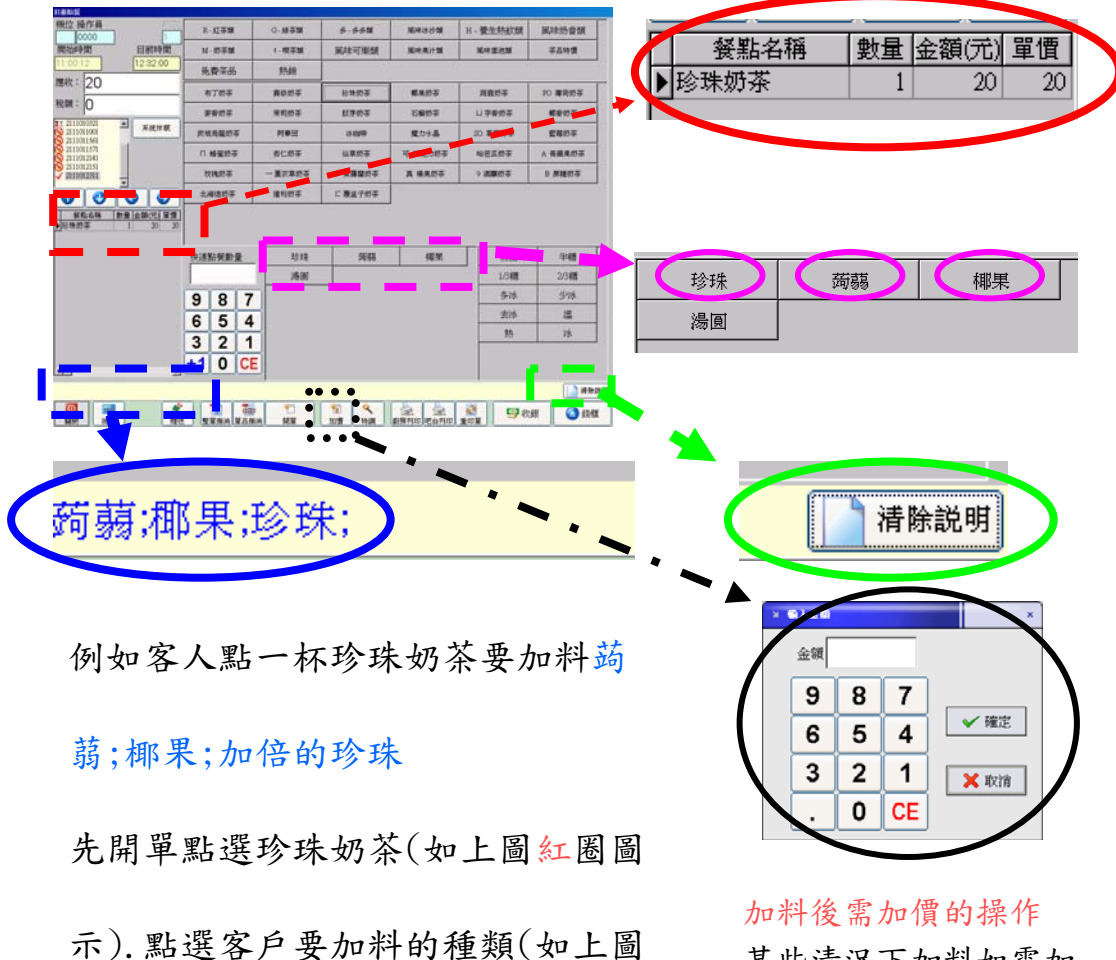

粉紅圈圖示). 按加料按鍵區 蒟蒻 椰

果珍珠的按键.

某些清況下加料如需加 價,只需按一下加價按 鈕,畫面會跳出上圖黑圈 所示畫面,按所需加的金 額,按確定後該金額會加

|                                                                                                    | 概位操作算                               | R-AT#M         | G·赫芬類   | 8-55X   | MRIS SM        | H-發生熱飲類      | 遍除奶昔類                                                                                                    | 餐點名稱  | 數量 金額(元) 軍歴 |
|----------------------------------------------------------------------------------------------------|-------------------------------------|----------------|---------|---------|----------------|--------------|----------------------------------------------------------------------------------------------------|-------|-------------|
| 新生     新生     新生     新生     日日     日日                                                                                                    | 開始時間 目前時間                           | M-10平城         | 1、現茶雑   | 腻味可樂類   | 医用用计算          | <b>联合器件派</b> | 等品物價                                                                                                    |       |             |
| <complex-block></complex-block>                                                                                                    | 11:00:12 13:48:56                   | 免費業品           | 熱銷      |         |                |              |                                                                                                    | ▶胚牙则余 |             |
| With With With With With With With With                                                                                                    | 20                                  | 布丁的茶           | 囊绕频等    | 粉妆的茶    | 都県的子           | 消費的芬         | PO 海肉切茶                                                                                                    |       |             |
| 新新新新1011111111111111111111111111111111111111111111111111111111111111111111111111111111111111111111111111111111111111111111111111111111111111111111111111111111111111111111111111111111111111111111111111111 <td< td=""><td>REAR : 0</td><td><b>学校约</b>年</td><td>来町的寺</td><td>紅井的茶</td><td>石榴炉茶</td><td>ロ事者奶茶</td><td><b>新新</b>和2</td><td></td><td></td></td<>                                                                                                    | REAR : 0                            | <b>学校约</b> 年   | 来町的寺    | 紅井的茶    | 石榴炉茶           | ロ事者奶茶        | <b>新新</b> 和2                                                                                                    |       |             |
| WHERE       WHERE       WHERE <t< td=""><td>2111011501 - 承統体統</td><td>武坦烏龍奶平</td><td>阿泰田</td><td>4004</td><td>魔力水晶</td><td>20.00</td><td>整備的平</td><td></td><td></td></t<>                                                                                                    | 2111011501 - 承統体統                   | 武坦烏龍奶平         | 阿泰田     | 4004    | 魔力水晶           | 20.00        | 整備的平                                                                                                    |       |             |
| With the state       With the state       With | 21110(215)<br>21110(23)1            | 口 蜂蜜奶芽         | 委仁的英    | 仙草的茶    | 4              | 喻密系的夺        | A 養養果的芽                                                                                                    |       |             |
| With With With With With With With With                                                                                                    | 2111013471                          | 收税的事           | -       | D       | <b>A 48.07</b> | 9 過激的芬       | 日 原糖的茶                                                                                                    | 在此必事  | 2139/1萬     |
| 1/3糖       2/3糖         987       1/3糖       2/3糖         987       1/3糖       2/3糖         987       1/3糖       2/3糖         987       1/3糖       2/3糖         987       1/3糖       2/3糖         987       1/3糖       2/3糖         987       1/3糖       2/3糖         987       1/3糖       2/3糖         987       1/3糖       2/3糖         987       1/3糖       2/3糖         987       1/3糖       2/3糖         987       1/3糖       2/3糖         987       1/3       1/3         987       1/3       1/3         987       1/3       1/3         987       1/3       1/3         987       1/3       1/3         987       1/3       1/3         987       1/3       1/3         987       1/3       1/3         1000       1/3       1/3         1000       1/3       1/3         1000       1/3       1/3         1000       1/3       1/3         1000       1/3       1/3         1000       1/3 <td>0000</td> <td></td> <td>建和的车</td> <td>こ 数就子奶茶</td> <td></td> <td></td> <td></td> <td>开版机合</td> <td>土桩</td>                                                                                                    | 0000                                |                | 建和的车    | こ 数就子奶茶 |                |              |                                                                                                    | 开版机合  | 土桩          |
| 時間     時間     時間     時間     日間     2018       987     987     54     53     93     93     93     93     93     93     93     93     93     93     93     93     93     93     93     93     93     93     93     93     93     93     93     93     93     93     93     93     93     93     93     93     93     93     93     93     93     93     93     93     93     93     93     93     93     93     93     93     93     93     93     93     93     93     93     93     93     93     93     93     93     93     93     93     93     93     93     93     93     93     93     93     93     93     93     93     93     93     93     93     93     93     93     93     93     93     93     93     93     93     93     93     93     93     93     93     93     93     93     93     93     93     93     93     93     93     93     93     93     93     93     93     93     93     93     93                                                                                                    | ●紅花434 約量(金額)元(雇用)<br>●紅花坊等 1 25 23 |                |         |         |                |              | _                                                                                                    | 1/3糖  | 2/3糖        |
| 987     987     987     987     987     987     987     987     987     987     987     987     987     987     987     987     987     987     987     987     987     987     987     987     987     987     987     987     987     987     987     987     987     987     987     987     987     987     987     987     987     987     987     987     987     987     987     987     987     987     987     987     987     987     987     987     987     987     987     987     987     987     987     987     987     987     987     987     987     987     987     987     987     987     987     987     987     987     987     987     987     987     987     987     987     987     987     987     987     987     987     987     987     987     987     987     987     987     987     987     987     987     987     987     987     987     987     987     987     987     987     987     987     987     987     987     987     987     987     987 </td <td></td> <td>快速點受數量</td> <td>珍珠</td> <td>网络</td> <td>梯栗</td> <td>無機</td> <td>半槽</td> <td></td> <td></td>                                                                                                    |                                     | 快速點受數量         | 珍珠      | 网络      | 梯栗             | 無機           | 半槽                                                                                                    |       |             |
| <t< th=""><th></th><th>987</th><th>2838</th><th></th><th></th><th>1/3糟<br/>多冰</th><th>2/3種<br/>少体</th><th>多冰</th><th>少冰</th></t<>                                                                                                    |                                     | 987            | 2838    |         |                | 1/3糟<br>多冰   | 2/3種<br>少体                                                                                                    | 多冰    | 少冰          |
|                                                                                                    |                                     | 6 5 4<br>3 2 1 |         |         |                | 去渉           | 譜<br> 注                                                                                                    | 去冰    | 溫           |
| 珍珠;蒟蒻;椰果;半糖;去冰;                                                                                                    |                                     | +1 0 C         |         | 2 2     | 22             | 2 90         | a and a constant of the constant of the consta | 熱     | 冰           |
| 珍珠;蒟蒻;椰果;竿糖;云亦;                                                                                                    | T人 TAP . 7                          |                | t Fuitr |         | 21 \ J         |              | - 2 - L -                                                                                                    |       | 建防治时        |
|                                                                                                    | 珍珠读                                 | 可暴动            | 动机      | 宋;      | ÷₹₹            | 唐;士          | <b>₹</b> 0₿,                                                                                                    |       | 何林武功        |

### ~ 加料及加工操作(加工操作說明)~

例如客人點一杯胚芽奶茶,要加料蒟蒻;椰果;珍珠 及加工 半糖 去冰.

先開單點選胚芽奶茶(如右上圖紅圈圖示). 依前述加料操作 按加料及依規定加價後, 再點選客戶要加工的種類(如上圖粉 紅圈圖示). 點選 半糖及去冰 按鍵.

如上圖藍圈圖示,加料及加工顯示區會出現 蒟蒻;椰果;珍珠;半糖 去冰;

如需取消加料,只需按一下上圖錄圈圖示的 清除說明 按鍵, 上圖藍圈圖示的蒟蒻;椰果;珍珠;半糖 去冰;就會消失。

| 幾位 操作員                                                                            | WAT & TI                                                  | 500+100****                                            | Int and the Alman of the test                                                               | Et et a Lat a Cakat                                          |                                        | and use had be also                                                             |
|-----------------------------------------------------------------------------------|-----------------------------------------------------------|--------------------------------------------------------|---------------------------------------------------------------------------------------------|--------------------------------------------------------------|----------------------------------------|---------------------------------------------------------------------------------|
| 恰恰                                                                                | 鼎敞糸列                                                      | 用体膜完想                                                  | 風味茶飲類一紅緑茶                                                                                   | 風味奶香類                                                        | 网络安安福                                  | 風味米竹葉                                                                           |
|                                                                                   | 風味冰沙類                                                     | 冬季熱飲類                                                  | 風味可樂類                                                                                       | 養生熱飲類                                                        | 香烤厚片                                   | 研磨咖啡類                                                                           |
| 10.35.30                                                                          | 新鮮淬茶                                                      | 讀香奶茶                                                   | 鮮茶拿鐵                                                                                        | 健康草本茶                                                        |                                        |                                                                                 |
| 54X · 1000                                                                        | 珍珠奶茶                                                      | 荣香奶茶                                                   | 烏龍奶茶                                                                                        | 特濃奶茶                                                         | 仙草奶茶                                   | 芋香奶茶                                                                            |
|                                                                                   | 蜂蜜奶茶                                                      | 薄荷奶茶                                                   | 巧克力奶茶                                                                                       | 阿華田                                                          | 香草奶茶                                   | 達利奶茶                                                                            |
| 計: 1535                                                                           | 魔力水晶                                                      | 北海道奶茶                                                  | 統一布丁奶茶                                                                                      |                                                              |                                        |                                                                                 |
| 小 <mark>1</mark>                                                                  |                                                           |                                                        |                                                                                             |                                                              |                                        |                                                                                 |
| 小 1<br>③ ③ ⑤ ⑤                                                                    | 快速點餐數量                                                    |                                                        |                                                                                             | #理                                                           |                                        | <b>— · —</b> ·                                                                  |
| 小 1                                                                               | 快速點餐數量<br>50 CE                                           | <b>珍珠</b><br>仙草                                        |                                                                                             |                                                              | 無機                                     |                                                                                 |
| 小 1                                                                               | 快速點資數量<br>50 CE<br>9 8 7                                  | 珍珠           仙草           胚芽                           |                                                                                             | 椰果           魔力水晶           話梅                               | 無糖<br>1/4糖<br>1/3糖                     |                                                                                 |
| 小 1                                                                               | 快速點餐數量<br>50 CE<br>9 8 7<br>6 5 4                         | 珍珠           仙草           胚芽           多多              |                                                                                             | 柳果       魔力水晶       話梅       雪碧                              | 無糖<br>1/4糖<br>1/3糖<br>半糖               |                                                                                 |
| 小 1<br>① ③ ③ ②<br><u> 餐點名稱 數量 金額(元)單價</u><br>珍珠奶茶 50 1500<br>巧克力奶茶 1 35           | 快速點餐數量<br>50<br>9<br>8<br>7<br>6<br>5<br>4<br>3<br>2<br>1 | <u> 珍珠</u><br>仙草<br>胚芽<br>多多                           | — — — — — — — — — — — — — — — — — — —                                                       | <ul> <li>椰果</li> <li>魔力水晶</li> <li>話梅</li> <li>雪碧</li> </ul> | 無糖<br>1/4糖<br>1/3糖<br>半糖<br>2/3糖       | <ul> <li>去冰</li> <li>少冰</li> <li>多冰</li> <li>冰</li> <li>温</li> </ul>            |
| 小 1                                                                               | 快速點餐數量<br>50 CE<br>9 8 7<br>6 5 4<br>3 2 1<br>1 0 た       | 珍珠           仙草           胚芽           多多           檸檬 | 蒟蒻       布丁       蘆薈       可樂       蜂蜜                                                      | 椰果       魔力水晶       話梅       雪碧                              | 無期<br>1/4期<br>1/3期<br>半期<br>2/3期<br>多期 | <ul> <li>大冰</li> <li>少冰</li> <li>多冰</li> <li>冰</li> <li>温</li> <li>熱</li> </ul> |
| 小 1<br>◆ ◆ ◆ ◆ ◆<br>◆<br>◆<br>◆<br>◆<br>◆<br>◆<br>◆<br>◆<br>◆<br>◆<br>◆<br>◆<br>◆ | 供速點餐數量<br>50 CE<br>9 8 7<br>6 5 4<br>3 2 1<br>-1 0 + 1    | 珍珠       仙草       胚芽       多多       檸檬                 | 5<br>5<br>5<br>5<br>5<br>5<br>5<br>5<br>5<br>5<br>5<br>5<br>5<br>5<br>5<br>5<br>5<br>5<br>5 | 椰果       魔力水晶       話梅       雪碧                              | 無概<br>1/4概<br>1/3概<br>半額<br>2/3概<br>多概 | <ul> <li>去冰</li> <li>少冰</li> <li>多冰</li> <li>水</li> <li>温</li> <li>熱</li> </ul> |
| 小 1<br>① ③ ③ ④                                                                    | 快速點餐數量 50 CE 9 8 7 6 5 4 3 2 1 -1 0 + *                   | 珍珠       仙草       胚芽       多多       檸檬                 |                                                                                             | 椰果       魔力水晶       詰梅       雪碧                              | 無糖<br>1/4觀<br>1/3觀<br>半糖<br>2/3額<br>多額 | <ul> <li>去冰</li> <li>少冰</li> <li>多冰</li> <li>冰</li> <li>温</li> <li>熱</li> </ul> |

紅色圈選處的圖示是加料,當我們點完產品後,可選擇是否加料。 藍色圈選處的圖示是加工,在糖量的部分有分為六等級的糖量; 冰的部分顯示出來分別是去冰、少冰、多冰等六種

可依客人的需要加入適當的糖與冰。

加工加料的選項會顯示在綠色圈圈裡面。

橘色圈選處為加價,大多用再加工加料的時候,例如:北海道奶茶+ 珍珠,奶茶原價 40 再加上珍珠 5 元後,點選加價就會變成 45 元

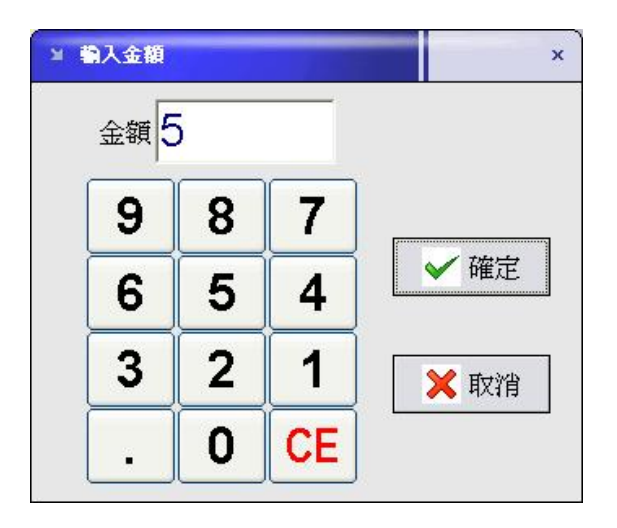

## -:特調操做說明!~

| 前臺點餐                                                                                                    |                                                                                                    |         |                                        |                |                     |          |
|----------------------------------------------------------------------------------------------------|----------------------------------------------------------------------------------------------------|---------|----------------------------------------|----------------|---------------------|----------|
| 機位 操作員                                                                                                    | 嘉级系列                                                                                                    | 国际舆荣频   | 風味茶飲類一紅綠茶                              | 風味奶香類          | 医肺多多鞘               | 国际果汁剂    |
| 開始時間目前時間                                                                                                    | 風味冰沙類                                                                                                    | 冬季熱飲類   | 風味可樂類                                  | 養生熱飲類          | 香烤厚片                | 研磨咖啡類    |
| 13:26:13 14:58:32                                                                                                    | 新鮮淬茶                                                                                                    | 總書奶茶    | 鮮茶拿鐵                                   | 健康草本茶          |                     |          |
| 應收: 70                                                                                                    | 梅子可樂                                                                                                    | 檸檬雪碧    |                                        |                |                     |          |
| 税額:                                                                                                    | harmonic and a second second s                                                                                                    |         |                                        |                |                     |          |
| 合計: <mark>70</mark>                                                                                                    |                                                                                                    |         |                                        |                |                     |          |
| <ul> <li>× 707160005</li> <li>× 707160007</li> <li>× 707160008</li> <li>× 707160009</li> <li>× 707160010</li> <li>× 2</li> <li>◆ 公</li> <li>◆ 公</li> <li>◆ 公</li> <li>◆ 公</li> <li>◆ 公</li> <li>◆ 公</li> <li>◆ 公</li> <li>◆ (30)</li> <li>◆ (30)<td>快速點餐數量</td><td>珍珠</td><td>蒟蒻</td><td>椰果</td><td>無糖</td><td>去冰</td></li></ul> | 快速點餐數量                                                                                                    | 珍珠      | 蒟蒻                                     | 椰果             | 無糖                  | 去冰       |
|                                                                                                    | CE                                                                                                    | 仙草      | 布丁                                     | 魔力水晶           | 1/4糖                | 少冰       |
| <b>a</b>                                                                                                    | 987                                                                                                    | 胚芽      | 蘆薈                                     | 話梅             | 1/3糖                | 多冰       |
|                                                                                                    | 6 5 4                                                                                                    | 多多      | 可樂                                     | 雪碧             | 半糖                  | 70k      |
| < >>                                                                                                    | 3 2 1                                                                                                    | 檸檬      | 蜂蜜                                     |                | 2/3糖                | 溫        |
| 整單撤消 🔁 單品撤消                                                                                                    | -1 0 +1                                                                                                    | ]       |                                        |                | 多糖                  | 熱        |
|                                                                                                    |                                                                                                    | 12.6    |                                        |                |                     | (「「清除説明  |
| ●         ●         ●         ●         ●         ●         ●         ●         ●         ●         ●         ●         ●         ●         ●         ●         ●         ●         ●         ●         ●         ●         ●         ●         ●         ●         ●         ●         ●         ●         ●         ●         ●         ●         ●         ●         ●         ●         ●         ●         ●         ●         ●         ●         ●         ●         ●         ●         ●         ●         ●         ●         ●         ●         ●         ●         ●         ●         ●         ●         ●         ●         ●         ●         ●         ●         ●         ●         ●         ●         ●         ●         ●         ●         ●         ●         ●         ●         ●         ●         ●         ●         ●         ●         ●         ●         ●         ●         ●         ●         ●         ●         ●         ●         ●         ●         ●         ●         ●         ●         ●         ●         ●         ●         ●         ●         ●                                                                                                            | ₹<br>1111<br>11111<br>11111<br>11111<br>11111<br>11111<br>11111<br>11111<br>11111<br>11111<br>1111 | ・<br>開單 | 1111 · · · · · · · · · · · · · · · · · | 夏<br>厨房列印 吧台列印 | <ul> <li></li></ul> | (銀) 🙆 錢櫃 |

例如客人點一杯北海道奶茶加梅子可樂,要加料蒟蒻;椰果;珍珠 及加工 半糖 去冰.並同意加價 5 元.

先開單點選北海道奶茶及梅子可樂(如上圖紅圈圖示).再依前述加工加料及加價 操作後(此時加工加料及加價皆顯示於梅子可樂內(如上圖藍圈圖示)。

| > 特課         |       |    |       |    |    |    |   |                                                                                                    | ×  |
|--------------|-------|----|-------|----|----|----|---|----------------------------------------------------------------------------------------------------|----|
| 選擇           |       |    | 餐點名稱  | ļ. |    |    | a | 目價                                                                                                    |    |
|              |       |    | 北海道奶茶 | 秦  |    |    |   |                                                                                                    | 40 |
| $\checkmark$ |       |    | 梅子可樂  | ł. |    |    |   | 5                                                                                                    | 30 |
|              |       |    |       |    |    |    |   |                                                                                                    |    |
|              |       |    |       |    |    |    |   |                                                                                                    |    |
|              | 單價    | 35 | (     | =  | 3  | 35 |   |                                                                                                    |    |
| +1           | +2+3  | +4 | +5 +6 | +7 | +8 | +9 |   | ×                                                                                                    | 取消 |
| -1           | -2 -3 | -4 | -5 -6 | -7 | -8 | -9 | U | <ul> <li>Image: A start of the start of the start of</li></ul> | 確定 |

將選擇的勾選後,北海道奶茶40元+梅子可樂30元,可以有兩種加錢的方式, 一種是平均(這部分系統會自動平均);另一種可以自行加價,會在紅色圖框的地 方加上價錢後會變成最後的價錢。如下圖

|                       | 前臺點餐                                                                                                    |         |               |                |              |                         |           |       |           |    |
|-----------------------|----------------------------------------------------------------------------------------------------|---------|---------------|----------------|--------------|-------------------------|-----------|-------|-----------|----|
|                       | 機位 操作員                                                                                                    | 爇       | 级系列           | 1              | 国际模荣频        | 風味茶飲類一紅綠茶               | 風味奶香類     |       | 風味果汁類     |    |
|                       | 開始時間目前時間                                                                                                    | 風視      | 未冰沙类          | ₫              | 冬季熱飲類        | 風味可樂類                   | 養生熱飲類     | 香烤厚片  | 研磨咖啡類     |    |
|                       | 13:26:13 15:12:06                                                                                                    | 新       | 鮮淬茶           |                | 透著奶茶         | 鮮茶拿鐵                    | 健康草本茶     |       |           |    |
|                       | 應收: 35                                                                                                    | tim     | टन्ध          |                | 樱槽带睡         |                         |           |       |           | -  |
|                       | 税額: 0                                                                                                    | 'næ     | 5-11×         |                | 『学『家当石       |                         |           |       |           |    |
|                       | 合計: 35                                                                                                    |         |               |                |              |                         |           |       |           |    |
| <ul> <li>.</li> </ul> | <ul> <li>★ 707160005</li> <li>★ 707160007</li> <li>◆ 707160008</li> <li>◆ 707160009</li> <li>◆ 707160010</li> <li>◆ ↓</li> <li>◆ ①</li> <li>◆ ①</li> <li>◆ ②</li> <li>◆ ②</li> <li>◆ ②</li> <li>◆ ③</li> <li>◆ ③</li> <li>◆ ③</li> <li>◆ ③</li> <li>◆ ③</li> <li>◆ ③</li> <li>◆ ③</li> <li>◆ ③</li> <li>◆ ③</li> <li>◆ ③</li> <li>◆ ③</li> <li>◆ ③</li> <li>◆ ③</li> <li>◆ ③</li> <li>◆ ③</li> <li>◆ ③</li> <li>◆ ④</li> <li>◆ ③</li> <li>◆ ④</li> <li>◆ ④</li> <li>◆ ④</li> <li>◆ ●</li> <li>◆ ●</li> <li>◆</li></ul> | ut+:*tu | 下级武士与         | 3              |              |                         | - restar  |       |           |    |
|                       |                                                                                                    | 快速調     | <b>台</b> 復要X国 |                | 珍珠           | 蒟蒻                      | 柳果        | 無糖    | 去冰        |    |
|                       |                                                                                                    |         | _             |                | 仙草           | 布丁                      | 魔力水晶      | 1/4糖  | 少林        |    |
|                       |                                                                                                    | 9       | 8             | 7              | 胚芽           | 蘆薈                      | 話梅        | 1/3糖  | 多冰        |    |
|                       |                                                                                                    | 6       | 5             | 4              | <u>\$</u> \$ | 可樂                      | 雪碧        | 半糖    | 冰         |    |
|                       | < >                                                                                                    | 3       | 2             | 1              | 檸檬           | 蜂蜜                      |           | 2/3糖  | 温         |    |
|                       | 整單撤消 📑 單品撤消                                                                                                    | -1      | 0             | +1             |              |                         |           | 多糖    | 熱         |    |
| •                     | (北海道奶茶:梅子可樂)                                                                                                    |         |               |                |              |                         |           |       |           | 党明 |
|                       |                                                                                                    |         | 送             | <b>☆</b><br>外送 | 開單           | 確     ペ       加價     特調 | 京房列印 吧台列印 | 1 🚱 👔 | 次銀 🧧 🤮 鐵櫃 | 1  |

在餐點名稱的地方(紅色圈)(北海道牛奶和梅子可樂)會特調,在綠色圈選的地方 會顯示是(北海道牛奶;梅子可樂)也就表示這杯特條的內容。

## 優惠將鍵說明:

| <ul> <li>              後位 操作員             168             間前時間             168             間前時間             15:24:01          </li> <li>             旅後条列             配は決決類             冬季熱飲類             風味可樂類             登生熱飲類             番焙厚片             研磨咖啡課類          </li> <li>             びきい         </li> <li>             145         </li> <li>             での             での</li></ul>                                                                                                    | 前臺點餐                             |         |          |           |       |       |          |
|----------------------------------------------------------------------------------------------------|----------------------------------|---------|----------|-----------|-------|-------|----------|
| 開始時間       目前時間         152401       風味水沙類       冬季熱飲類       風味可樂類       養生熟飲類       香榜厚片       研磨咖啡類         應收:       145       新鮮淬茶       峰峰加峰       鮮茶拿我       健康草本茶           確以:       145       万葉奶茶       島龍奶茶       特濃奶茶       仙草奶茶       芋香奶茶         合計:       145       万方克力奶茶       阿華田       香草奶茶       達利奶茶         第二       小       3       夏力水晶       北海道奶茶       近一布丁奶茶           ※ 707160007       4       小       3                                                                                                    | 機位 操作員                           | 嘉级系列    | 国味與茶類    | 風味茶飲類一紅綠茶 | 風味奶香類 | 医肺多多根 | 風味果汁類    |
| 132613       152401       新鮮淬茶       鮮茶拿拢       健康草本茶         應收:       145                                                                                                    | 開始時間目前時間                         | 風味冰沙類   | 冬季熱飲類    | 風味可樂類     | 養生熱飲類 | 香烤厚片  | 研磨咖啡類    |
| <ul> <li>應收: 145</li> <li>145</li> <li>税額: 0</li> <li>合計: 145</li> <li>145</li> <li>珍珠奶茶</li> <li>菜香奶茶</li> <li>島龍奶茶</li> <li>特濃奶茶</li> <li>山草奶茶</li> <li>芝和奶茶</li> <li>慶力水晶</li> <li>北海道奶茶</li> <li>秋一布丁奶茶</li> <li>「丁切160007</li> <li>4</li> <li>(70716001)</li> <li>(70716001)</li> <li>(7071601)</li> <li>(7071601)</li> <li>(</li></ul>                                                                                                    | 13:26:13 15:24:01                | 新鮮淬茶    | 虚害结束     | 鮮茶拿鐵      | 健康草本茶 |       |          |
| <ul> <li>税額: ○</li> <li> <b>峰</b>蜜奶茶 薄荷奶茶 巧克力奶茶 阿華田 香草奶茶 達利奶茶          </li> <li> <b>145</b> </li> <li> <b>第</b> 707160007          </li> <li> <b>7</b> 707160007         </li> <li> <b>7</b> 07160010         </li> <li> <b>7</b> 07160011         </li> <li> <b>7</b> 07160011         </li> </ul> <li> <b>8</b> 重要想 <b>1</b> 0 <b>1</b> 0</li> | 應收: 145                          | 珍珠奶茶    | 莱香奶茶     | 鳥龍奶茶      | 特濃奶茶  | 仙草奶茶  | 芋香奶茶     |
| <ul> <li>合計: 145</li> <li>第 707160007</li> <li>4</li> <li>707160008</li> <li>大</li> <li>707160011</li> <li>小</li> <li>3</li> <li>③</li> <li>④</li> <li>⑤</li> <li>⑤</li> <li>⑥</li> <li>⑥</li> <li>○</li> <li>○<td>税額: 0</td><td>蜂蜜奶茶</td><td>薄荷奶茶</td><td>巧克力奶茶</td><td>阿華田</td><td>香草奶茶</td><td></td></li></ul>                                                                                                    | 税額: 0                            | 蜂蜜奶茶    | 薄荷奶茶     | 巧克力奶茶     | 阿華田   | 香草奶茶  |          |
| <ul> <li>★ 707160007</li> <li>▲</li> <li>★ 1</li> <li>707160008</li> <li>★ 1</li> <li>707160010</li> <li>★ 3</li> <li>● ● ● ● ● ● ● ● ● ● ● ● ● ● ● ● ● ● ●</li></ul>                                                                                                    | 合計: 145                          | 魔力水晶    | 北海道奶茶    | 統一布丁奶茶    |       |       |          |
| 無裏栗玫果茶(中 1 33)       快速點餐數量       珍珠       蒟蒻       椰果       無糖       去冰         檸檬果菜婦茶(大 1 45)       145       CE       仙草       布丁       魔力水晶       1/4糖       少冰         9       8       7       胚芽       蘆薈       話梅       1/3糖       多冰         6       5       4       冬冬       可樂       雪碧       半糖       冰          3       2       1       檸檬檬       蜂蜜       2/3糖       溫                                                                                                    |                                  |         |          |           |       |       |          |
| ▶ 珍珠奶茶       1       30       CE       仙草       布丁       魔力水晶       1/4 觀       少冰         9       8       7       胚芽       蘆薈       話梅       1/3 觀       多冰         6       5       4       多多       可樂       雪碧       半糖       冰          3       2       1       檸檬       蜂蜜       2/3 糖       溫                                                                                                    | ▲ 黒嘉栗玫果茶(中 1 35<br>檸檬果萊姆茶(大 1 45 | 快速點餐數量  | 珍珠       | 蒟蒻        | 椰果    | 無糖    | 去冰       |
| 9       8       7       胚芽       蘆薈       話梅       1/3 糖       多冰         6       5       4       多多       可樂       雪碧       半糖       冰         3       2       1       檸檬       蜂蜜       2/3 糖       溫                                                                                                    | ▶ 珍珠奶茶 1 30                      | CE      | 山草       | 布丁        | 魔力水晶  | 1/4糖  | 少冰       |
| 6     5     4     多多     可樂     雪碧     半糖     冰       3     2     1     檸檬     蜂蜜     2/3糖     溫                                                                                                    | 1                                | 987     | 胚芽       | 蘆薈        | 話梅    | 1/3糖  | 多冰       |
| ····································                                                                                                    |                                  | 6 5 4   | <u> </u> | 可樂        | 雪碧    | 半糖    | 734      |
|                                                                                                    | <                                | 3 2 1   | 檸檬       | 蜂蜜        |       | 2/3糖  | 溫        |
| ◎ 整單撤消 → 1 0 +1                                                                                                    | 📑 整單撤消 🔚 單品撤消                    | -1 0 +1 | 1        |           |       | 多糖    | 熱        |
|                                                                                                    |                                  |         |          |           |       |       | (「] 清除説明 |

點選優惠(藍色圈選)按鍵後,會出現如下圖:

|                                                      |              |     |    | 應收: 40                   |
|------------------------------------------------------|--------------|-----|----|--------------------------|
| 前臺點餐                                                 |              |     |    | 税額: 0                    |
| ▶ 经點優惠處理                                             |              |     | ×  |                          |
| 優惠原因:<br>●優惠金額 O折扣                                   | ]率           | ]   |    | 合計: <mark>40</mark>      |
| □ □ □ □ □ □ □ □ □ □ □ □ □ □ □ □ □ □ □                | [            |     |    | × 707160007 <sup>4</sup> |
|                                                      | 7            | 8   | 9  | <pre> 707100000</pre>    |
| 黒嘉栗玫果茶( 1 35 35 False False                          |              |     |    |                          |
| 檸檬果萊姆茶(1 45 45 FalseFalse                            |              | 5   | 6  | ✓ 707160010              |
| ▶珍珠奶茶 1 30 30 FalseFalse                             |              |     |    | ✓ 707160011 ↓ 小 3        |
|                                                      | 1            | 2   | 3  |                          |
|                                                      | 0            |     | CE | 餐點名稱 數量 金額(元)單價 🔨        |
| <b>≡</b>                                             |              |     |    |                          |
|                                                      | -            | 單品優 | 惠  | 黑嘉栗玫果茶(中 1 10            |
|                                                      |              |     |    | ■檸檬果萊姆茶(大 1 10           |
| ×                                                    | <del>,</del> | 整單優 | 惠  | ▶<br>珍珠奶茶 1 10           |
| <ul> <li>● 下移</li> <li>● 上移</li> <li>● 退出</li> </ul> |              |     |    |                          |

假如點選優惠金額,整單優惠後飲料的單價就會變成10元,4杯就是40元(如 右圖)。

注意:1.優惠金額是單品單價的優惠金哦。2.折扣率必須是在1~100之間。 3.折扣額是單品折扣的價錢,若是整單優惠就會全部變成折價後的價錢。

## 赠送扬键的影明:

| 前臺點餐                                                                                                    |        |              |            |                |                |           |
|----------------------------------------------------------------------------------------------------|--------|--------------|------------|----------------|----------------|-----------|
| 機位 操作員                                                                                                    | 萬級系列   | 國味與菜類        | 風味茶飲類一紅綠茶  | 風味奶香類          | <b>医肺5-5</b> 糖 | 展時果汁類     |
| 開始時間目前時間                                                                                                    | 風味冰沙類  | 冬季熱飲類        | 風味可樂類      | 養生熱飲類          | 香烤厚片           | 研磨咖啡類     |
| 13:26:13 15:36:47                                                                                                    | 新鮮淬茶   | 總書結束         | 鮮茶拿鐵       | 健康草本茶          |                |           |
| 應收: 145                                                                                                    | 珍珠奶茶   | 荣香奶茶         | 烏龍奶茶       | 特濃奶茶           | 仙草奶茶           | 芋香奶茶      |
| 税額: 0                                                                                                    | 蜂蜜奶茶   | 薄荷奶茶         | 巧克力奶茶      | 阿華田            | 香草奶茶           | 達利奶茶      |
| 合計: 145                                                                                                    | 魔力水晶   | 北海道奶茶        | 統一布丁奶茶     |                |                |           |
| ✓ 707160009 ≤ 5                                                                                                    |        |              |            |                |                |           |
| √ 707160010 ± 2                                                                                                    |        |              |            |                |                |           |
| ✓ 707160012                                                                                                    |        |              |            |                |                |           |
| 🗸 707160013 🌷 小 🕄                                                                                                    |        |              |            |                |                |           |
|                                                                                                    |        |              |            |                |                |           |
| ● 餐點名稱  數量 金額(元)單價 ▲                                                                                                    |        |              |            |                |                |           |
| 高山紅永 1 25<br>梅子可樂 1 30                                                                                                    | 快速點餐數量 | 珍珠           | 荷藕         | 柳果             | 無難             | <b>夫冰</b> |
| 百香冰沙 1 25<br>日式接册茶(由) 1 35                                                                                                    | CE     |              | 24.00      | ~1~401         | ////           | JAN       |
| ▶珍珠奶茶 1 30                                                                                                    |        | 山草           | 布丁         | 魔力水晶           | 1/4糖           | 少冰        |
|                                                                                                    | 987    | 胚芽           | 蘆薈         | 話梅             | 1/3糖           | 多冰        |
|                                                                                                    | 6 5 4  | <u>\$</u> \$ | 可樂         | 雪碧             | 半糖             | 冰         |
| × ×                                                                                                    | 3 2 1  | 檸檬           | 蜂蜜         |                | 2/3糖           | 溫         |
| 1 整置撤消 二二 軍品撤消                                                                                                    |        |              |            |                | 多糖             | 熱         |
|                                                                                                    |        |              |            |                |                |           |
|                                                                                                    |        |              |            |                |                | (「『清除説明   |
| <ul> <li>Ⅰ</li> <li>Ⅰ</li> <li>Ⅰ</li> <li>Ⅰ</li> <li>Ⅰ</li> <li>Ⅰ</li> <li>Ⅰ</li> <li>Ⅰ</li> <li>Ⅰ</li> <li>Ⅰ</li> <li>Ⅰ</li> <li>Ⅰ</li> <li>□</li> <li>□<td>「開送」外送</td><td></td><td>1<br/>加價 特調</td><td>◎<br/>厨房列印 吧台列印</td><td>金</td><td>文銀 🙆 錢櫃</td></li></ul> | 「開送」外送 |              | 1<br>加價 特調 | ◎<br>厨房列印 吧台列印 | 金              | 文銀 🙆 錢櫃   |

例如,珍珠奶茶為此贈送方案的選擇,點選贈送(藍色圖選處)按鍵後會出現下圖:

| 則芝動選                                                                                                    |                                       |           |                         |       |                     |          |
|----------------------------------------------------------------------------------------------------|---------------------------------------|-----------|-------------------------|-------|---------------------|----------|
| 機位 操作員<br>1 168                                                                                                    | 嘉级系列                                  | 国际模荣频     | 風味茶飲類一紅綠茶               | 風味奶香類 | 医样多多镜               | 展林果汁葱    |
| 開始時間 目前時間                                                                                                    | 風味冰沙類                                 | 冬季熱飲類     | 風味可樂類                   | 養生熱飲類 | 香烤厚片                | 研磨咖啡類    |
| 18:26:13 15:41:07                                                                                                    | 新鮮淬茶                                  | 虚害结束      | 鮮茶拿鐵                    | 健康草本茶 |                     |          |
| 應收: 115                                                                                                    | 珍珠奶茶                                  | 茉香奶茶      | 烏龍奶茶                    | 特濃奶茶  | 仙草奶茶                | 芋香奶茶     |
| 税額:                                                                                                    | 蜂蜜奶茶                                  | 薄荷奶茶      | 巧克力奶茶                   |       | 香草奶茶                |          |
| 合計: <mark>115</mark>                                                                                                    | 魔力水晶                                  | 北海道奶茶     | 統一布丁奶茶                  |       |                     |          |
| <ul> <li>✓ 707160010</li> <li>✓ 707160011</li> <li>✓ 707160012</li> <li>✓ 707160013</li> <li>✓ √ 3</li> <li>④ ④ ⑤ ⑤</li> <li>● ● ● ● ● ● ● ● ● ● ● ● ● ● ● ● ● ● ●</li></ul>                                                                                                    |                                       |           |                         |       |                     |          |
| 梅子可樂 1 30<br>百香冰沙1 _25                                                                                                    | 快速點餐數量                                | 珍珠        | 蒟蒻                      | 椰果    | 無糖                  | 去冰       |
| 日式烤奶茶(甲) 1 35<br>▶珍珠奶茶 1 0                                                                                                    | CE                                    | 仙草        | 布丁                      | 魔力水晶  | 1/4糖                | 少冰       |
|                                                                                                    | 987                                   | 胚芽        | 蘆薈                      | 話梅    | 1/3糖                | 多冰       |
|                                                                                                    | 6 5 4                                 | 333       | 可樂                      | 雪碧    | 半糖                  | 704      |
| ×                                                                                                    | 3 2 1                                 | 檸檬        | 蜂蜜                      |       | 2/3糖                | 溫        |
| 整單撤消 🔁 單品撤消                                                                                                    | -1 0 +1                               | j         |                         |       | 多糖                  | 熱        |
|                                                                                                    |                                       |           |                         |       |                     | (二) 清除説明 |
| <ul> <li>◎</li> <li>●</li> <li>●</li></ul> | ● ● ● ● ● ● ● ● ● ● ● ● ● ● ● ● ● ● ● | *<br>  開單 | 1     1       加価     特調 | 》     | <ul> <li></li></ul> | 文銀 3 錢櫃  |

珍珠奶茶贈送後,會變成金額0。就表示為贈送單品。 總計也會從145元變為115元。

## 外送搦鍵說明:

| 發位 操作員                                                                                                    |                                                                                                    |                                                  |                                                     |                                                                                                    |                                                                    |                    |
|----------------------------------------------------------------------------------------------------|----------------------------------------------------------------------------------------------------|--------------------------------------------------|-----------------------------------------------------|----------------------------------------------------------------------------------------------------|--------------------------------------------------------------------|--------------------|
| 1 168                                                                                                    | 嘉级系列                                                                                                    | 国际舆禁频                                            | 風味茶飲類一紅綠茶                                           | 風味奶香類                                                                                                    | 医肺多多肌                                                              | 氟味果汁類              |
| 開始時間 目前時間                                                                                                    | 風味冰沙類                                                                                                    | 冬季熱飲類                                            | 風味可樂類                                               | 養生熱飲類                                                                                                    | 香烤厚片                                                               | 研磨咖啡類              |
| <u>3:26:13</u><br>15:36:47                                                                                                    | 新鮮淬茶                                                                                                    | 虚善结束                                             | 鮮茶拿鐵                                                | 健康草本茶                                                                                                    |                                                                    |                    |
| <sup>馬収:</sup> 145                                                                                                    | 珍珠奶茶                                                                                                    | 荣香奶茶                                             | 鳥龍奶茶                                                | 特濃奶茶                                                                                                    | 仙草奶茶                                                               | 芋香奶茶               |
| 党額: ()                                                                                                    | 蜂蜜奶茶                                                                                                    | 薄荷奶茶                                             | 巧克力奶茶                                               | 阿華田                                                                                                    | 香草奶茶                                                               | 達利奶茶               |
| 計: <mark>145</mark>                                                                                                    | 魔力水晶                                                                                                    | 北海道奶茶                                            | 統一布丁奶茶                                              |                                                                                                    |                                                                    |                    |
| 707160010     707160012     707160012     707160013     707160013     707160013     ダ    3     3     3     3     3     3     3     3     3     3     3     3     3     3     3     3     3     3     3     3     3     3     3     3     3     3     3                                                                                                     |                                                                                                    |                                                  |                                                     |                                                                                                    |                                                                    |                    |
| 高山紅茶 1 25<br>梅子可樂 1 30                                                                                                    | 快速點餐數量                                                                                                    | 珍珠                                               | 荷蒻                                                  | 柳果                                                                                                    | 無糖                                                                 | 去冰                 |
| 目音が沙 1 25<br>日式烤奶茶(中) 1 35<br>込み研究 1 25                                                                                                    | CI                                                                                                    | 山草                                               | 布丁                                                  | 魔力水晶                                                                                                    | 1/4糖                                                               | 少体                 |
| pesanan 1 30                                                                                                    | 987                                                                                                    | · 胚芽                                             | 蘆薈                                                  | 話梅                                                                                                    | 1/3糖                                                               | 多冰                 |
|                                                                                                    | 6 5 4                                                                                                    | · 33                                             | 可樂                                                  | 雪碧                                                                                                    | 半糖                                                                 | λķ                 |
| ×                                                                                                    | 3 2 1                                                                                                    | 檸檬                                               | 蜂蜜                                                  |                                                                                                    | 2/3糖                                                               | 溫                  |
| 1 整單撤消 こ 單品撤消                                                                                                    |                                                                                                    | 1                                                |                                                     |                                                                                                    | 多糖                                                                 | 熱                  |
|                                                                                                    |                                                                                                    |                                                  |                                                     |                                                                                                    |                                                                    |                    |
| ■ <del>外直 B 総資料</del><br>電話: <u>232</u><br>聯絡人· 問職                                                                                                    | 03118                                                                                                    | 3                                                |                                                     | ▼取消                                                                                                    | -■×<br>✓確認                                                         |                    |
| 外直号総資料       電話:     232       聯絡人:     開勝       地點:     一一一一                                                                                                    | <u>0311</u> 8                                                                                                    | }<br>〒1Q暁                                        |                                                     | ★ 取消<br>室時間;                                                                                                    | <ul> <li>□×</li> <li>✓ 確認</li> <li>:</li> </ul>                    |                    |
| 外有要將資料       電話:     232       聯絡人:     開勝       地點:     台中市                                                                                                    | 03118<br>i大敦13街                                                                                                    | 3<br>5<br>18號                                    |                                                     | ★ 取消<br>室時間:                                                                                                    | <ul> <li>□×</li> <li>確認</li> <li>:</li> </ul>                      |                    |
| 外育     外育     第     2     3     2       電話:     2     3     2       聯絡人:     開勝       地點:     台中市       先生     小姐     區                                                                                                    | 03118<br>i大敦13街<br>路街巷                                                                                                    | 3<br>时18號<br>弄號                                  | (後)                                                 | ★ 取消<br>室時間;                                                                                                    | <ul> <li>■×</li> <li>確認</li> <li>:</li> <li>Del</li> </ul>         |                    |
| 外直号総資料       電話:     232       聯絡人:     開勝       地點:     台中市       先生小姐 區 間       ク 匆 ~                                                                                                    | 03118<br>i大敦13往<br>路街巷<br>、 <sub>里</sub>                                                                                                    | 3<br>「「「」名號<br>「「弄」號<br>ノー・「Y                    | 送<br>楼<br>                                          | ★ 取消<br>室時間:                                                                                                    | ■<br>●<br>●<br>●<br>●<br>●<br>●<br>●<br>●<br>●<br>●<br>●<br>●<br>● |                    |
| 外支票総資料       電話:     232       聯絡人:     開勝       地點:     台中市       先生小姐     日       7     7                                                                                                    | 03118<br>i大敦13<br>路 街 巷<br>、 里                                                                                                    | 3<br>时18號<br>弄號<br>/ · Y                         | · 送送<br>楼 · · · · · · · · · · · · · · · · · · ·     | ×取消<br>達時間:<br>ル                                                                                                    | ■■×<br>✓ 確認<br>:<br>Del<br>Backspace                               |                    |
| 外査号総資料       電話:     232       聯絡人:     開勝       地點:     台中市       先生小姐     日       久     分       丁ab     女       女     女                                                                                                    | 03118<br>i大敦134<br>路街巷<br>、里<br>4 4 4                                                                                                    | 3                                                | 楼                                                   | ×取消<br>童時間:<br>ル                                                                                                    | ■■×<br>✓ 確認<br>:<br>Del<br>Backspace                               |                    |
| 外支号総資料       電話:     232       聯絡人:     開勝       地點:     台中市       先生小姐     日       万     万       Tab     女     女       ESC     「1     3                                                                                                    | 0311<br>i大敦13<br>路 街 巷<br>、 里<br>4 4<br>5 く F                                                                                                    | 3                                                | 様                                                   | ★ 取消<br>童時間:<br>ル<br>1<br>た<br>(1)<br>(1)<br>(1)<br>(1)<br>(1)<br>(1)<br>(1)<br>(1)                                                                                | ■                                                                  |                    |
| 外査場総資料           電話:         232           聯絡人:         開勝           地點:         台中市           先生小姐 區 囲           ク 勿 ~           Tab タ よ ペ           ESC □ 3           Shift □ て め                                                                                                    | 03111       i大敦134       路街巷       、       ・       ・       ・       ・       ・       ・       ・       ・       ・       ・       ・       ・       ・       ・       ・       ・       ・       ・       ・       ・       ・       ・       ・       ・       ・       ・       ・       ・       ・       ・       ・       ・       ・       ・       ・       ・       ・       ・       ・       ・       ・       ・       ・       ・       ・       ・       ・       ・       ・       ・       ・       ・       ・       ・       ・       ・       ・       ・       ・       ・       ・       ・       ・       ・ | 3                                                | 楼<br>男<br>子<br>、<br>よ<br>山<br>せ<br>ヌ                | ★ 取消<br>室時間:                                                                                                    | ■■×<br>・確認<br>:<br>Del<br>Backspace<br>Enter                       |                    |
| A 対 U S A T U S A T U | 03118<br>i大敦134<br>路 街 巷<br>、 坐<br>・<br>・<br>、 坐<br>・<br>・<br>・<br>・<br>・<br>・<br>・<br>・<br>・<br>・<br>・<br>・<br>・                                                                                                    | 3                                                | 楼                                                   | ★ 取消<br>童時間:<br>ル<br>ノ<br>よ<br>し<br>し<br>町<br>のw                                                                                                    | ■■×<br>✓ 確認<br>:<br>Del<br>Backspace<br>Enter                      |                    |
| 外費<         公式         2 3 2         2         3 2         3         3         3         3         3         3         3         3         3         3         3         3         3         3         3         3         3         3         3         3         3         3         3         3         3         3         3         3         3         3         3         3         3         3         3         3         3         3         3         3         3         3         3         3         3         3         3         3         3         3         3         3         3         3         3         3         3         3         3         3         3         3         3         3         3         3         3         3         3         3         3         3         3         3         3         3         3         3         3         3         3         3         3         3         3         3         3         3         3         3         3         3         3         3         3         3         3         3         3         3         3 <t< td=""><td>03111       i大敦134       路街巷       、       ・       ・       ・       ・       ・       ・       ・       ・       ・       ・       ・       ・       ・       ・       ・       ・       ・       ・       ・       ・       ・       ・       ・       ・       ・       ・</td><td>3</td><td>楼<br/>男<br/>子<br/>、<br/>よ<br/>は<br/>よ<br/>よ<br/>し<br/>よ<br/>し</td><td>★ 取消<br/>室時間: 北 上 Left Dov</td><td>■■×<br/>・確認<br/>:<br/>Del<br/>Backspace<br/>Enter<br/>vn Right</td><td></td></t<>                                                                                                    | 03111       i大敦134       路街巷       、       ・       ・       ・       ・       ・       ・       ・       ・       ・       ・       ・       ・       ・       ・       ・       ・       ・       ・       ・       ・       ・       ・       ・       ・       ・       ・                                                                                                    | 3                                                | 楼<br>男<br>子<br>、<br>よ<br>は<br>よ<br>よ<br>し<br>よ<br>し | ★ 取消<br>室時間: 北 上 Left Dov                                                                                                    | ■■×<br>・確認<br>:<br>Del<br>Backspace<br>Enter<br>vn Right           |                    |
| 外3558371         電話:       232         聯絡人:       開勝         地點:       台中市         先生       小姐       日         大生       小姐       日         大生       小姐       日         大生       小姐       日         大生       小姐       日         大生       小姐       日         大生       小姐       日         大生       小姐       日         大生       小姐       日         大生       人       人         大生       人       人         大生       <                                                                                                    | 03118<br>i大敦13<br>路街巷<br>、<br>単<br>イ<br>マ<br>く<br>F<br>下<br>て<br>、<br>E<br>(藍色)                                                                                                    | 3                                                | 楼                                                   | ★ 取消<br>童時間:<br>パ<br>・<br>・<br>・<br>・<br>・<br>・<br>・<br>・<br>・<br>・<br>・<br>・<br>・                                                                                 | ■                                                                  | 入完, <sup>『</sup> 按 |
|                                                                                                    | 03118<br>i大敦13<br>i大敦13<br>本<br>、                                                                                                    | 3<br>时18號 开號 7 · Y 7 · Y 7 · Y 7 · J 4 · Y 8 选 u | 楼                                                   | ★ 取消<br>室時間:<br>ル<br>え<br>た<br>し<br>し<br>た<br>し<br>い<br>し<br>て<br>し<br>の<br>で<br>の<br>で<br>の<br>で<br>の<br>で<br>の<br>の<br>の<br>の<br>の<br>の<br>の<br>の<br>の<br>の<br>の | ■■×<br>W 確認<br>Del<br>Backspace<br>Enter<br>N Right<br>對話框輸        | 入完,『按              |
| 9 分百時級資料         電話:       2 3 2         聯絡人:       開勝         地點:       台中市         先生小姐 區 目         ケ ク ク ~         Tab タ よ 《         ESC 「□ ろ         Shift □ C め         英 中 符         在點選 外 送         後』,紅色園                                                                                                    | 03118<br>i大敦13<br>路<br>街<br>本<br>、<br>山<br>イ<br>テ<br>く<br>下<br>下<br>工<br>送<br>(藍色<br>園<br>選處<br>會<br>約                                                                                                    | 3                                                | 楼<br>男<br>子<br>七<br>よ<br>山<br>せ<br>ヌ<br>・<br>會出ー    | ★ 取消<br>童時間:<br>パ<br>パ<br>し<br>し<br>し<br>し<br>し<br>の<br>で<br>個<br>輸入:                                                                                              | ■                                                                  | 入完,『按              |

# 其他搊鍵說明:

| 前臺點餐                                                                                                    |     |                   |             |                                        |                   |                                                                                                    |              |
|----------------------------------------------------------------------------------------------------|-----|-------------------|-------------|----------------------------------------|-------------------|----------------------------------------------------------------------------------------------------|--------------|
| 機位 操作員                                                                                                    | 蕭   | 级系列               | 国际模荣频       | 風味茶飲類一紅綠茶                              | 風味奶香類             | 医神多多糖                                                                                                    | 展味果汁類        |
| 開始時間目前時間                                                                                                    | 風虎  | 椒沙類               | 冬季熱飲類       | 風味可樂類                                  | 養生熱飲類             | 香烤厚片                                                                                                    | 研磨咖啡類        |
| 13:26:13<br>15:36:47                                                                                                    | 新   | 鮮淬茶               | 總書始莱        | 鮮茶拿鐵                                   | 健康草本茶             |                                                                                                    |              |
| 應收: 145                                                                                                    | 珍   | 珠奶茶               | 荣香奶茶        | 烏龍奶茶                                   | 特濃奶茶              | 仙草奶茶                                                                                                    | 芋香奶茶         |
| 税額: 0                                                                                                    | 蜂   | 蜜奶茶               | 薄荷奶茶        | 巧克力奶茶                                  | 阿華田               | 香草奶茶                                                                                                    |              |
| 合計: 145                                                                                                    | 魔   | 力水晶               | 北海道奶茶       | 統一布丁奶茶                                 |                   |                                                                                                    |              |
| <ul> <li>✓ 707160010</li> <li>✓ 707160011</li> <li>✓ 707160012</li> <li>✓ 707160013</li> <li>✓ √ 3</li> <li>✓ ○ ○</li> <li>              餐點名稱             數量 全額⑦に催進      </li> </ul>                                                                                                    |     |                   |             |                                        |                   |                                                                                                    |              |
| 梅子可樂         1         30           百香冰沙         1         25                                                                                                    | 快速黑 | <b>占餐數量</b>       | 珍珠          | 蒟蒻                                     | 椰果                | 無糖                                                                                                    | 去冰           |
| 日式烤奶茶(中)     1     35       ▶珍珠奶茶     1     30                                                                                                    |     | C                 | 山草          | 布丁                                     | 魔力水晶              | 1/4糖                                                                                                    | 少冰           |
|                                                                                                    | 9   | 8 7               | 胚芽          | 蘆薈                                     | 話梅                | 1/3糖                                                                                                    | 多冰           |
|                                                                                                    | 6   | 5 4               | <u>محمد</u> | 可樂                                     | 雪碧                | 半糖                                                                                                    | 7 <b>/</b> k |
| ×                                                                                                    | 3   | 2 1               | 檸檬          | 蜂蜜                                     |                   | 2/3糖                                                                                                    | 溫            |
| 整單撤消 🔚 單品撤消                                                                                                    | -1  | 0+                | 1           |                                        |                   | 多糖                                                                                                    | 熱            |
|                                                                                                    |     |                   |             |                                        |                   |                                                                                                    | (「] 清除説明     |
| <ul> <li>○</li> <li>○</li></ul> |     | として、<br>送し、<br>外送 |             | 1000 1000 1000 1000 1000 1000 1000 100 | 夏夏夏<br>厨房列印(肥台列印) | ①     ①     ①     ①     ①     ①     ①     ①     ①     ①     ①     ①     ①     ①     ①     ①     ①     ①     ①     ①     ①     ①     ①     ①     ①     ①     ①     ①     ①     ①     ①     ①     ①     ①     ①     ①     ①     ①     ①     ①     ①     ①     ①     ①     ①     ①     ①     ①     ①     ①     ①     ①     ①     ①     ①     ①     ①     ①     ①     ①     ①     ①     ①     ①     ①     ①     ①     ①     ①     ①     ①     ①     ①     ①     ①     ①     ①     ①     ①     ①     ①     ①     ①     ①     ①     ①     ①     ①     ①      ①     ①     ①     ①     ①     ①     ①     ①     ①     ①     ①     ①     ①     ①     ①     ①     ①     ①     ①     ①     ①     ①     ①     ①     ①     ①     ①     ①     ①     ①     ①     ①     ①     ①     ①     ①     ①     ①     ①     ①     ①     ①     ①     ①     ①     ①     ①     ①     ①     ①     ①     ①     ①     ①     ①     ①     ①     ①     ①     ①     ①     ①     ①     ①     ①     ①     ①     ①     ①     ①     ①     ①     ①     ①     ①     ①     ①     ①     ①     ①     ①     ①     ①     ①     ①     ①     ①     ①     ①     ①     ①     ①     ①     ①     ①     ①     ①     ①     ①     ①     ①     ①     ①     ①     ①     ①     ①     ①     ①      ①      ①      ①      ①      ①      ①      ①      ①      ①      ①      ①      ①      ①      ①      ①      ①      ①      ①      ①      ①      ①      ①      ①      ①      ①      ①      ①      ①      ①      ①      ①      ①      ①      ①      ①      ①      ①      ①      ①      ①      ①      ①      ①      ①      ①      ①      ①      ①      ①      ①      ①      ①      ①      ①      ①      ①      ①      ①      ①      ①      ①      ①      ①      ①      ①      ①      ①      ①      ①      ①      ①      ①      ①      ①      ①      ①      ①      ①      ①      ①      ①      ①      ①      ①      ①      ①      ①      ①      ①      ①      ①      ①      ①      ①      ①      ①      ①      ①      ①      ①      ①      ①      ①      ①      ①      ①      ①      ①      ①      ①      ①      ①      ①      ①      ①      ①      ①      ①      ①      ①      ①     ① | な銀 (3) 錢櫃    |

藍色圈選顯示是廚房列印,要有出單機在廚房才有支援。

綠色圈選顯示是吧台列印,支援各系列標籤機。

黄色圈選顯示是重印單,這部分是外送單出單機用的,收銀後可選擇是否出單。

紅色圈是關閉,按下後會關閉前台點餐。

# ~ 收銀操作說明 1/3~

| Ref:         March           March         Bittle           March         District           March         District           March         Distre | 汴·红草罐<br>以·西草罐<br>员、数字品。           北·西草罐           ···································· | <ul> <li>G. 静平城</li> <li>G. 静平城</li> <li>A. 田平城</li> <li>外胡</li> <li>満刻的平</li> <li>米和の平</li> <li>州専田</li> <li>お仁的平</li> <li>重次単的平</li> <li>値利的平</li> </ul> | 歩・歩歩端<br>風味可能調<br>紅芽的茶<br>紅芽的茶<br>山和時<br>二 教展的茶<br>二 教成子的茶 | MD4-3-6-50<br>MD+用計算<br>構成的平<br>石榴的平<br>和 均度力的平<br>直 偏成的平<br>直 偏成的平 | H - 要生的紀葉<br>風味感色類<br>月間的石<br>山子者的石<br>山子者的石<br>小石正的石<br>小石正的石<br>・<br>小面動的石                              | 展決的合数<br>平高特徴<br>ドの周末的系<br>素能的平<br>変能的平<br>り、原稿的平<br>り、原稿的平<br>の<br>、<br>の<br>、<br>の<br>、<br>の<br>、<br>の<br>、<br>の<br>、<br>の<br>、<br>の<br>、<br>、<br>、<br>、<br>、<br>、<br>、<br>、<br>、<br>、<br>、<br>、<br>、 |              | 按圖 | 收釒<br>示), | 眼 畫 | 鍵(<br>面) | 如 <i>之</i><br>兆出 | 上了 收 | 下紅 銀 ] | 圈畫 |
|----------------------------------------------------------------------------------------------------|-----------------------------------------------------------------------------------------|----------------------------------------------------------------------------------------------------|------------------------------------------------------------|---------------------------------------------------------------------|----------------------------------------------------------------------------------------------------|----------------------------------------------------------------------------------------------------|--------------|----|-----------|-----|----------|------------------|------|--------|----|
|                                                                                                    | 9 8 7<br>6 5 4<br>3 2 1<br>- +1 0 C                                                     |                                                                                                    | 2655                                                       | 169<br>2010<br>2010<br>2010                                         | 田田<br>1.0編<br>今休<br>支休<br>熟<br>熟<br>1.0編<br>一<br>一<br>一<br>一<br>一<br>一<br>一<br>一<br>一<br>一<br>一<br>一<br>一 | ++總<br>203橋<br>少小水<br>道<br>注<br>下<br>上<br>二<br>州<br>小<br>二<br>一<br>州                                                                                                    | 2274<br>2274 | Щ. |           |     |          |                  |      |        |    |
|                                                                                                    | 收銀                                                                                      | D                                                                                                    |                                                            |                                                                     |                                                                                                    |                                                                                                    |              |    |           |     |          |                  |      |        |    |
| >> 付款方                                                                                                    | 式選擇                                                                                     | <br>                                                                                                    | - 夕百                                                       |                                                                     | 1                                                                                                    | ショー                                                                                                    | 記任           |    |           |     |          |                  |      |        | ×  |
| 現金                                                                                                    | 4                                                                                       |                                                                                                    | 89                                                         |                                                                     | Ē                                                                                                    | 百只知                                                                                                    | CHVA         |    |           | 0   | 0        | 000              |      | C      |    |
| <u>信用卡</u><br>支票                                                                                                    |                                                                                         |                                                                                                    |                                                            |                                                                     |                                                                                                    |                                                                                                    |              |    |           | 7   |          | 8                |      | 9      |    |
| 掛帳                                                                                                    |                                                                                         |                                                                                                    |                                                            |                                                                     |                                                                                                    |                                                                                                    |              |    | _         | 4   | F        | 5                |      | 6      |    |
|                                                                                                    |                                                                                         |                                                                                                    |                                                            |                                                                     |                                                                                                    |                                                                                                    |              |    |           | 1   |          | 2                | Ĩ    | 3      |    |
|                                                                                                    |                                                                                         |                                                                                                    |                                                            |                                                                     | 去零                                                                                                    | 刻〇                                                                                                    |              |    |           |     | 0        |                  |      |        |    |
| 應付                                                                                                    | 總額 1                                                                                    | 65                                                                                                    |                                                            | ]                                                                   | 已付總                                                                                                    | 額 ()                                                                                                    |              |    |           |     |          |                  |      |        |    |
| 尚欠                                                                                                    | 總額 1                                                                                    | 65                                                                                                    |                                                            |                                                                     | 找                                                                                                    | 零                                                                                                    |              |    |           | V   | 確定       | Ē                | ×    | 取消     | 1  |

# ~ 收銀操作說明 2/3 ~

| >> 付款方式選择       |    |       |      |     | ×           |  |
|-----------------|----|-------|------|-----|-------------|--|
| 付款方式 会          | 金額 | 會員號碼  | 00   | 000 | CE          |  |
| 信用卡             |    |       | 7    | Q   | a           |  |
| <u>支票</u><br>掛帳 |    |       |      | Â   | Â           |  |
|                 |    |       | Å    | 2   | 6           |  |
|                 |    |       | (1)  | 2   | 3           |  |
|                 | ∄  | 零頭 0  | C    | )   | •           |  |
| 應付總額 165        | 已付 | 總額 () |      |     |             |  |
| 尚欠總額 165        |    | 找零    | ✔ 確) | E 📏 | <b>、</b> 取消 |  |

按 左紅圈圖示按鍵165,畫 面改變如下圖,按確定後退 回前台畫面,收銀完成.

| >> 付款方式選擇  |                  |          |                    |  |     |     | ×    |
|------------|------------------|----------|--------------------|--|-----|-----|------|
| 付款方式<br>現金 | <b>金額</b><br>165 |          | 會員號碼               |  | 00  | 000 | CE   |
| 信用卡<br>支票  |                  |          |                    |  | 7   | 8   | 9    |
|            |                  |          |                    |  | 4   | 5   | 6    |
|            |                  |          |                    |  | 1   | 2   | 3    |
|            |                  | Ŧ        | <b>5零頭</b> ()      |  | (   | )   | •    |
| 應付總額 165   |                  | 已付       | 總額 165             |  |     |     |      |
| 尚欠總額 0     |                  | <b>)</b> | 找零 <mark>()</mark> |  | ✔ 確 | 定 🔰 | 🕻 取消 |

# ~ 收銀操作說明 3/3~

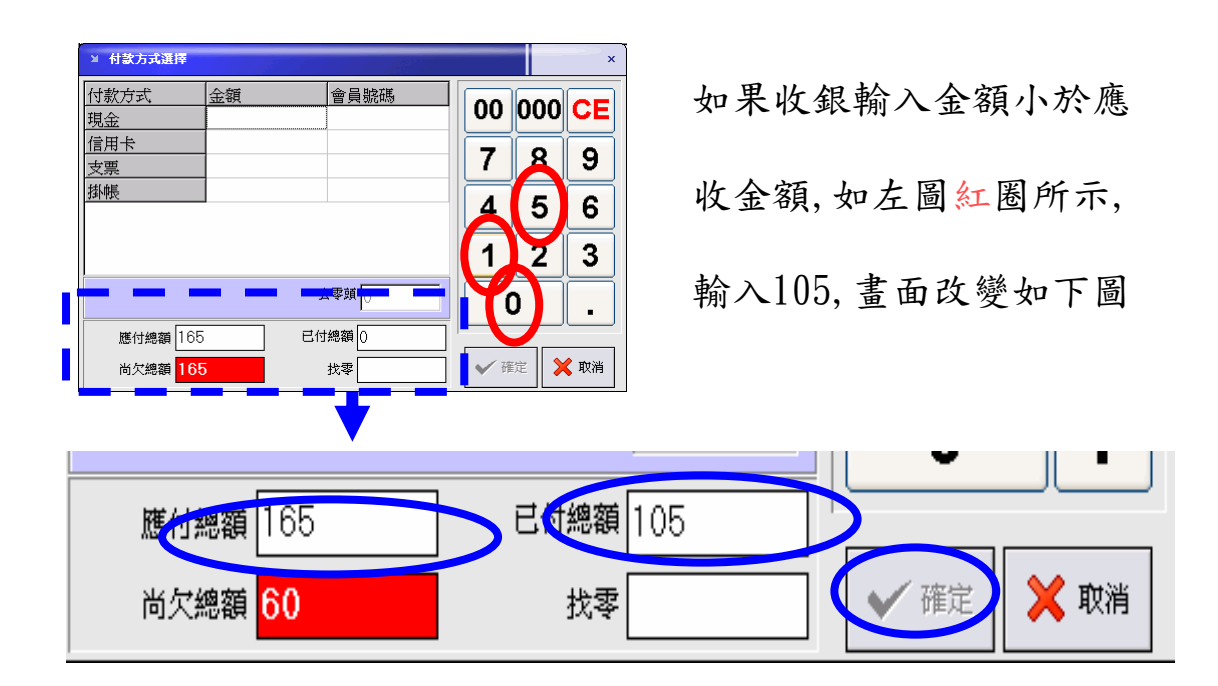

| 凶 付款方式選擇               |       |       |          |              | ×           |                 |
|------------------------|-------|-------|----------|--------------|-------------|-----------------|
| 付款方式<br>現金             | 金額    | 會員號碼  | 00       | 000          | CE          | 如果收銀輸           |
| <u>信用下</u><br>支票<br>掛帳 | -     |       | 7        | 8            | 9           |                 |
| J#1104                 |       |       | 4        | 5            | 6           | 收金額,如2          |
|                        | Ē     | 5零頭 0 |          |              | 3           | <b>払、000 </b> + |
| 應付總額 165               | 5 Efe | t總額 0 |          |              |             | <b>輸入200,</b> 畫 |
|                        |       | 找零    | <b>₩</b> | 定 <b>、</b> 入 | <b>、</b> 取消 |                 |

如果收銀輸入金額大於應 收金額,如左圖緣圈所示, 輸入200,畫面改變如下圖

|          |                    | <b>V</b> |
|----------|--------------------|----------|
| 應付總額 165 | 已付總額 200           |          |
| 尚欠總額 -35 | 找零 <mark>35</mark> | ✔ 確定     |

5-551

RIGHTS

101007

胚带的等

141005

仙寨的茶

1 発展型的名

こ 酸孟子切平

16751

-1125

熱緻

80.003

来和奶菜

利希田

古仁切平

董式草胡茶

建制的平

珍珠 清田

紅石

N-87-78

他費業品

有丁的马

-

把结局截约

0.6662

软纯的等

北海道的平

电速粘长数量

BAX: 0

RIN: 0

● ● ● ● ● 新版石稿 新量 金額(元) 單音

MARINA

-

石榴切亭

見力水品

可将充力的事

其 植来的芽

H·發生熱飲類

山宇會領手

20 車業的石

电密算数率

9 消费的平

1/3欄

李冰

表冰

23

S Roll

展建設書類

2403

A 请雇用的证

D MIEDS

2/3橋

沙沐

温

100

白銀虹

按 統計 按鍵 跳出下圖 統計畫面,紅圈圖示 實 收金額165 為錢櫃內應 有的實收現金,黑圈圖示 廢單金額20 為目前作廢 單總金額,錄圈 應收金 額185為目前總開單的所 有金額。

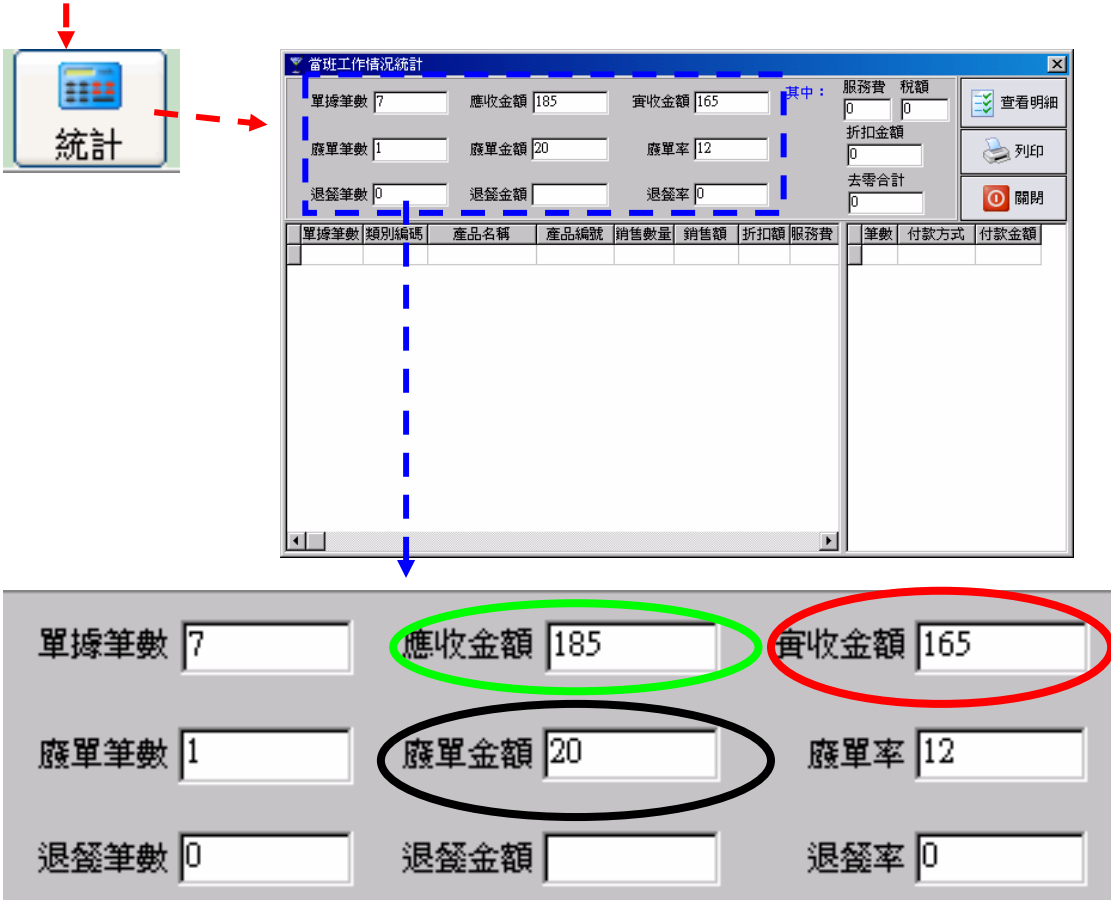

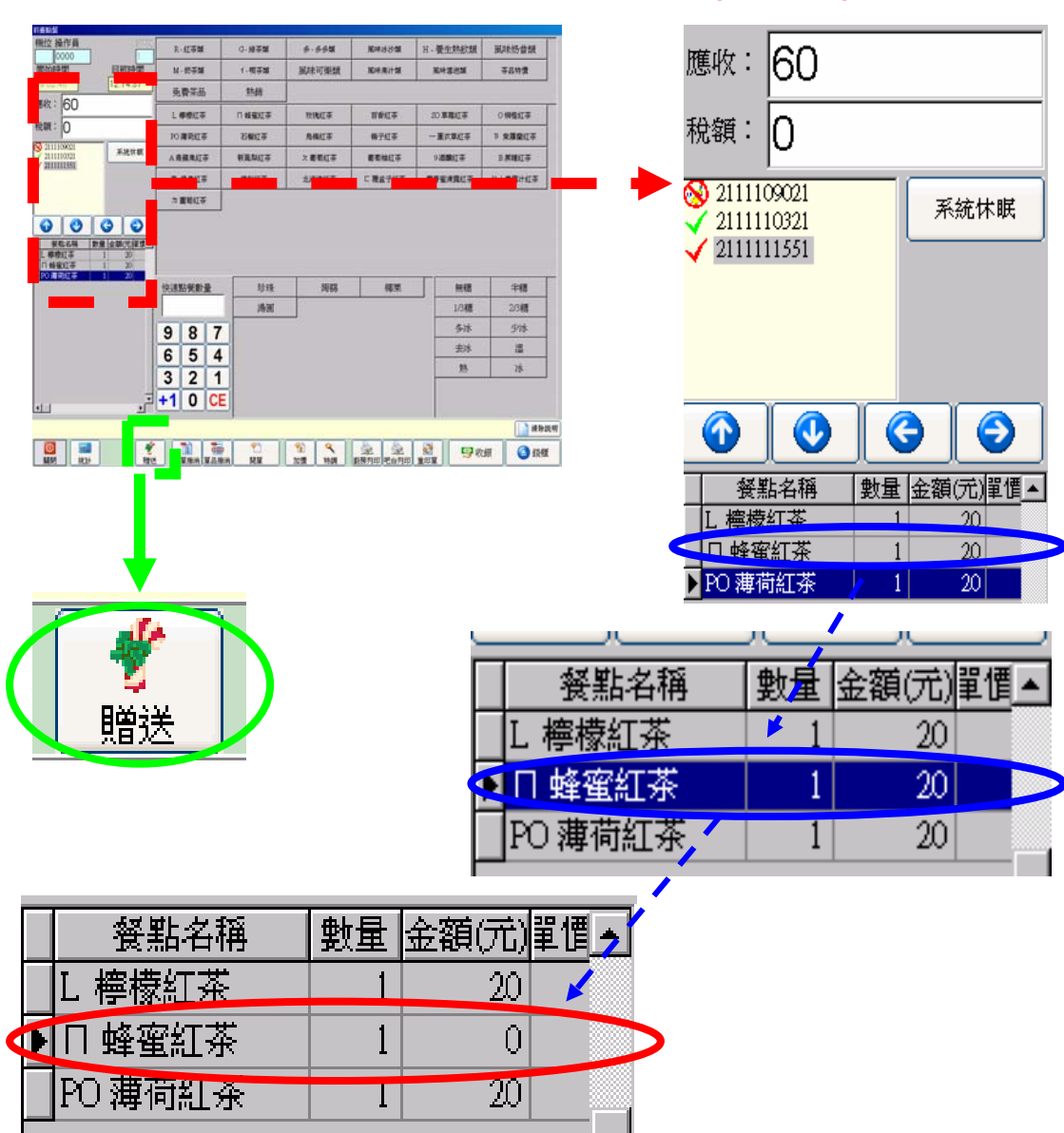

其它前台按鍵說明(贈送)

如需特價買2送1,或所點餐點的其中一樣要免費贈送,點選欲 免費的餐點(如上圖藍圈圖示,選蜂蜜紅茶),再按下 贈送 按 鍵(如上圖綠圈所示),該項產品金額變為0,且該單總價也自 動變為40元。

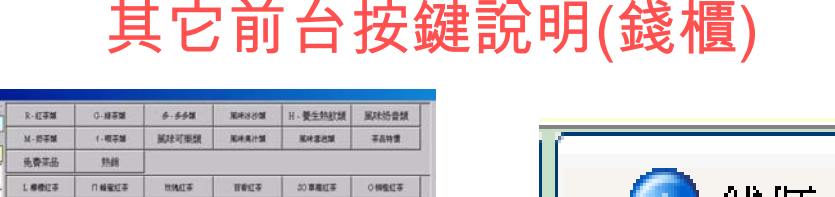

# 其它前台按鍵說明(錢櫃)

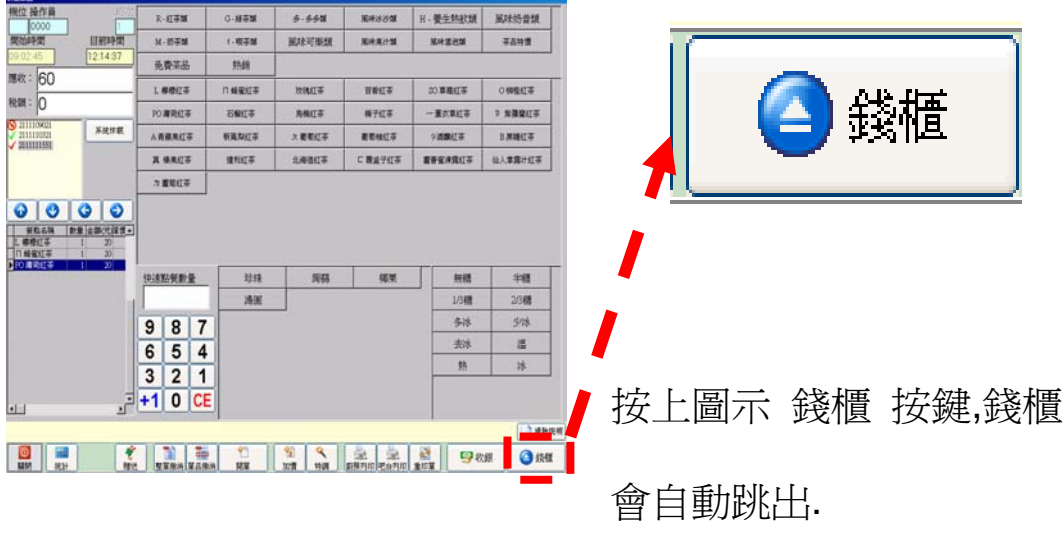

# 其它前台按鍵說明(廚房列印 吧檯列印

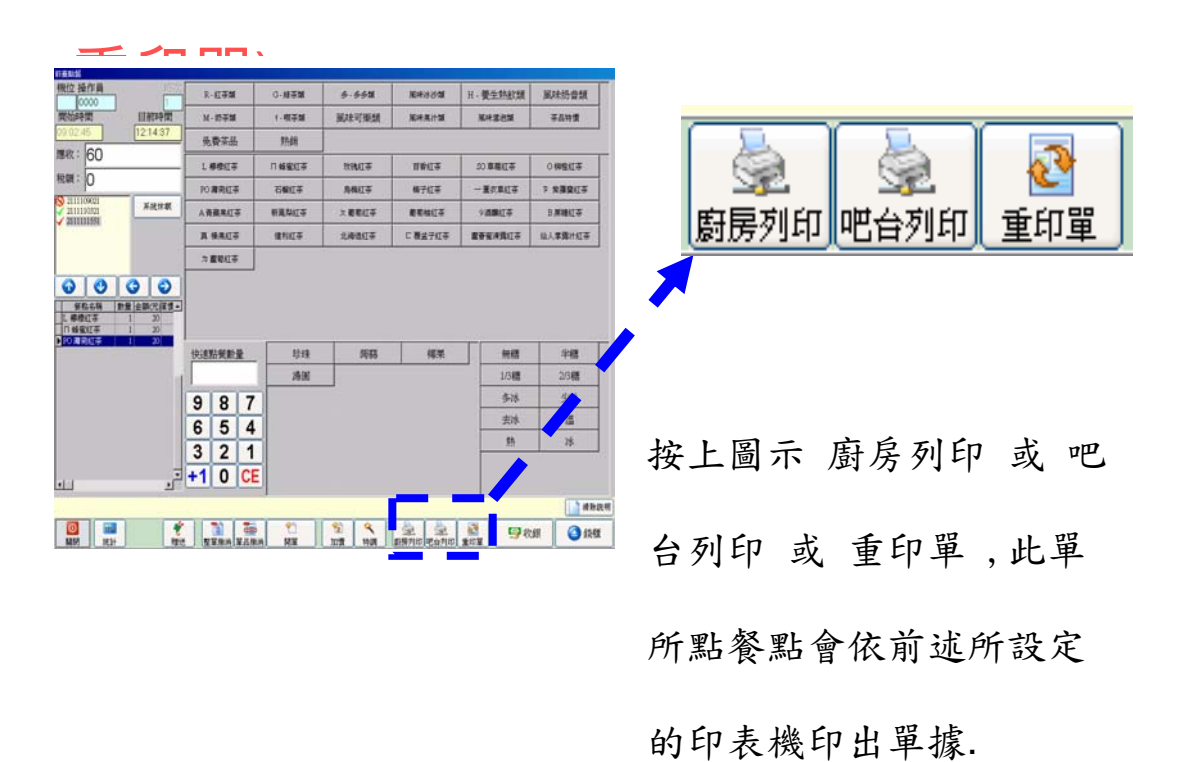

首先需設定系統及周邊設備,按畫面左下角系統按鍵(如下列圖示)

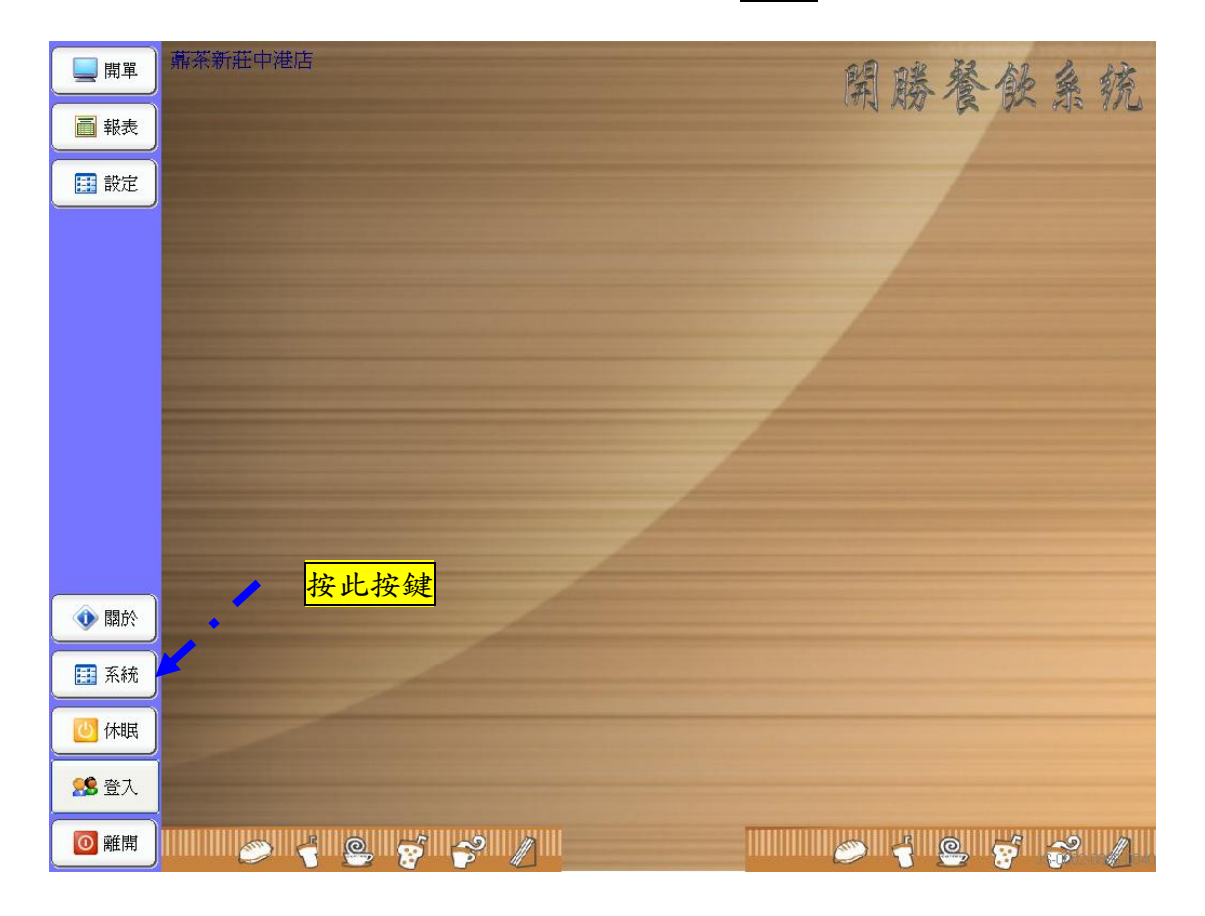

| 🔲 開單  | 關茶新莊中港店                                                                                                    |            |                   |          | 劉藤餐錦台               | 語    |
|-------|----------------------------------------------------------------------------------------------------|------------|-------------------|----------|---------------------|------|
| ● 報表  |                                                                                                    |            |                   |          | CUTA WAY BE THAT HE | 1002 |
| 1 設定  |                                                                                                    |            |                   |          |                     |      |
|       |                                                                                                    | × SHEDMINE |                   |          | ×                   |      |
|       |                                                                                                    | 印表方式 發播及   | 名辩论课   孝芸紙派   設業術 | KROR     |                     |      |
|       |                                                                                                    | 列印預覽       | 結帳時自動列印           | 單張列印     |                     |      |
|       |                                                                                                    | □收銀        | □收銀               |          |                     |      |
|       |                                                                                                    | □顧房        | □厨房               | 回顧勝      |                     |      |
|       |                                                                                                    | □吧台        | □吧台               | ☑吧台      |                     |      |
|       | and the second second se | □報表        |                   |          |                     |      |
|       |                                                                                                    |            |                   |          |                     |      |
|       | -                                                                                                    |            |                   |          |                     |      |
| 🔹 🕅 🚯 |                                                                                                    |            |                   |          |                     |      |
| ■ 系統  |                                                                                                    |            | ✔ 確定              |          |                     |      |
| 📴 体瞩  |                                                                                                    |            |                   |          |                     |      |
| 25 登入 |                                                                                                    |            |                   |          |                     |      |
| 2 建開  |                                                                                                    | e 😴 💕      |                   | THURSDAY | 🥏 🗧 🤤 🧋 💕           |      |

畫面出現 系統參數設定 畫面(如下列圖示)

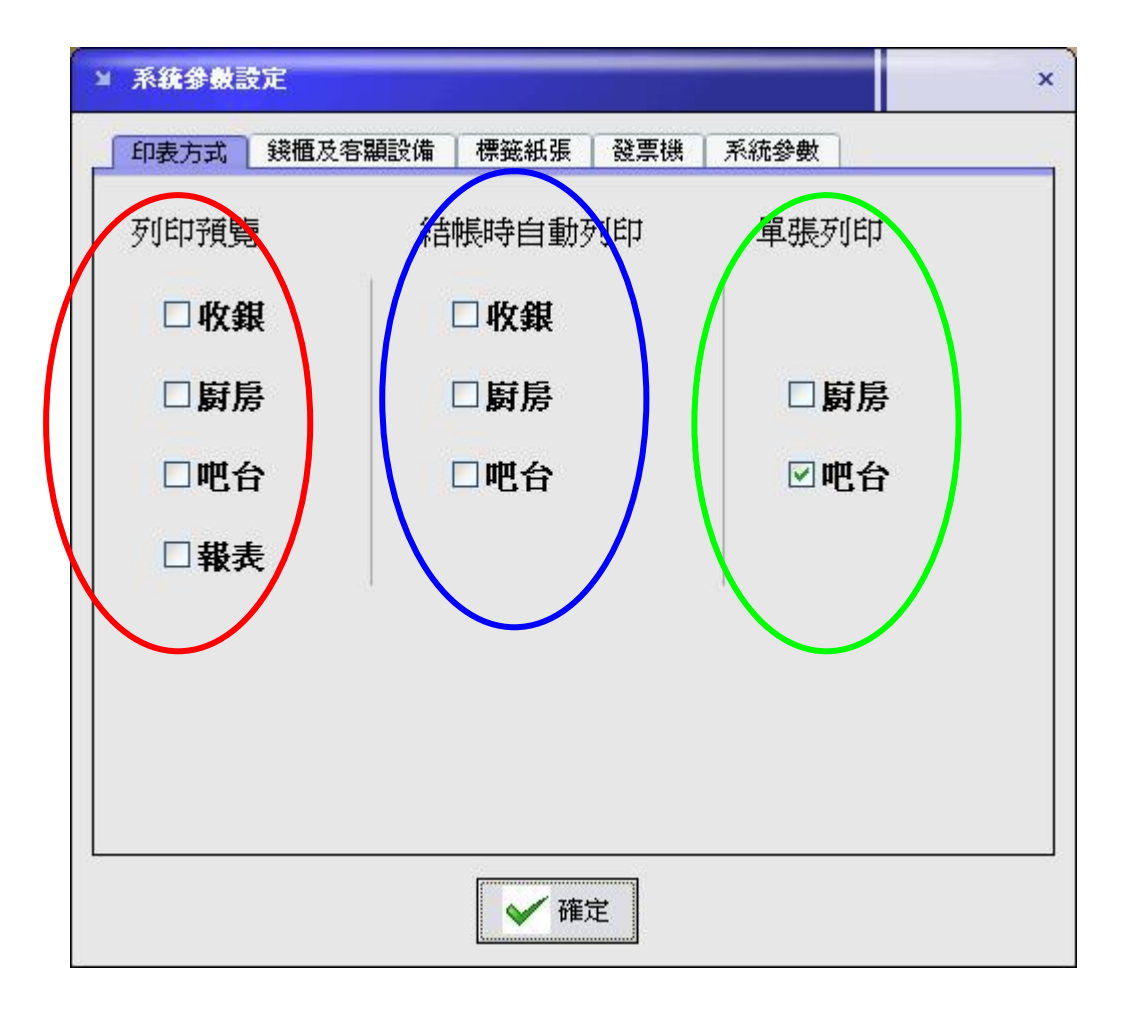

(如上列紅圈圖示)列印預覽下有 收銀 廚房 吧台 報表 勾選 該項功能後列印時會先出現預覽畫面,一般情況下只有報表需要預覽 (如上列藍圈圖示)結帳時自動列印 下有 收銀 廚房 吧台 勾選 該項功能後,結帳完畢時,該印表機會自動列印.

(如上列錄圖圖示)單張列印下有廚房 吧台 勾選該項功能後列印 時會每項產品單張列印小單,用以貼在產品包裝上或讓送餐人員辨 識。

| 錢櫃連接埠         |             |        |  |
|---------------|-------------|--------|--|
| <b>O NULL</b> | ⊙ COM1      | ⊖ com3 |  |
| O LPT1        | O COM2      | O COM4 |  |
| 客顯連接埠         | 0,0,0       | 0      |  |
| ONULL         | Осоми       | Осома  |  |
| O LPTI        | ⊙ COM2      | ⊖ COM4 |  |
| 較抑詞 □ #       | 你抑使田盟瞼POS餐餐 | 波系統世   |  |

(如上列圖示)

點選 其它設備(紅色箭頭所示) 其它設備下有 錢櫃連接埠 客顯 連接埠

勾選該項功能使用的埠位,如 COM1 等等(綠色箭頭所示,選 NULL 為 無安裝該項設備).

(如上列藍圈圖示)歡迎詞內容可自由修改,內容會出現在客顯器待命時,如WELCOME 等文字,但依客顯器廠牌不同,中文字或特殊符號可能無法顯示或出現亂碼!

| 系統參數設定       |               |                | đ |
|--------------|---------------|----------------|---|
| 印表方式 錢櫃及客業   | 額設備 標籤紙張 發調   | <b>票機 系統參數</b> |   |
| 廚房印表機使用      | 標籤尺寸          |                |   |
| ○ 50 x 75 mm | () 32 x 25 mm | ⊙ 50 x 30 mm   |   |
| 吧台印表機使用      | 標籤尺寸          | ● 50 x 30 mm   |   |
|              | 032x25 mm     | U JUX JUMM     |   |
| 標籤表尾         |               |                |   |
| !!歡迎使用開朋     | 券POS餐飲系統!!    |                |   |
| 專線:04-2320   | 3118          |                |   |
|              |               |                |   |
|              | ✓ 確定          |                |   |

(如上列圖示)

點選 標籤紙張(紅色箭頭所示)標籤紙張下有 廚房印表機使用標籤 尺寸 及 吧台印表機使用標籤尺寸

點選該項標籤尺寸以設定欲使用的標籤尺寸,如 50x30mm M1 等等

(綠色箭頭所示)。

標籤表尾(藍色箭頭所指)也可自行設定歡迎詞,以及外送、預定專線。

| 表方式   錢櫃及 | 客顯設備 標籤紙張 發 | 票機 系統參數 |
|-----------|-------------|---------|
| 發票機連接埠    |             |         |
| • NULL    | Осомі       | OCOMB   |
| O LPT1    | O COM2      | O COM4  |
| 店名        |             |         |
| 店名        |             | 5.      |
| 統編        | 電話          |         |
| 44 44     |             |         |
| ALCAUT    |             |         |

發票機設定(如上圖)

此部分為發票機設定,NULL 為沒有設定

|        | 印表方式 錢櫃及客顯設備 標籤紙張 發票機 系統參數                                    |                        |
|--------|---------------------------------------------------------------|------------------------|
|        | 機號 1 €                                                        |                        |
| $\neg$ | 營業時間 09:00 到 02:00 24小時制<br>(如果後面的時間小於前面的時間,表示隔天)             | ~                      |
|        | 合併條列 □                                                        |                        |
| H      | 註冊代號 0040                                                     | $\mathbf{S} \parallel$ |
|        | <b>註冊名稱</b>                                                   |                        |
|        | 輸入法 中文(繁體)-新注音 ▼                                              | >                      |
|        | 快速鍵 先生:小姐:區:路:街:巷:弄:號:樓<br>(請依順序輸入12個螢幕鍵盤快速鍵文字,每個鍵要替代的文字請用隔開) | b)                     |
|        | ▲ 確定                                                          |                        |

系統參數(如上圖)

- 黃色圈選所示,為系統機號及營業時間,可由各家業者自行設定。
- ·綠色圈選所示,為本系統之代號,註冊的代號及名稱由 KEYPRO 制定,已將代號及名稱燒入 KEYPRO。
- 紅色圈選所示,為系統預設輸入法的選擇,這部分是方便鍵入外送 資料的螢幕小鍵盤設定的。
- · 藍色圈選所示,為外送螢幕小鍵盤的快速鍵設定,最多可制定12

   的,每一個用";"隔開即可。

# 四、報表

| 日 二 二 二 二 二 二 二 二 二 二 二 二 二 二 二 二 二 二 二 | 薡茶新莊中港店 | 開勝餐飯系統 |
|-----------------------------------------|---------|--------|
| ■ 報表                                    | 1       |        |
| 1 設定                                    |         |        |
|                                         |         |        |
|                                         |         |        |
|                                         |         |        |
|                                         |         |        |
|                                         |         |        |
|                                         |         |        |
|                                         |         |        |
| 🐠 關於                                    |         |        |
| 🏼 系統                                    |         |        |
| 休眠                                      |         |        |
| <b>5 登入</b>                             |         |        |
| 🚺 離開                                    |         |        |

點選報表(如箭頭所示)會出現如下圖

| 日本 二日 二日 二日 二日 二日 二日 二日 二日 二日 二日 二日 二日 二日 | 薡茶新莊中港店   | 留勝餐船乡练                                                                                                    |
|-------------------------------------------|-----------|----------------------------------------------------------------------------------------------------|
| ■ 報表                                      | <b>解表</b> |                                                                                                    |
| 11 設定                                     | 當班統計      |                                                                                                    |
|                                           |           | and the second second second second second second second second second second second second second second second |
|                                           |           |                                                                                                    |
|                                           |           |                                                                                                    |
|                                           | 外資客戶一覧表   |                                                                                                    |
|                                           |           |                                                                                                    |
|                                           |           |                                                                                                    |
|                                           |           |                                                                                                    |
|                                           |           |                                                                                                    |
| 🔷 關於                                      |           |                                                                                                    |
| ■ 系統                                      |           |                                                                                                    |
| 休眠                                        |           |                                                                                                    |
| 🥵 登入                                      |           |                                                                                                    |
| 1 離開                                      |           |                                                                                                    |

分別有 當班統計、日報表、月報表、飲料銷售報表、外賣客戶一覽

#### 表 五種報表。

### 1.當班統計報表

當班統計報表,點選上圖畫面中的當班統計, 選擇當班人員按確定如紅色箭頭所示,之後如圖二所示

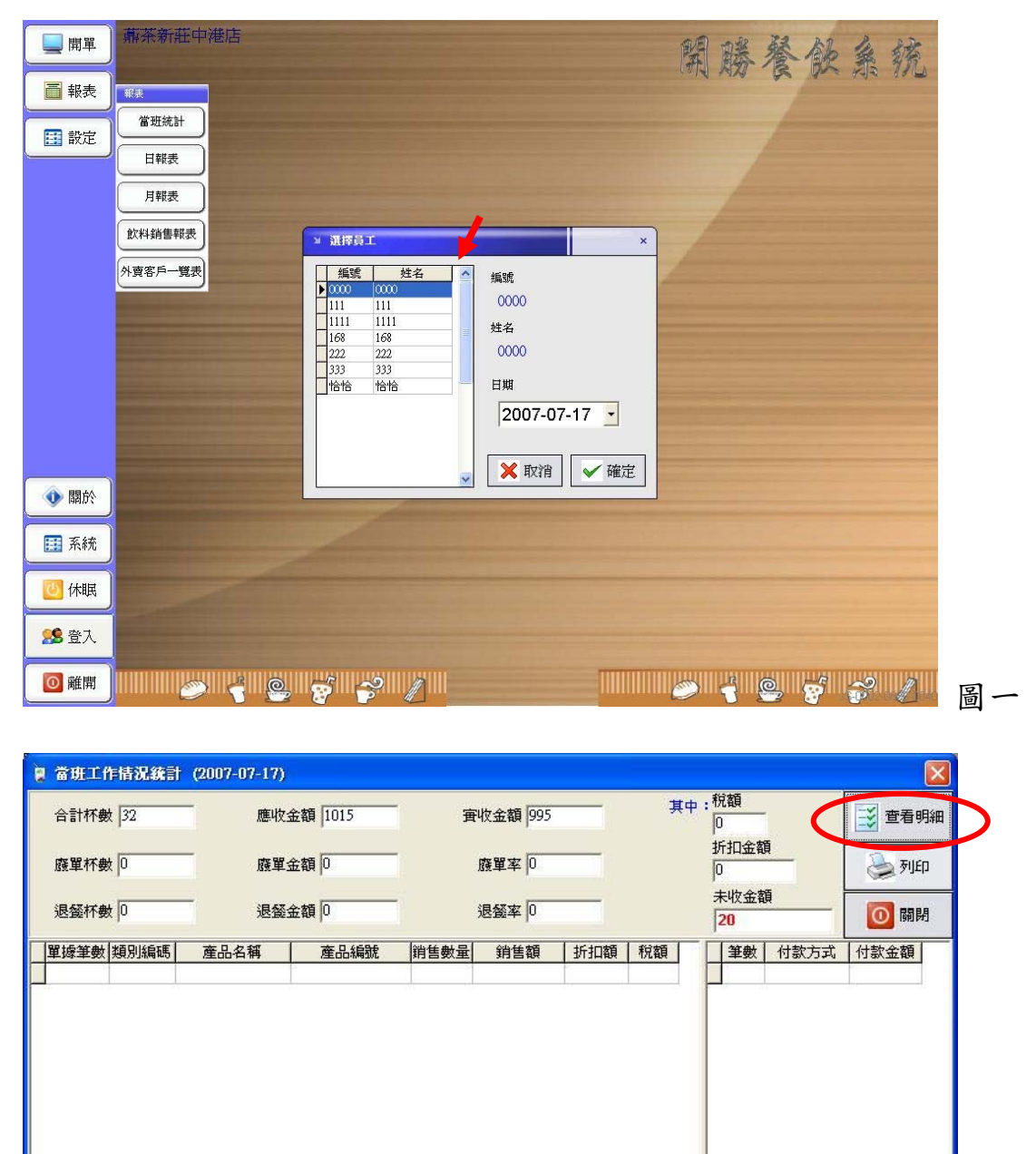

#### 點選 查看明細 (紅色圈選)後,如下圖

圖二

| 合計杯數 32     | 應收:                                                | 金額 1015 | -<br> | 枚金額 995 | 其中:  |            | I      |
|-------------|----------------------------------------------------|---------|-------|---------|------|------------|--------|
| 廢單杯數 0      |                                                    | 金額      | ]     | 發單率 0   |      | 折扣金額<br>0  |        |
| 退餐杯數 0      |                                                    | 金額 0    | -     | 退餐率 0   |      | 未收金額<br>20 | - 10   |
| <b>單據筆動</b> | 馬 產品名稱                                             | 產品編號    | 銷售數量  | 銷售額 近扣額 | 税額 🔨 | 筆數  付款方:   | 式   付款 |
| 1 B         | 蜂蜜称朱                                               | B002    | 1     | 30      | 0    | ▶ 4 現金     |        |
| 1 B         | 玫瑰綠茶                                               | B003    | 1     | 30      |      |            |        |
| 1 I         | <b>檸檬雪碧</b>                                        | 1002    | 1     | 30      | 0    |            |        |
| 11          | 一 一 一 一 一 一 一 一 一 一 一 一 一 一 一 一 一 一 一              | 1004    | 20    | 600     | 0    |            |        |
| 1 M         | 鼎殺青余                                               | M003    | 1     | 30      | 0    |            |        |
| 1 M         | 鼎秋奶余<br>图古声按用茶(中)                                  | MUU4    |       | 40      | 0    | /          |        |
| 1 0         | 「馬島未以未常(甲,<br>一一一一一一一一一一一一一一一一一一一一一一一一一一一一一一一一一一一一 | U102    | 4     | 140     | 0    |            |        |
| 1 11        | 復益丁早母栄(中)<br>按塔里普姆茨(中)                             | 11104   | 1     | 25      |      |            |        |
| 1 11-1      | 1学1家未來妈米(牛)                                        | II-101  | 1     | 45      | 0    |            |        |
|             |                                                    |         |       |         |      |            |        |

藍色圈選所示:這裡顯示當班人員當班時數內的 合計杯數、應收金額、實收金額、廢單杯數、廢單金額、廢單率、退餐杯數、退餐金額、 退餐率 及 稅額、折扣金額、未收金額 ,可以讓管理者明確了解每 個當班人員及銷售情形。

紅色圈選所示:這裡顯示當班統計的明細,將每種飲料的銷售情形顯示出來。

紅色箭頭所示:本報表可利用列表機或是出單機列出。
#### **2.日報表** 日報表,點選下圖畫面中的日報表,會出現如下圖二

| 開單           | 薡茶新莊中洋  | 卷店             |                               |                 |      |    | 璧      | 勝餐      | 。能争      | 桥      |
|--------------|---------|----------------|-------------------------------|-----------------|------|----|--------|---------|----------|--------|
| ■ 報表         | 報表      |                |                               |                 |      |    | (*)A   | NAVA BE | your and | 1 1000 |
| <b>田</b> 静定  | 當班統計    |                |                               |                 |      |    |        |         |          |        |
| HOL .        | 日報表     | 夏 銷售日          | 報表                            |                 |      |    |        |         |          | 1      |
|              | 月報表     | 從 200<br>到 200 | 17-07-17 🗾 09:00:00 📑         |                 | 23 執 | 行  | 头 ƏJED | 医酶出     | 10 開閉    |        |
|              | 飲料銷售報表  | 結帳             |                               |                 |      | 數量 | 單價     | 金額      | 折扣額 🔨    | -      |
|              |         | ▶是             | 707170002 特調茶拿鐵(中)            |                 | 8    | 1  | 50     | 40      | 10       |        |
|              | 外貿客戶一覽表 | 是              | 10/1/0007 第級有州<br>重級奶茶        |                 |      | 1  | 40     | 40      |          |        |
|              |         | 是              | 蔓越莓蘋果茶(                       | 大)              |      | 1  | 45     | 45      |          |        |
|              |         | 是              | 檸檬果萊姆茶(                       | <b>†</b> )      |      | 1  | 35     | 35      |          |        |
|              |         | 是              | 夜盆丁早每余(<br>707170008 里克更玟里苓() | <b>ギノ</b><br>中) |      | 1  | 35     | 35      |          |        |
|              |         | 是              | 里喜栗玫果茶()                      | + /<br>+)       |      | 1  | 35     | 35      |          |        |
|              |         | 是              | 黑嘉栗玟果茶(                       | ŧ)              | 8    | 1  | 35     | 35      |          |        |
|              |         | 是              | 黒嘉栗玫果茶(                       | 中)              |      | 1  | 35     | 35      |          |        |
|              |         | 是              | 707170009 檸檬雪碧                |                 |      | 1  | 30     | 30      |          |        |
|              |         | 是              | 福子可樂                          |                 |      | 20 | 30     | 600     |          |        |
|              |         | 省              | 707170010 巽重林州                |                 |      | 1  | 30     | 30      |          |        |
|              |         |                | -X-06477.                     |                 |      | 1  |        |         |          |        |
| 鼠於           |         |                |                               |                 |      |    |        |         |          |        |
|              |         |                |                               |                 | 合計:  | 33 |        | 1055    | 10 💌     |        |
| LII 余杯兀      |         |                | 1                             |                 |      |    | -      |         | -        |        |
| 休眠           |         |                |                               |                 |      |    |        |         |          |        |
|              |         |                |                               |                 |      |    |        |         |          |        |
| <b>75</b> 登入 |         |                |                               |                 |      |    |        |         |          |        |
| ◎ 離開         |         |                | ə 🚅 🗝                         | ×1111           | П    |    |        | 6       |          |        |

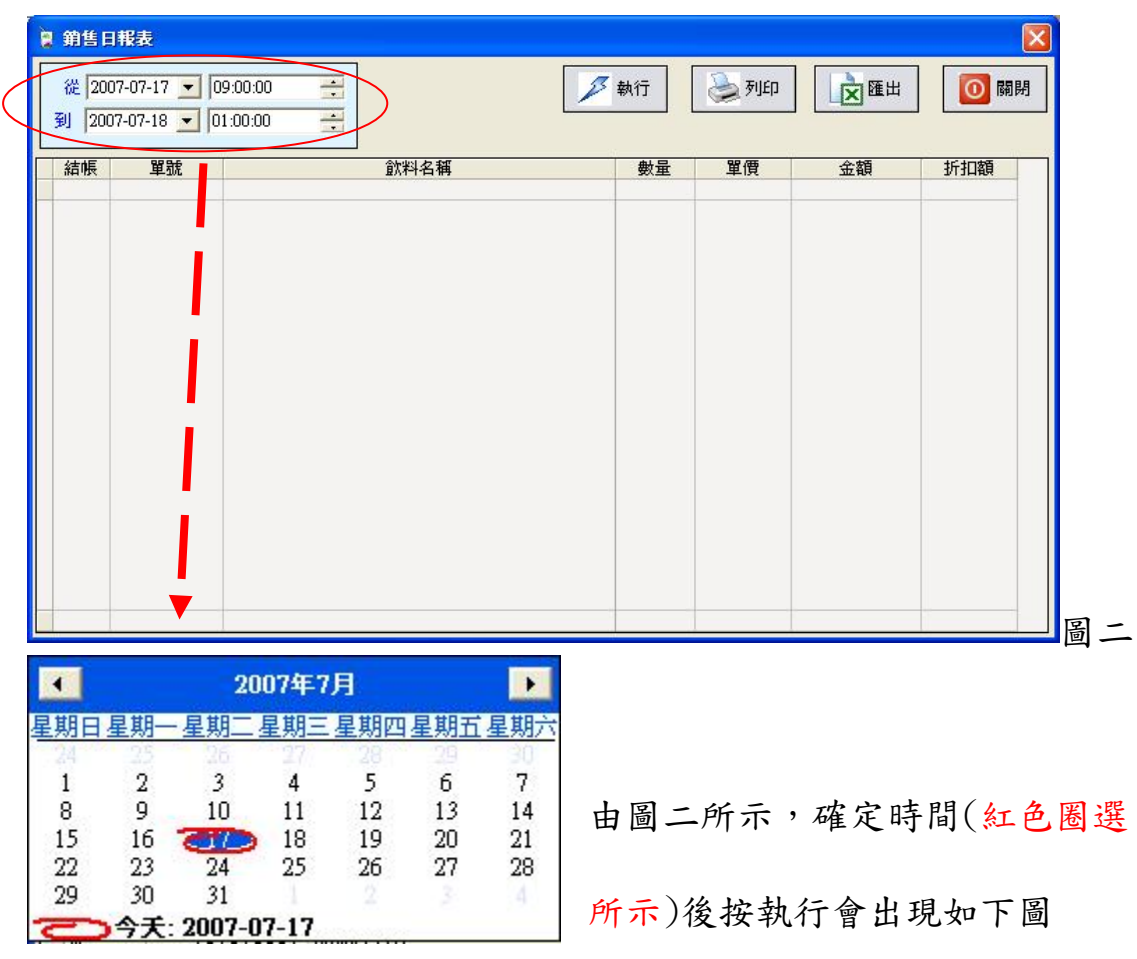

| 結帳     | 單號        |                          | 量機  | 單價       | 金額 折扣 |
|--------|-----------|--------------------------|-----|----------|-------|
| · 是    | 707170002 | 特調茶拿鐵(中)                 | 1   | 50       | 40    |
| 是      | 707170007 | 開設青允                     | 1   | 30       | 30    |
| E      |           | 鼎敬奶余<br>菩提菩菲里芝/+->       | 1   | 40       | 40    |
| 足目     |           | 曼越每娟朱介(八)<br>按供用兼幅英/山)   | 1   | 45       | 42    |
| 定日     |           | 伊像禾米姆米(平)<br>  亜公乙基基苯(由) | 1   | 25       | 25    |
| 日      | 707170000 | 復益丁早母ボ(甲)<br>四古亜砂思茨(山)   | 1   | 25       | 25    |
| 足      | 101110000 | 素菇本状术尔(甲)<br>图古亚拉里苾(由)   | 1   | 35       | 35    |
| 是      |           | 黑菇本状末不(干)<br>里克亜拉里苾(中)   | 1   | 35       | 35    |
| 是      |           | 里克要玫果茶(中)                | 1   | 35       | 35    |
| 是      | 707170009 | 檸檬雪碧                     | 1   | 30       | 30    |
| 是      |           | 梅子可樂                     | .20 | 30       | 600   |
| 否      | 707170010 | 蜂蜜綠茶                     | 1   | 30       | 28    |
| 否      |           | 玫瑰綠茶                     | 1   | 30       | 30    |
| 否<br>否 | 707170010 | 蜂蜜綠茶<br>玫瑰綠茶             | 1   | 30<br>30 | 30    |

上圖紅圈圖示 執行 按鍵畫面改變如下圖藍圈圖示,顯示所選區間內 的銷售總額.按下圖粉紅圈圖示 列印 按鍵可將報表以 WINDOWS 預設 印表機印出報表,點選 綠圈 圖示,會將資料匯出成 EXCXL 檔案。

# 3.月報表

| 日本 日本 日本 日本 日本 日本 日本 日本 日本 日本 日本 日本 日本 日 | 薡茶新莊中   | 港店            |         |              |        |          |     | R I    | 滕        | 餐  | 备   | 14  | 統   |
|------------------------------------------|---------|---------------|---------|--------------|--------|----------|-----|--------|----------|----|-----|-----|-----|
| 🗐 報表                                     | 報表      |               |         |              |        |          |     | TAIM N |          | K  | yra | 810 | 180 |
| 田設定                                      | 當班統計    |               |         |              |        |          |     |        |          |    |     |     |     |
|                                          | 日報表     |               |         |              |        |          |     |        | _        |    |     |     |     |
|                                          | 月報表     | <b>夏</b> 每月銷售 | 報表      |              |        |          | P   | 1      | X        |    |     |     |     |
|                                          | 飲料銷售報表  | 従 2007        | 07-01 _ | 到 2007-08-01 | - 2 執行 | 湊 न्नाहा | 这匯出 |        |          |    |     |     |     |
|                                          | 外賣客戶一覽表 | 日期            | 月       | 日銷售額         | 净銷售    | 折扣額      | 數量  | 單據數    |          |    |     |     |     |
|                                          |         |               |         |              |        |          |     |        |          |    |     |     |     |
|                                          |         |               |         |              |        |          |     |        |          |    |     |     |     |
|                                          |         |               |         |              |        |          |     |        |          |    |     |     |     |
|                                          |         |               |         |              |        |          |     |        |          |    |     |     |     |
|                                          |         |               |         |              |        |          |     |        |          |    |     |     |     |
| ( <b>.</b>                               |         |               |         |              |        |          |     |        |          |    |     |     |     |
| ● 關於                                     |         |               |         |              |        |          |     |        |          |    |     |     |     |
| 系統                                       | -       |               |         |              |        |          |     |        |          |    |     |     |     |
| 🚺 休眠                                     |         |               |         |              |        |          |     |        |          |    |     |     |     |
| 🥵 登入                                     |         |               |         |              |        |          |     |        |          |    |     |     |     |
| 🚺 離開                                     |         |               |         | ş 🔧 /        |        |          |     |        | <u>s</u> | ð, |     |     |     |

滑鼠左鍵點一下 月報表 按键(如上列紅圈圖示).

#### 畫面跳出如下圖圈所示月報表畫面

| 報表     |                |                                    |                                                     |                                            |                                  |                                    |  |
|--------|----------------|------------------------------------|-----------------------------------------------------|--------------------------------------------|----------------------------------|------------------------------------|--|
| -07-01 | 到              | 2007-08-01 💌                       | 🔑 執行                                                | راق                                        | 董 匯出     [0] 關     [     ]       |                                    |  |
| 月      | B              | 銷售額                                | 净銷售                                                 | 折扣額                                        | 數量                               | 單據數                                |  |
|        |                |                                    |                                                     |                                            |                                  |                                    |  |
|        |                |                                    |                                                     |                                            |                                  |                                    |  |
|        |                |                                    |                                                     |                                            |                                  |                                    |  |
|        |                |                                    |                                                     |                                            |                                  |                                    |  |
|        |                |                                    |                                                     |                                            |                                  |                                    |  |
|        |                |                                    |                                                     |                                            |                                  |                                    |  |
|        |                |                                    |                                                     |                                            |                                  |                                    |  |
|        | 報表<br>↓07-01 ▲ | <del>報表</del><br> 07-01 ▼ 到<br>月 日 | 報表<br>[07-01 ▼ 到 2007-08-01 ▼       月     日     銷售額 | #表<br>F07-01 	 到 2007-08-01<br>月 日 銷售額 淨銷售 | #表<br>+07-01 ▼ 到 2007-08-01 ▼ 於前 | #表<br>407-01 ▼ 到 2007-08-01 ▼ 於 執行 |  |

點選日期可選擇日期區間(如下圖)

| 日期星期                  | 旧星期一                                           | 200<br>星期二星                              | (牛/月<br>期三星期四                        | 星期五                 | 星期六                 | 折扣額 | 數量 | 單據數 |
|-----------------------|------------------------------------------------|------------------------------------------|--------------------------------------|---------------------|---------------------|-----|----|-----|
| 8<br>1<br>2<br>2<br>2 | 2<br>9<br>5 16<br>2 23<br>9 30<br><b>○今天</b> : | 10<br>17<br>24<br>31<br><b>2007-07</b> - | 4 5<br>11 12<br>18 19<br>25 26<br>03 | 6<br>13<br>20<br>27 | 7<br>14<br>21<br>28 |     |    |     |
|                       |                                                |                                          |                                      |                     |                     |     |    |     |

紅色圈選處為日期區間,點選後會跳出綠色圈選處。

| 選擇好日期後 | , | 再點選執行 | (藍色 | 围選處) | )會 | 出現 | 下 | 圖 |
|--------|---|-------|-----|------|----|----|---|---|
|--------|---|-------|-----|------|----|----|---|---|

| 2 | 毎月銷售軒    | 表     |     |              |     |      |     |       | X   |
|---|----------|-------|-----|--------------|-----|------|-----|-------|-----|
|   | 從 2007-0 | 07-01 | ▼ 到 | 2007-08-01 💌 | 多執行 | 실 列印 | 区匯出 | 🔟 關閉  |     |
|   | 日期       | 月     | B   | 銷售額          | 淨銷售 | 折扣額  | 數量  | 單據數 🧹 |     |
|   | 2007     | 7     | 2   | 550          | 550 |      | 17  | 7     |     |
|   |          |       |     |              |     |      |     |       | 100 |
|   | 合計:      |       |     | 660          | 550 | 0    | 20  | 8     |     |

月報表可選擇直接列印(紅色圈選)或是用匯出(綠色圈選)EXCXL格式

## 4.飲料銷售報表

| 日本 開軍  | 薡茶新莊中                 | 港店             |                            |                      |      |      |    | 14        | 勝餐       | 餘翁     | 嫉 |
|--------|-----------------------|----------------|----------------------------|----------------------|------|------|----|-----------|----------|--------|---|
| 📑 報表   | 報表                    |                |                            |                      |      |      |    | 1014      | ina be   | 14 44- |   |
|        | 當班統計                  |                |                            |                      |      |      |    |           |          |        |   |
|        | 日報表                   | 2 銷售日          | 報表                         |                      |      |      |    |           |          |        | 1 |
|        | 月報表                   | 從 200<br>到 200 | 7-07-17 丈 0<br>7-07-18 丈 0 | 9:00:00              |      | A 執行 |    | 湊 म्राध्व | 医医生      | 10日 開閉 |   |
|        | 飲料銷售報表                | 結帳             | 單號                         | 出意が合いた               | 飲料名稱 | 费    | 量  | 單價        | 金額       | 折扣額 🔨  |   |
|        | 外賣客戶一覽表               | ▶ 是<br>是       | 707170002                  | 特調索掌數(甲)<br>嘉級青茶     |      |      | 1  | 30        | 40<br>30 | 10     |   |
|        |                       | 是              |                            | 惠級奶茶<br>喜越芸菇里茶(☆)    |      |      | 1  | 40        | 40       |        |   |
|        | -                     | 是              |                            | 檸檬果萊姆茶(中)            |      |      | 1  | 35        | 35       |        |   |
|        |                       | 是              |                            | 覆盆子草莓茶(中)            |      |      | 1  | 35        | 35       |        |   |
|        | the Collection of the | 是              | 707170008                  | 黒嘉栗玟果茶(中)            |      |      | 1  | 35        | 35       |        |   |
|        |                       | 一是             |                            | 素基本以木尔(中) 里直要取里茶(中)  |      | 0    | 1  | 35        | 35       |        |   |
|        |                       | 是              |                            | 黑嘉栗玫果茶(中)            |      |      | 1  | 35        | 35       |        |   |
|        |                       | 是              | 707170009                  | 檸檬雪碧                 |      |      | 1  | 30        | 30       |        |   |
|        |                       | 是              |                            | 梅子可樂                 |      |      | 20 | 30        | 600      |        |   |
|        |                       | 省              | 707170010                  | <b>難重祿</b> 杀<br>政폐倫太 |      |      | 1  | 30        | 30       |        |   |
|        |                       |                |                            | FX-PEARCH            |      |      | 1  | 50        | 50       |        |   |
| 🔷 關於   |                       |                |                            |                      |      |      |    |           |          |        |   |
| 系統     |                       |                |                            |                      |      | 合計:  | 33 |           | 1055     | 10 💌   |   |
| 100 休眠 |                       |                |                            |                      |      |      |    |           |          |        |   |
| 🥵 登入   |                       |                |                            |                      |      |      |    |           |          |        |   |
| 🚺 離開   |                       |                | انچ<br>ا                   | 31                   |      |      |    |           |          | 8      |   |

滑鼠左鍵點一下 印料銷售報表 按鍵(如上列紅色箭頭圖示).

#### 畫面跳出如下圖圈所示月報表畫面

| 🔋 銷售日          | ]報表                            |         |      |       |    | ×      |
|----------------|--------------------------------|---------|------|-------|----|--------|
| 従 200<br>到 200 | 07-07-17 ▼ 09<br>07-07-18 ▼ 0: | 9:00:00 | 🗾 執行 | وعاری | 区間 | [0] 關閉 |
| 結帳             | 單號                             | 飲料名稱    | 數量   | 單價    | 金額 | 折扣額    |
|                |                                |         |      |       |    |        |

點選日期區間如下圖紅色圈選所示

日期: 2007-07-17

🔋 叠點銷售報表

|                          |                                          | 産品名                                  | 稱                       |                                | 品編號                 | 單據筆數                | 銷售數量 | 銷售額 | 折扣額 | 税額 |
|--------------------------|------------------------------------------|--------------------------------------|-------------------------|--------------------------------|---------------------|---------------------|------|-----|-----|----|
|                          | 日星期一                                     | 200<br>星期二星                          | 」7年7)<br>副三:            | ∃<br>星期四                       | 星期五                 | ■<br>星期六            |      |     |     |    |
| 1<br>8<br>15<br>22<br>29 | 2<br>9<br>16<br>23<br>30<br><b>)今天</b> : | 26<br>3<br>10<br>24<br>31<br>2007-03 | 4<br>11<br>18<br>25<br> | 28<br>5<br>12<br>19<br>26<br>2 | 6<br>13<br>20<br>27 | 7<br>14<br>21<br>28 |      |     |     |    |
|                          |                                          |                                      |                         |                                |                     |                     |      |     |     |    |

④ 名稱分類

類 選擇完分類後按執行,出現如下圖(依名稱分類所示)

| Ē | 轻點銷售報表                     |                            |       |      |      |     |     | ×    |
|---|----------------------------|----------------------------|-------|------|------|-----|-----|------|
|   | 日期: 2007-07-<br>到 2007-07- | -17 ▼ ●名稱分類<br>-17 ▼ ●價格分類 |       | 🏂 執行 | 3    | 间印  |     | 國關閉  |
|   | 類別名稱                       | 產品名稱                       | 產品編號  | 單據筆數 | 銷售數量 | 銷售額 | 折扣額 | 税額 🔺 |
| Þ | 風味可樂類                      | 檸檬雪碧                       | 1002  | 1    | 1    | 30  |     | 0    |
|   | 風味可樂類                      | 梅子可樂                       | 1004  | া,   | 20   | 600 |     | 0    |
|   | 健康草本茶                      | 黑嘉栗玫果茶(中)                  | U102  | 4    | 4    | 140 |     | 0    |
|   | 健康草本茶                      | 覆盆子草莓茶(中)                  | U103  | 1    | 1    | 35  |     | 0    |
|   | 健康草本茶                      | 檸檬果萊姆茶(中)                  | U104  | া    | 1    | 35  |     | 0    |
|   | 健康草本茶(大)                   | 蔓越莓蘋果茶(大)                  | U-101 | 1    | 1    | 45  |     | 0    |
|   | 鮮茶拿鐵                       | 特調茶拿鐵(中)                   | T103  | 1    | 1    | 40  | 10  | 0    |
|   | 薡級系列                       | <b>薡</b> 級靑茶               | M003  | 1    | 1    | 30  |     | 0    |
|   | 薡級系列                       | <b>薡級奶茶</b>                | M004  | 1    | 1    | 40  |     | 0    |
|   |                            |                            | A21 - |      | 24   |     |     |      |
| - |                            |                            | 台計:   | 12   | 31   | 995 | 10  | 0 🐱  |

JMSOFT

| 8 | <b>搔點銷售</b>  | 報表                     |       |                |     |      |           |    |
|---|--------------|------------------------|-------|----------------|-----|------|-----------|----|
|   | 日期: 2<br>到 2 | 2007-07-1<br>2007-07-1 | 7 • C | )名稱分類<br>)價格分類 |     | 🔑 執行 | 列印 这 匯出 0 | 關閉 |
|   | 單價           | 單據筆數                   | 銷售數量  | 銷售額            | 折扣額 | 税額   |           | ^  |
| Þ | 30           | 3 3                    | 22    | 660            |     | 0    |           |    |
|   | 35           | j 6                    | 6     | 210            |     | 0    |           |    |
|   | 40           | 1 1                    | 1     | 40             |     | 0    |           |    |
|   | 45           | j 1                    | 1     | 45             |     | 0    |           |    |
| - | 50           | 1                      | 1     | 40             | 10  | 0    |           |    |
|   |              |                        |       |                |     |      |           |    |
|   |              |                        |       |                |     |      |           |    |
|   | 合計:          | 12                     | 31    | 995            | 10  | 0    |           | Y  |
|   |              |                        |       |                |     |      |           |    |

報表可選擇直接列印(紅色圈選)或是用匯出(綠色圈選)EXCXL格式

## 5.外送客戶一覽表

| 日本 日本 日本 日本 日本 日本 日本 日本 日本 日本 日本 日本 日本 日 | 薡茶新莊中洋  | 巷店       |    |    | 留           | 膨着                                    | 、御  | 14   | 绣   |
|------------------------------------------|---------|----------|----|----|-------------|---------------------------------------|-----|------|-----|
| ■ 報表                                     | 報表      |          |    |    | 1314        | MA S                                  | yre | 8410 | 480 |
| □ 設定                                     | 當班統計    |          |    |    |             |                                       |     |      |     |
|                                          |         |          |    |    |             |                                       |     |      |     |
|                                          | 月報表     | ■ 外査客戶一覧 | 表  |    | _           |                                       |     |      |     |
|                                          | 飲料銷售報支  | 聯絡人      |    | 電話 | <br>2000月10 | 🎤 查詢                                  |     |      |     |
|                                          | 外賣客戶一覽表 | 地點       |    | 1  | 「文麗出        | 1 1 1 1 1 1 1 1 1 1 1 1 1 1 1 1 1 1 1 |     |      |     |
|                                          |         |          |    |    |             |                                       |     |      |     |
|                                          |         | ● 聯絡人    | 電話 | 地點 |             |                                       |     |      |     |
|                                          |         |          |    |    |             |                                       |     |      |     |
|                                          |         |          |    |    |             |                                       |     |      |     |
| . <u></u>                                |         |          |    |    |             |                                       |     |      |     |
| 🔷 關於                                     |         |          |    |    |             |                                       |     |      |     |
| ■ 系統                                     |         |          |    |    |             |                                       |     |      |     |
| 低低                                       |         |          |    |    |             |                                       |     |      |     |
| 大登 😤                                     |         | L        |    |    |             |                                       |     |      |     |
| 🚺 離開                                     |         |          |    |    |             | 40,                                   |     |      |     |

| - 瞬絡人<br>┌───── | 電話     | 登前 |
|-----------------|--------|----|
|                 |        |    |
| 地點              |        |    |
|                 |        |    |
| 聯絡人 電           | 話していた。 |    |
|                 |        |    |
|                 |        |    |
|                 |        |    |
|                 |        |    |
|                 |        |    |
|                 |        |    |
|                 |        |    |
|                 |        |    |
|                 |        |    |
|                 |        |    |
|                 |        |    |
|                 |        |    |

出現上圖之後,可輸入 聯絡人、電話、地址 任一種,按查詢(紅色圈選處),下 方(綠色圈選所示)會跳出所有外送客戶的資料。 報表可選擇直接列印(藍色圈選)或是用匯出(黃色圈選)EXCXL 格式

點選 外賣客戶一覽表 (紅色箭頭所示),出現如下圖

# 六、其他按鍵說明

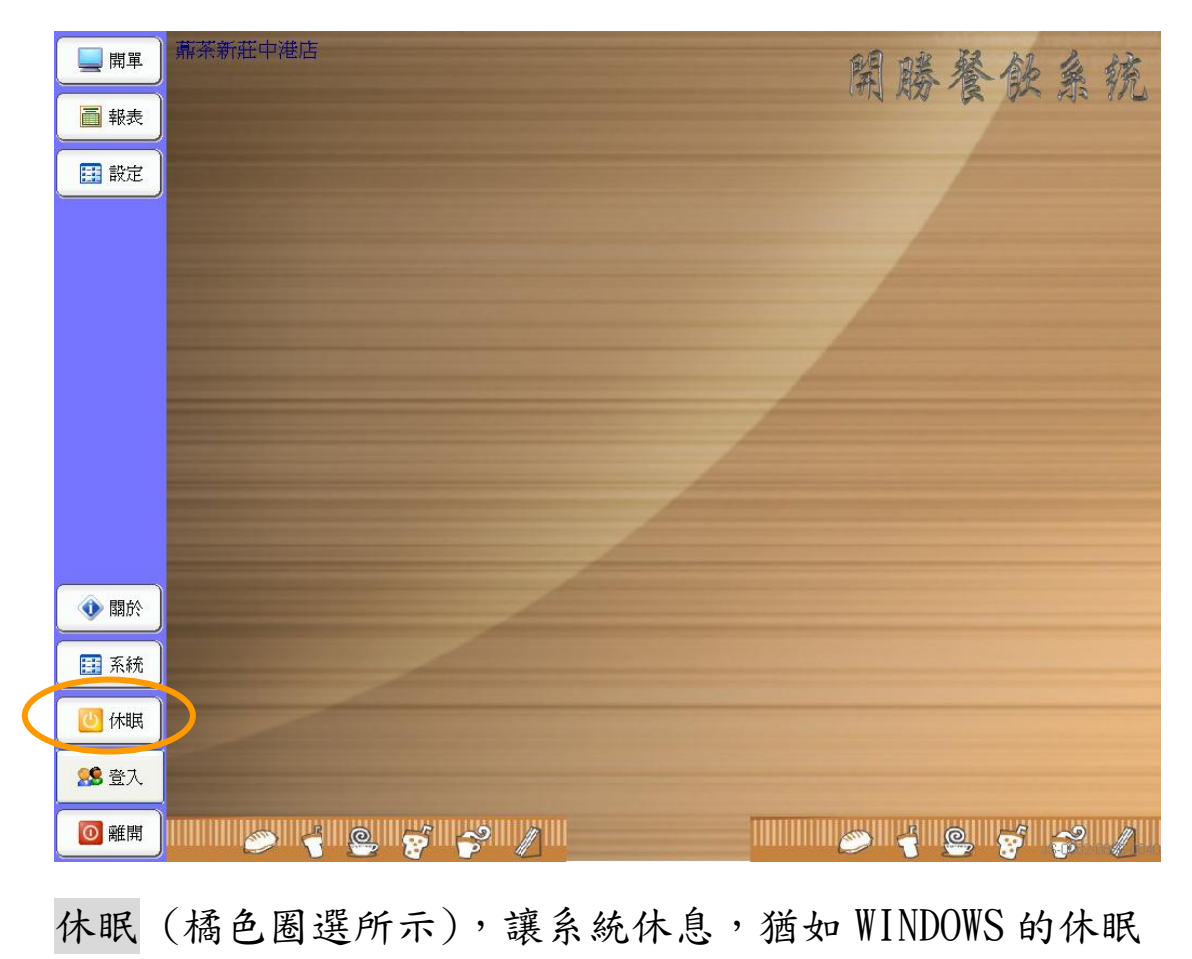

一樣。

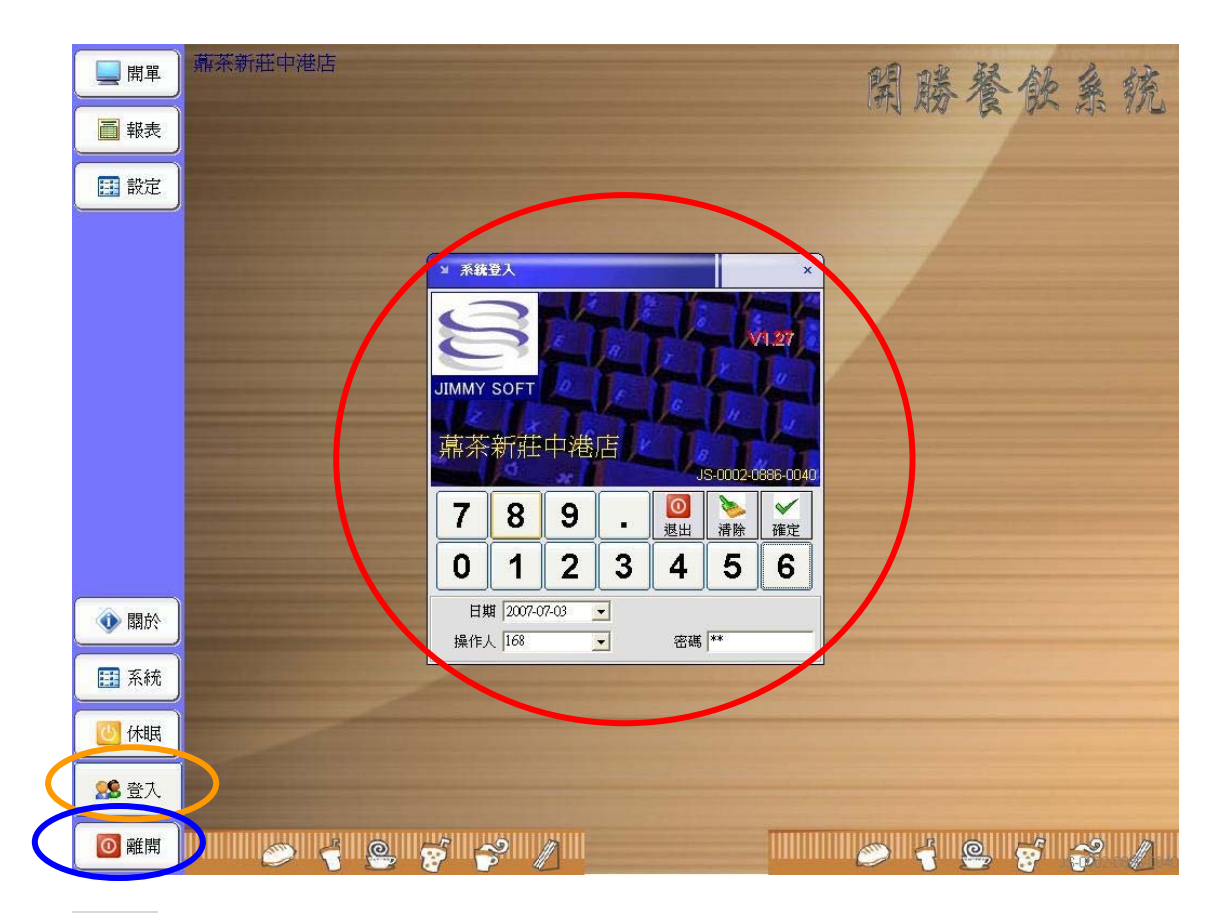

登入(橘色圈選所示),這是方便快速交班所使用,選選後 出現系統登入(紅色圈選所示),必須注意一點,使用登入不 能按取消,否則會跳出 POS 點餐系統。

離開(藍色圈選所示),也就是離開 POS 系統。

82

### 七、系統維護及備份

| 馬選 留利維護 會看到如下圖示                            |
|--------------------------------------------|
| ¥ DB Tool - ×                              |
| Database tool for<br>JS-RSTM MSSQL Version |
| SQL伺服器 (local) V III 離開                    |
| 管理員帳號 Sa.                                  |
| 管理員密碼                                      |
| 資料庫名稱 JSRSTM 🔽 🧖 測試連線                      |
| 安裝資料庫 備份資料 還原資料 諸除資料庫Log檔                  |
| <b>安裝資料庫</b> 新安裝的程式,請按此按鈕                  |
| <b>全立</b> NI檔 當連線資訊變更時,請按此按鈕               |
| <b>1</b> 安裝資料庫 由資料庫原始檔安裝資料庫,請按此按鈕          |

上圖 SQL 伺服器(紅色圈選圖示)必須填入(local),其他的 不動,會是預設值。

| 1  | <b>应 壯 次 </b> 州 庄 |   | 1 | - | 回 | ٠ |
|----|-------------------|---|---|---|---|---|
| 1. | 女农目科理             | , | 如 | Г | 回 | • |
|    |                   |   |   | • | _ |   |

| ¥ DB Tool                                  | - ×    |
|--------------------------------------------|--------|
| Database tool for<br>JS-RSTM MSSQL Version |        |
| SQL伺服器 (local)                             | 0 離開   |
| 管理員帳號 Sa                                   |        |
| 管理員密碼                                      |        |
| 資料庫名稱 JSRSTM 💽                             | 💉 測試連線 |
| 安裝資料庫 计份 資料 還原 資料  諸除 資料庫 Log 檔            |        |
| <b>金裝資料庫</b> 新安裝的程式,請按此按鈕                  |        |
| 全立NI檔 當連線資訊變更時,請按此按鈕                       |        |
| <b>1</b> 安裝資料庫 由資料庫原始檔安裝資料庫,請按此按鈕          |        |

安裝資料庫的部分,這是再初始安裝後第一次使用必須 安裝新資料庫,讓資料庫系統能夠有資料存放的地方。 這部分會由工程師第一次安裝後設定好,使用者不用動 作。

84

#### 2. 備份資料

| Database tool for<br>JS-RSTM MSSQL Version<br>SQL伺服器 〔2021〕 |                                        |
|-------------------------------------------------------------|----------------------------------------|
| SQL伺服器 (local)                                              |                                        |
| 管理員帳號 Sa                                                    | 離開                                     |
| 管理員密碼                                                       | 11111111111111111111111111111111111111 |
| 員科庫·石楠 35551M ▼<br>安裝資料庫 備份資料 邊原資料 諸除資料庫Log檔                |                                        |
|                                                             | 👔 備份                                   |
| //////////////////////////////////////                      |                                        |

在點選備份資料後(紅色圈選處)出現如上圖:

| 備份資料                                   |          |                 |   |            |               | ? 🔀   |
|----------------------------------------|----------|-----------------|---|------------|---------------|-------|
| 查詢(]):                                 | C 開勝POS資 | 料維護             | • | ← <b>£</b> | ☞ 📰 •         |       |
| 3000 3000 3000 3000 3000 3000 3000 300 |          |                 |   |            |               |       |
| 日本                                     |          |                 |   |            |               |       |
| 我的交件                                   |          |                 |   |            |               |       |
| まめ<br>電脳                               |          |                 |   |            |               |       |
| 網路上的芳鄰                                 |          |                 |   |            |               |       |
| <                                      | 檔名(N):   | 960725          |   |            | $\mathbb{P}($ | 開啓(0) |
|                                        | 檔案類型(工): | BAK File (*.bak | ) |            | <b>_</b>      | 取消    |

首先先點取綠色圈選的資料夾圖示,會出現如下圖

在褐色圈選的地方輸入檔名(以日期為主),點開啟出現

| 如- | F | 圖 | , |
|----|---|---|---|
|----|---|---|---|

| ¥ DB Tool                                  | - ×    |
|--------------------------------------------|--------|
| Database tool for<br>JS-RSTM MSSQL Version |        |
| SQL伺服器 (local)                             | ◎ 離開   |
| 管理員帳號 Sa.                                  |        |
| 管理員密碼                                      |        |
| 資料庫名稱 JSRSTM                               | 💓 測試連線 |
| 安裝資料庫備份資料還原資料 諸除資料庫Log檔                    |        |
| $\square$                                  | 備份     |
| 備份資料目的檔                                    |        |
| D:V開勝POS資料維護V960725.bak                    | 2      |
|                                            |        |

點選紅色圈選的備份圖示,會出現完成備份的對話框

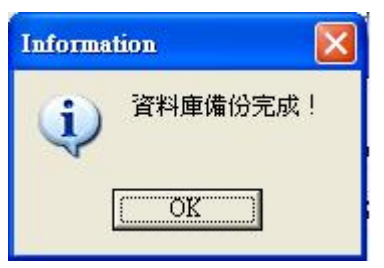

點選OK後,就完成資料備份了。

註:備份資料的好處就是避免在主機出現中毒或是系統損壞 下,資料可以保存在 D:/下不被破獲,這樣就可以安心系統 重灌,而且保有營業資料。

### 3. 還原資料

| ¥ DB Tool  |                          |                         |                 | - ×    |
|------------|--------------------------|-------------------------|-----------------|--------|
| JIMMY SOFT | Database to<br>JS-RST    | ol for<br>M MSSQL Versi | on              |        |
|            | SQL伺服器<br>管理員帳號<br>管理員密碼 | (local)<br>sa           |                 | ◎ 離開   |
| 安裝資料庫      | 資料庫名稱 備份資料 還原            | JSRSTM<br>資料 计除資料庫Log   | ▼               | 🎽 測試連線 |
| 還原資料來源權    | ž                        |                         | $\triangleleft$ | 2 還原   |
|            |                          |                         |                 |        |

在點選還原資料後(紅色圈選處)出現如上圖:

| 還原資料          |                 |                  |          | ? 🔀   |
|---------------|-----------------|------------------|----------|-------|
| 查詢(]):        | <b>一回勝POS</b> 答 | 料維護              | - 🖬 📩 🖃  |       |
|               | 🖻 960725 bak    | $\mathbf{>}$     |          |       |
| 我最近的文件        |                 |                  |          |       |
| 「日本           |                 |                  |          |       |
| <b>沙</b> 我的文件 |                 |                  |          |       |
| いたのである。       |                 |                  |          |       |
|               |                 |                  |          |       |
|               | 1               | 122              |          |       |
|               | 檔名(N):          | 960725           | <u> </u> | 開啓(0) |
|               | 檔案類型(I):        | BAK File (*.bak) | <u> </u> | 取消    |

首先先點取綠色圈選的資料夾圖示,會出現如下圖

在褐色圈選的地方點選檔名(以日期為主),點開啟出現下圖

| Confirm       |             |
|---------------|-------------|
| <b>?</b> 資料庫這 | <b>瞏</b> 原? |
| Yes _         | No          |

系統會先確認是否要還原資料庫如果確認,請按YES 接下來會出現下圖,

| Information |          | < |
|-------------|----------|---|
| (j)         | 資料庫還原完成! |   |
| 1           | (OK)     |   |

就表示還原成功

注意:在還原資料庫前,請先確認備份的時間及相關作業, 因為還原後會將先前所存檔的資料庫套用回 POS 系統上,也 就表示,如果有更改過系統,如:在鍵盤佈局上會有些許的 出入、價目會有接許不同。

也就是說,選擇哪一天的備份日期,係通將回復到那天的設定。

註:其他維護設定未說明的地方為工程師設定使用,請勿自 行使用,如有問題,請撥04-23203118 轉工程部 我們將有專人為您服務。